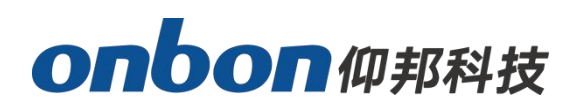

USER MANUAL Ledshow YQ

Version: V1.0 Date: 2020.4.30

## DIRECTORY

| Instruction                               | 6  |
|-------------------------------------------|----|
| Description                               | 6  |
| Operation system                          | 6  |
| Install and uninstall                     | 7  |
| Menu interface                            | 11 |
| Menu and tools                            |    |
| Basic setting                             | 21 |
| Connect the device                        | 21 |
| Add screen                                |    |
| Controller IP configuration               |    |
| Set screen parameters                     | 29 |
| WIFI Configuration                        |    |
| Scan configuration                        |    |
| Connection configuration                  |    |
| Server configuration                      |    |
| Setup server IP information               | 55 |
| Controller connect to the wireless router | 61 |
| WEB server communication                  | 65 |
| ADD PROGRAM STEPS                         | 72 |

| Add program             |      |
|-------------------------|------|
| Add picture zone        |      |
| Finish program edit     |      |
| Play program            |      |
| AREA EDIT USER MANUAL   |      |
| Add notification        |      |
| Play video              |      |
| Play subtitle           |      |
| TIME                    |      |
| Weather zone            |      |
| Database                |      |
| Sensor display          |      |
| Colorful words          |      |
| Dynamic display         |      |
| Firmware maintenance    |      |
| Common functions        |      |
| Time correction         |      |
| Brightness              |      |
| Volume                  |      |
| Advanced                |      |
| Log management          |      |
| Advanced                |      |
| Switch storage media    |      |
| Logo configuration      |      |
| Display LED screen debu | g108 |
| Set IP display flag     |      |

|     | IO configuration                      | 109 |
|-----|---------------------------------------|-----|
|     | Set output type                       | 109 |
|     | Setup working mode                    | 110 |
|     | multi-screen synchronization function | 111 |
|     | Set network time                      | 112 |
|     | Set access APN                        | 113 |
|     | Font manage                           | 113 |
|     | Switch language                       | 114 |
|     | Screen monitor                        | 115 |
|     | JTC special configuration             | 116 |
|     | User management                       | 116 |
|     | Delete user                           | 118 |
|     | Modify the password                   | 118 |
|     | Certification user                    | 118 |
|     | Quick turning screen                  | 118 |
|     | Certificate management                | 119 |
| Gro | oup function                          | 120 |
|     | Sending program                       | 120 |
|     | Reset screen parameters               | 121 |
|     | Volume                                | 122 |
|     | Brightness                            | 123 |
|     | Correction time                       | 125 |
|     | Turn on                               | 126 |
|     | Turn off                              | 127 |
|     | Time for switch                       | 128 |
|     | Query firmware                        | 129 |

| Firmware update |
|-----------------|
|-----------------|

## Instruction

Thank you for purchasing our LED multimedia player. hope you can enjoy the excellent performance of this product. The design of the LED multimedia player meets international and industry standards, but if improperly operated, it may still cause personal injury and property damage. Avoid possible dangers caused by the equipment and avoid entering from your equipment. When installing and operating the product, please follow the relevant instructions in this manual.

## **Description**

LedshowYQ 2018 software support graphic editing software dedicated to YQ series asynchronous full-color controllers. It is powerful, simple and practical. At present, there are partitions such as video area, graphic area, subtitle area, time area, dial area, lunar area, table area, database area, and sensor area. It supports dynamic preview of partitions, which is convenient for users to edit programs more intuitively and efficiently. The software supports the display parameter configuration and scanning configuration of the new generation of high-brush architecture products, and the network port output can be customized. The product supports the adjustment of brightness, volume, switch on and off, supports direct connection of a single machine, fixed IP, server, USB communication mode, WIFI mode..

## **Operation system**

LedshowYQ 2018 support Windows XP、Vista、Windows 7、Windows 8、Windows10.

## Install and uninstall

## 1. Software install

1) Download software from website :www.onbonbx.com ,download the LedshowYQ 2018, then install it and then click OK.

| , Louisin | 请选择一种语言:                |
|-----------|-------------------------|
| 0         | English (United States) |
|           | 确定 取消                   |

2) Run to the installation wizard interface and click the "next step" .

| LedshowYQ                                                                                                   |                                                                                           |                                                                                                    |
|----------------------------------------------------------------------------------------------------|-------------------------------------------------------------------------------------------|----------------------------------------------------------------------------------------------------|
| Welcome to the Leo                                                                                          | lshowYQ Setup                                                                             | Wizard                                                                                                    |
| The installer will guide you throug                                                                         | h the steps required to insta                                                             | all LedshowYQ on your computer.                                                                                    |
| WARNING: This computer progr<br>Jnauthorized duplication or distril<br>or criminal penalties, and will be p | am is protected by copyrigh<br>bution of this program, or an<br>prosecuted to the maximum | t law and international treaties.<br>y portion of it, may result in severe civil<br>extent possible under the law. |
|                                                                                                    | Cancel                                                                                    | C Back Next >                                                                                                    |

| JedshowYQ                                                                     |                                 |
|-------------------------------------------------------------------------------|---------------------------------|
| Select Installation Folder                                                    |                                 |
| The installer will install LedshowYQ to the following folder.                 |                                 |
| To install in this folder, click "Next". To install to a different folder, en | ter it below or click "Browse". |
| <u>F</u> older:                                                               |                                 |
| C:\Program Files (x86)\ONBON\LedshowYQ\                                       | Browse                          |
|                                                                               | Disk Cost                       |
| Install LedshowYQ for yourself, or for anyone who uses this compu             | iter:                           |
| Everyone                                                                      |                                 |
| ⊚ Just me                                                                     |                                 |
| Cancel                                                                        | < Back Next >                   |

# Note:

If you want to install to drive D, you only need to modify "C" to "D". If you click "Browse" to select the path, remember that you cannot select only the drive letter, you must select a folder under the drive letter.

3) After selecting the installation path, enter the preparation installation interface and click "Install".

| JedshowYQ                                                                                                |        |
|----------------------------------------------------------------------------------------------------|--------|
| Confirm Installation                                                                                     |        |
| The installer is ready to install LedshowYQ on your computer.<br>Click "Next" to start the installation. |        |
| Cancel < Back                                                                                            | Next > |

4

4) Finish the installation of LedshowYQ 2018 then click "close"

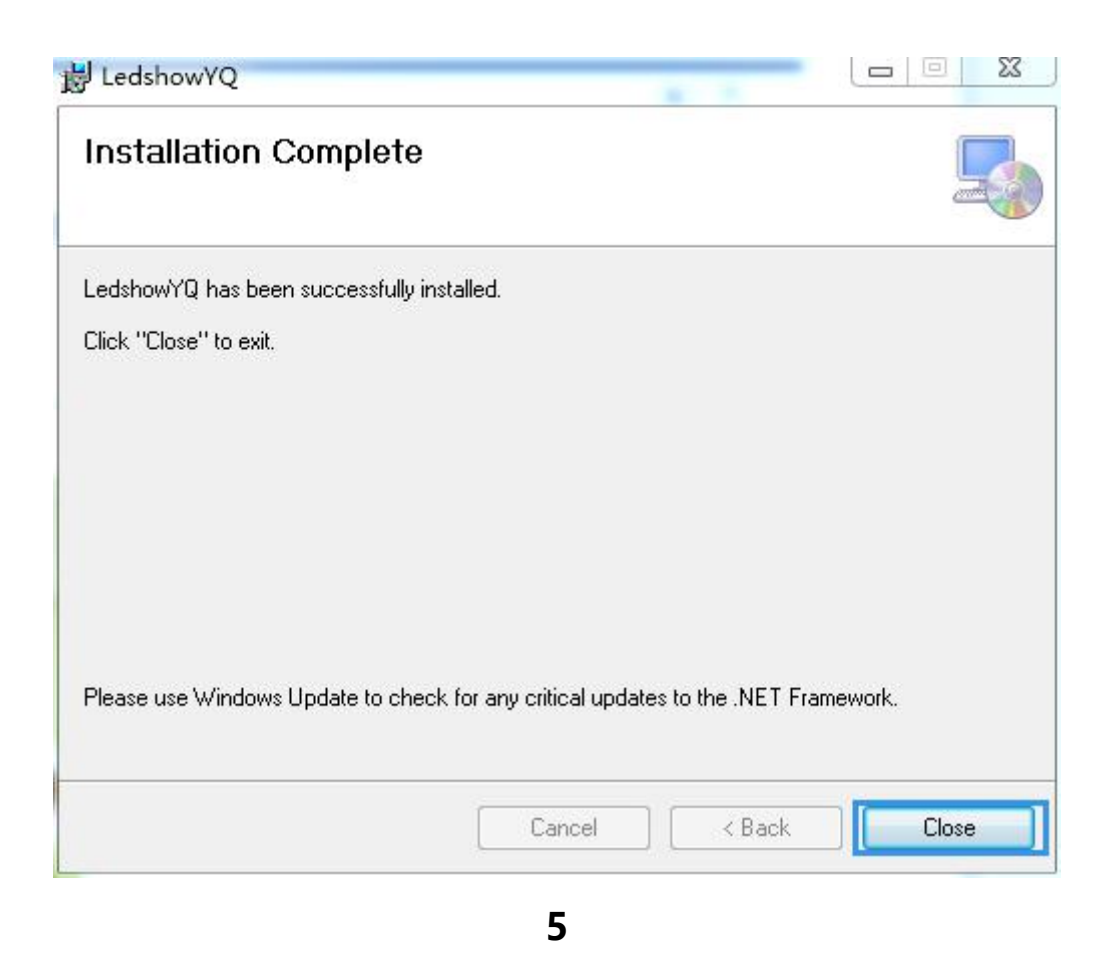

## 2. Software uninstall

The software provides an automatic uninstall function. Find "LedshowYQ" in the [Start]-[All Programs] of the computer. Click the right mouse button and click "Uninstall" in the pop-up list to uninstall all software files and shortcuts. Or the user can choose to select "Programs and Features"  $\rightarrow$  "LedshowYQ"  $\rightarrow$  "Uninstall" in the "Control Panel" of the computer, and the software can be uninstalled.

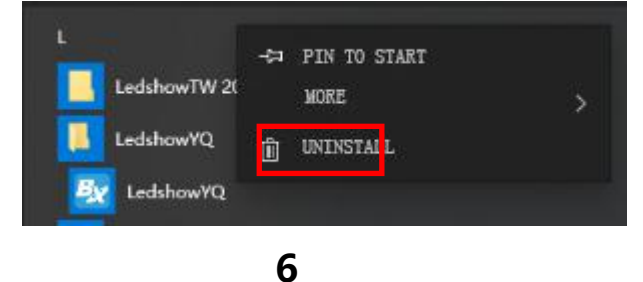

# Menu interface

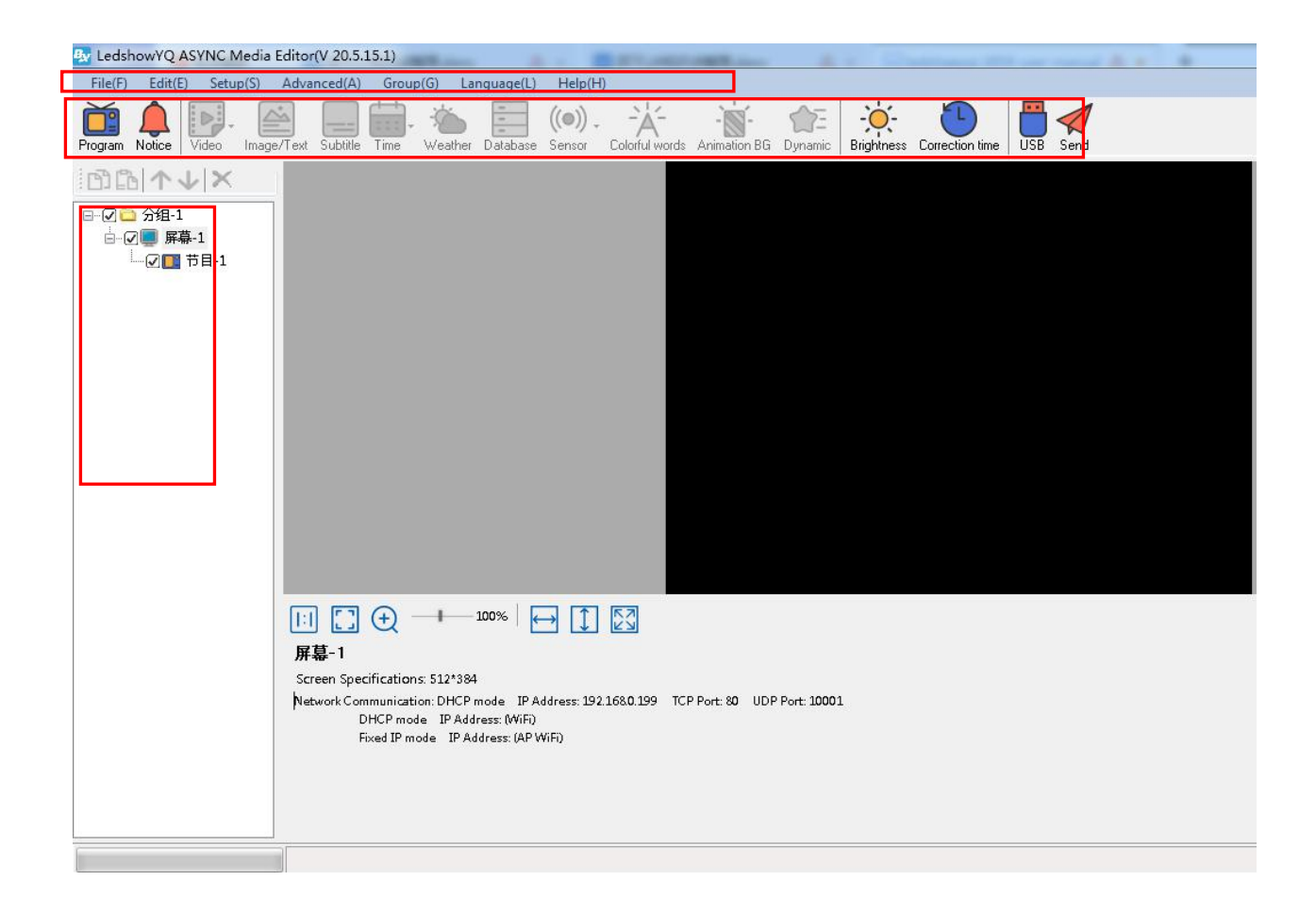

7

#### 1. Menu

There are file,edit,common,setup,advanced,group ,language ,help function in this menu.

## 2. Previewer function

Preview area is the LED screen preview window on the computer.

## 3. Edit window

Edit window mainly for edit program parameters ,set program name,X value ,Y value ,width ,height,display effect ,run speed ,stay time and so on .

## 4. Program area

Program is for edit different text&image area ,subtitle area ,video area ,weather etc.

## 5. Major menu

User can add new program ,text ,subtitle ,time ,video ,weather ,sensor etc.

# Menu and tools

## 1. Major menu

| 😼 Ledsh | LedshowYQ ASYNC Media Editor(V 20.5.15.1) |          |             |          |             |         |
|---------|-------------------------------------------|----------|-------------|----------|-------------|---------|
| File(F) | Edit(E)                                   | Setup(S) | Advanced(A) | Group(G) | Language(L) | Help(H) |

8

1) File

| File(F) | Edit(E)                        | Setup(S)    | Adva |  |  |  |
|---------|--------------------------------|-------------|------|--|--|--|
| Ne      | w                              |             |      |  |  |  |
| Op      | en                             |             |      |  |  |  |
| Sav     | Save                           |             |      |  |  |  |
| Sa      | Save As<br>Import project file |             |      |  |  |  |
| Im      |                                |             |      |  |  |  |
| Exp     | oort projec                    | t file      |      |  |  |  |
| Im      | port scree                     | n parameter |      |  |  |  |
| Exp     | oort screer                    | n parameter |      |  |  |  |
| Qu      | iit                            |             |      |  |  |  |

In this file ,user can add new program ,open ,save as ,save ,export and import the screen parameters.

2) Edit

| Edit(E) | Setup(S)                 | Advanced(A)  | ( |  |  |
|---------|--------------------------|--------------|---|--|--|
| Co      | ру                       |              |   |  |  |
| Pa      | ste                      |              |   |  |  |
| De      | lete                     |              |   |  |  |
| Lo      | Lock the current program |              |   |  |  |
| Un      | lock the cur             | rent program |   |  |  |
| Ad      | ld Program               |              |   |  |  |
| Ad      | d Image/Te               | d Zone       |   |  |  |
| Ad      | d Subtitle Zo            | one          |   |  |  |
| Ad      | Add Weather Zone         |              |   |  |  |
| Ad      | ld Video Zon             | e            |   |  |  |
| Ad      | ld Datetime 2            | Zone         |   |  |  |
| Ad      | d Dial Zone              |              |   |  |  |
| Ad      | ld Timer Zon             | e            |   |  |  |
| Ad      | d Luar Zone              |              |   |  |  |
| Ad      | d Temperatu              | ure Zone     |   |  |  |
| Ad      | d Humidity               | Zone         |   |  |  |
| Ad      | ld Noise Zon             | e            |   |  |  |
| Ad      | d WaterSens              | or Zone      |   |  |  |
| Ad      | ld LiquidSen             | sor Zone     |   |  |  |
| Ad      | d database z             | one          |   |  |  |

In this file user can copy,paste ,delete,lock program ,unlock program,add program ,add picture zone ,add subtitle zone,add weather zone,add video zone ,add date ,time zone ,add dial zone,add timer zone,add lunar zone,add sensor zone and database zone function and so on. 3) Setup

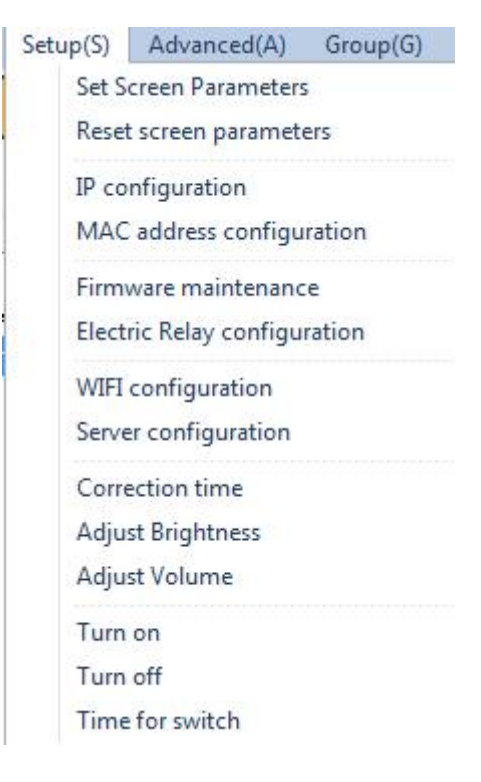

11

- Set screen parameters: Set the display screen parameters, including selecting the controller type, screen width and height, and IP address settings.
- Reset screen parameters: According to the screen parameters, reset the controller screen parameters.

- Controller IP setting: Set the parameters such as the IP address of the online controller, or set the parameters of the IP address of the controller with only one LAN.
- MAC configuration: After setting IP to stand-alone configuration, set the MAC address. Controller firmware maintenance: upgrade the controller program, FPGA program, receiving card program or multi-function card program.
- Relay configuration: you can directly connect the relay or connect the relay through the VMF multi-function card to implement the relay after related configuration control function.
- WIFI configuration: it is divided into STA mode and AP mode, STA mode is the setting that the controller connects to the external WIFI network, and AP mode is the controller used as a hotspot to connect the computer to the controller WIFI.
- Server Settings: Set the server port, turn on and off the server.
- Time calibration: complete the time calibration with the time chip in the controller. Brightness: Set the brightness of the screen.
- Volume: You can adjust the volume of external audio or video equipment.
- Turn on: turn on the screen. Shutdown: Turn off the screen.
- Timing switch: you can set the time of turning on and off by yourself.

# 4) Advanced

| Advanced(A) | Group(G)       | Language(L) |
|-------------|----------------|-------------|
| Bulletin m  | nanage         |             |
| Log mana    | igement        |             |
| Check the   | e screen state |             |
| Switch the  | e storage me   | dium 🔸      |
| IO config   | uration        |             |
| Set logo c  | onfiguration   |             |
| Set screen  | debug          |             |
| Set IP disp | olay flag      |             |
| Set outpu   | t type         |             |
| Set working | ng mode        |             |
| Multi-scre  | een synchron   | ous display |
| Network t   | ime server     |             |
| Set APN     |                |             |
| Font man    | age            |             |
| Switch lar  | nguages        |             |
| Screen mo   | onitor         |             |
| Extending   | the protocol   | Ļ           |
| Change p    | assword        |             |
| User man    | age            |             |
| Cloud bac   | kup            |             |

12

Advanced menus include: log management, status query, switching storage media, logo configuration, LED tag configuration, IP tag configuration, pin configuration, setting output mode, setting working mode, multi-screen simultaneous display, setting network timing, setting access point (APN), font management, switching languages, screen monitoring, JTC special configuration, password modification, user management, cloud backup, quick screen adjustment and certificate management and other operations. 5) Group

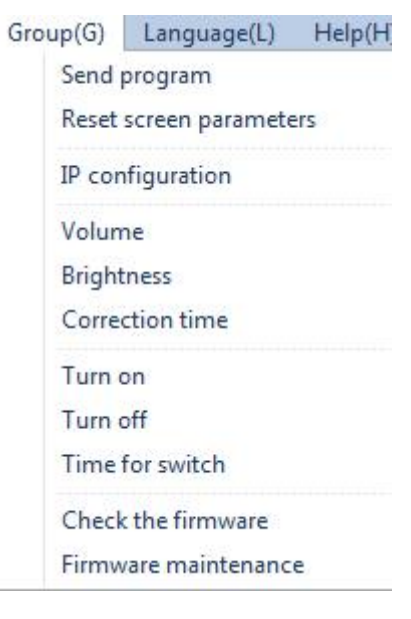

13

The group menu includes: send programs, reset screen parameters, controller IP configuration, volume, brightness, time adjustment, power on, power off, timer switch, query controller program controller firmware maintenance and other functions. Users can use these functions to achieve Multiple LED screens under different groups perform group operations.

## 6) Language

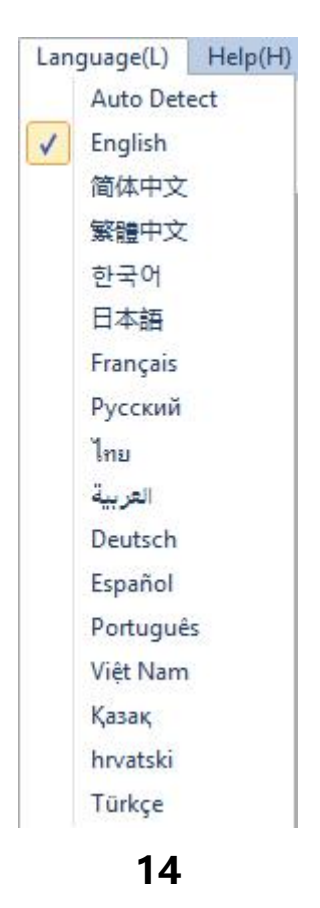

After the software is installed, you can change the display language. Support Simplified Chinese, Traditional Chinese, English, Korean, Japanese, French, Russian, Thai, Arabic, German, Spanish, Portuguese, Vietnamese, Kazakh, Croatian, Turkish, a total of 16 languages.

# 7) Help

Click" about" to check the software version.

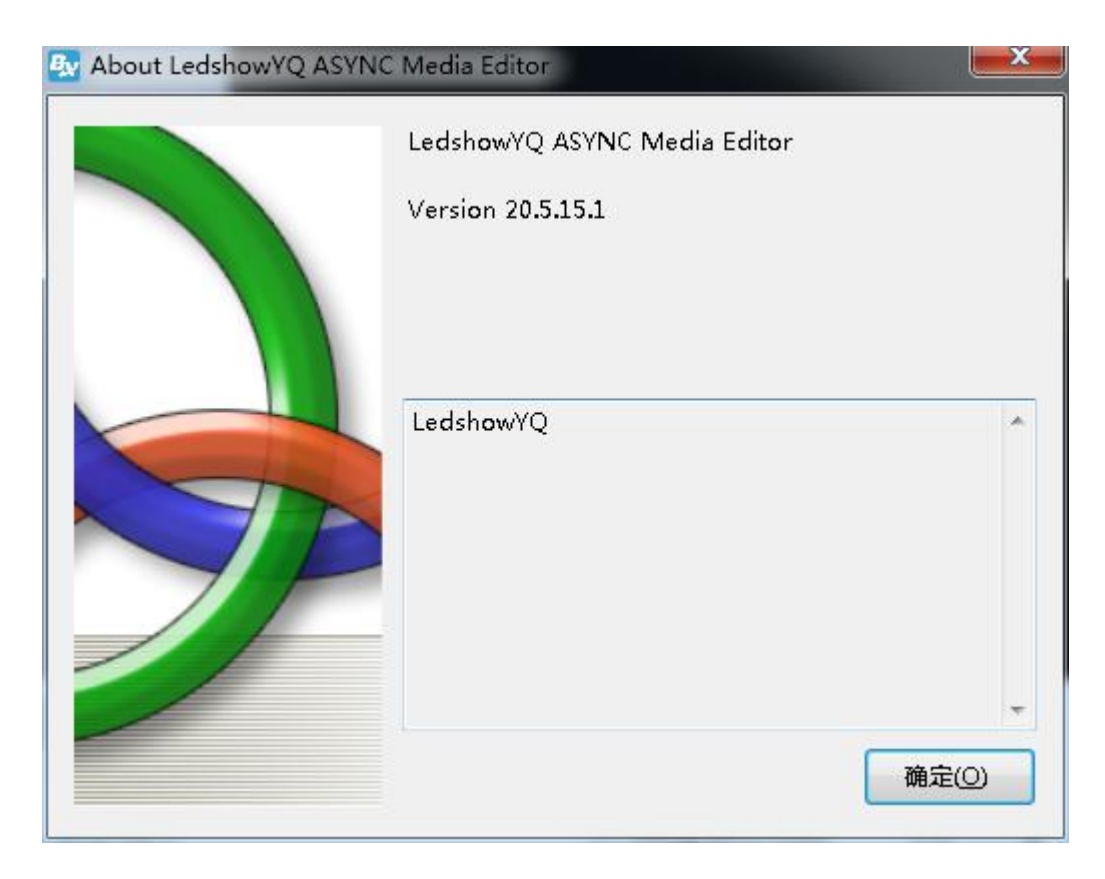

## 2. Major tools

By selecting the buttons on the main toolbar, users can directly create new programs, add notifications, create new videos, graphics, subtitles, time, weather, databases, sensors, colorful words, colorful backgrounds, dynamic areas, etc., as well as adjust brightness, School time, USB download and send programs and other operations.

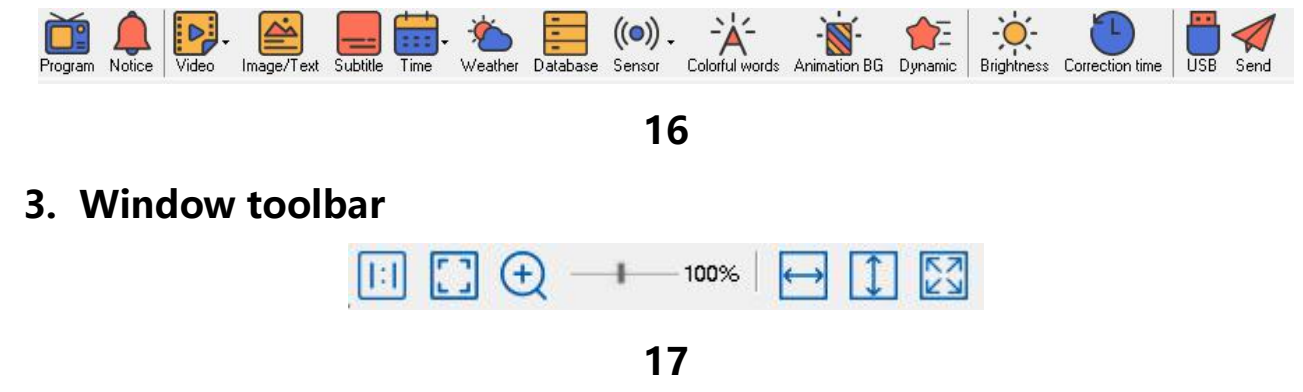

- ♦ Original: The original size of the program editing area is displayed.
- ♦ Adaptation: The program editing area adapts to the size display.
- ♦ Preview ratio: adjust the size of the program editing area.
- Aaximum width: The width of the selected area is maximized, the same width as the editing area.
- Maximum height: The height of the selected area is maximized, which is the same height as the editing area.
- Maximized: The selected area is maximized and equal to the editing area.

# **Basic setting**

# **Connect the device**

Connect the computer to the controller and the receiving card ,take BX-Y2 as example:

LED Screen

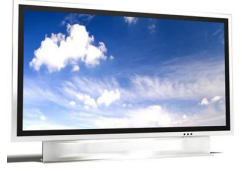

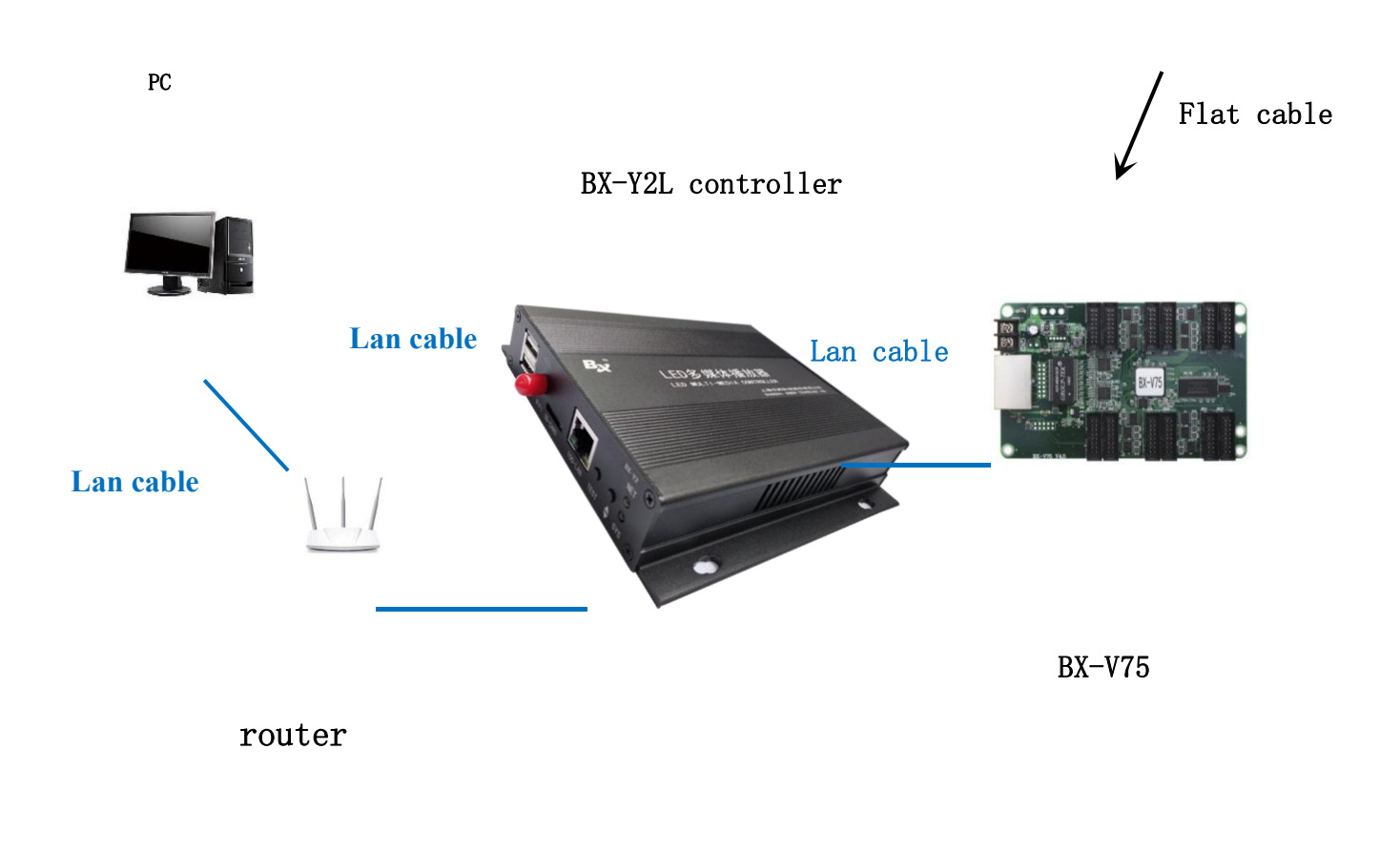

## Add screen

 Open the "LEDSHOWYQ 2018", click the "setup" --" set screen parameters" --password" 888" --go to set screen parameters interface then, click the "find" button then go to "add screen " interface as below:

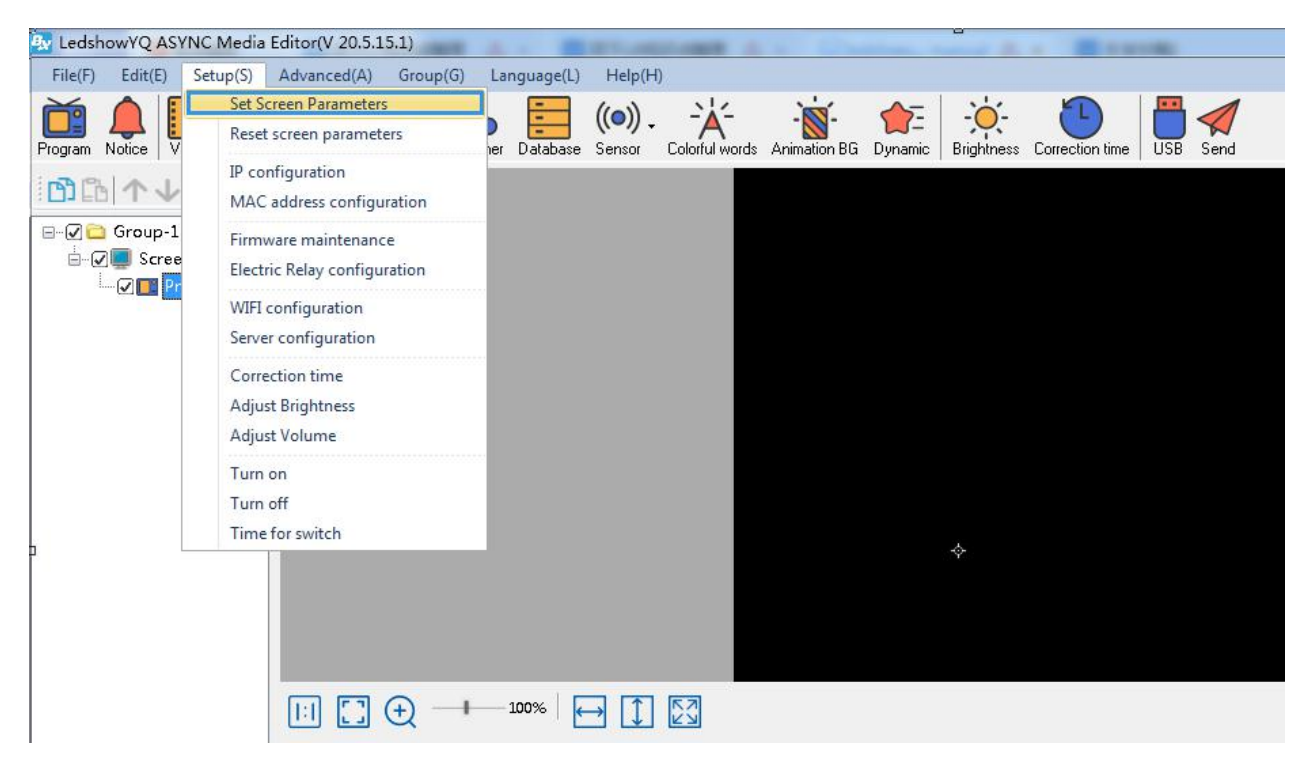

| reen list | Screen Parameters Com C   | aufiguration Connect Configuration |              |                                       |
|-----------|---------------------------|------------------------------------|--------------|---------------------------------------|
|           | Screen Parameters Scan Co | Connect Configuration              |              |                                       |
| Group-1   | Screen Name               |                                    |              |                                       |
|           | Screen-1                  |                                    |              |                                       |
|           | Install Address           |                                    | BX-          | Y2L                                   |
|           | Series                    | Туре                               |              |                                       |
|           | Y series                  | ▼ B×-Y2L ▼                         | and and      | A A A A A A A A A A A A A A A A A A A |
|           | Width                     | Height                             | R            |                                       |
|           | 512                       | 384                                |              | 1                                     |
|           | IP Address                |                                    | 1            |                                       |
|           | 192 158 0 200             | IP configuration                   |              |                                       |
|           | 132.100.0.200             | In configuration                   |              |                                       |
|           | Barcode                   |                                    | Control area | 1024*256                              |
|           |                           |                                    | Max width    | 4096                                  |
|           |                           |                                    | Max height   | 2048                                  |
|           |                           |                                    |              |                                       |
|           | Cross                     | Parameters i                       | read-back    | Set parameters                        |
|           |                           |                                    |              |                                       |
|           |                           | Find                               | d I          | Close                                 |

2. Click the "online card list" then click the fresh button ,bind the online controller with the screen ,then the screen will be added into the list ,then click add to finish the setup.

| Online card lis | t             |                                                                                                    |          |
|-----------------|---------------|----------------------------------------------------------------------------------------------------|----------|
| COY200180       | 6140001  19 ~ | 2                                                                                                    |          |
|                 |               | BX                                                                                                    | - ¥2     |
| Series          | Туре          |                                                                                                    |          |
| YQ series 🛛 👻   | BX-YQ1(G)-75  |                                                                                                    | 11 1     |
| Width           | Height        | 8-                                                                                                    | 100      |
| 256             | 384 🗘         |                                                                                                    | 9.       |
| IP Address      |               |                                                                                                    |          |
| 192 . 168 .     | 0.79          | Control area                                                                                                    | 10244600 |
| Screen Name     |               | Max width                                                                                                    | 8192     |
|                 |               | Max height                                                                                                    | 2048     |
| Install Address |               | The second second secon | 2040     |
| ВХ-Ү2           |               |                                                                                                    |          |
|                 |               |                                                                                                    |          |
|                 | t.            |                                                                                                    |          |

Select the" add all screen" then will finish add all online controller with screens.

| Online card lis               | st               |              |          |
|-------------------------------|------------------|--------------|----------|
| <ul> <li>COY200180</li> </ul> | 06140001  19 ~ 🖸 |              |          |
|                               |                  | BX           | -Y2      |
| Series                        | Туре             |              |          |
| YQ series 🛛 👻                 | BX-YQ1(G)-75     |              | 11       |
| Width                         | Height           | 8 - 2        | 100      |
| 256                           | 384              |              | 2.       |
| IP Address                    |                  |              |          |
| 192.168.                      | 0 . 79           | Control area | 1024*600 |
| Screen Name                   |                  | Max width    | 8192     |
|                               |                  | Max height   | 2048     |
| Install Addres                | 5                |              |          |
| BX-Y2                         |                  |              |          |
|                               |                  |              |          |
|                               | 1                |              | 202      |
| Add all screen                | n .              | Add          | Close    |

| n List     | Screen Parameters Scan Co | onfiguration Connect Configuration |                                                                                                    |                                                                                                    |
|------------|---------------------------|------------------------------------|----------------------------------------------------------------------------------------------------|----------------------------------------------------------------------------------------------------|
| ∃- Croup-1 | Screen Name               |                                    |                                                                                                    |                                                                                                    |
| Screen-2   | Screen-4                  |                                    |                                                                                                    |                                                                                                    |
|            | Install Address           | BX-                                | Y2L                                                                                                    |                                                                                                    |
|            | Series                    | Туре                               |                                                                                                    |                                                                                                    |
|            | Y series                  | ▼ BX-Y2L ▼                         | Setting the setting of the setting of the setting o | and A                                                                                                    |
|            | Width                     | Height                             |                                                                                                    | and the second second s |
|            | 512                       | 384                                |                                                                                                    | 600                                                                                                    |
|            | IP Address                |                                    | 1.00                                                                                                    |                                                                                                    |
|            | 192.168.0.206             | IP configuration                   |                                                                                                    |                                                                                                    |
|            | Barcode                   |                                    |                                                                                                    |                                                                                                    |
|            |                           |                                    | Control area                                                                                                    | 1024*256                                                                                                    |
|            |                           |                                    | Max width                                                                                                    | 4096                                                                                                    |
|            |                           |                                    | Max height                                                                                                    | 2048                                                                                                    |
|            |                           | Derameter                          | read-bark                                                                                                    | Sat noromatars                                                                                                    |
|            |                           | Parameters                         | d                                                                                                    | Set parameters                                                                                                    |

23

# **Controller IP configuration**

# Step 1Step 2

Click the "setup" --" IP configuration" as below

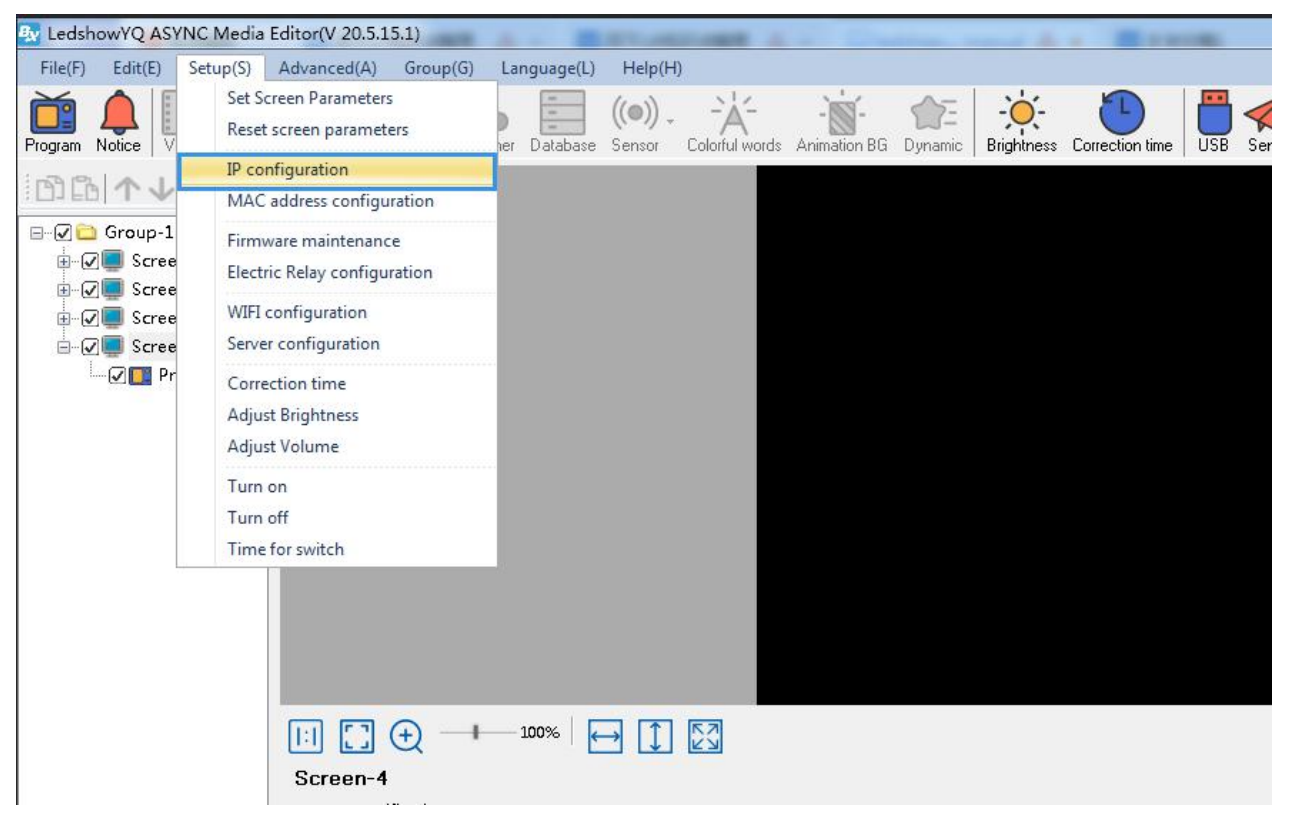

# Step 2Step2

Input password 888

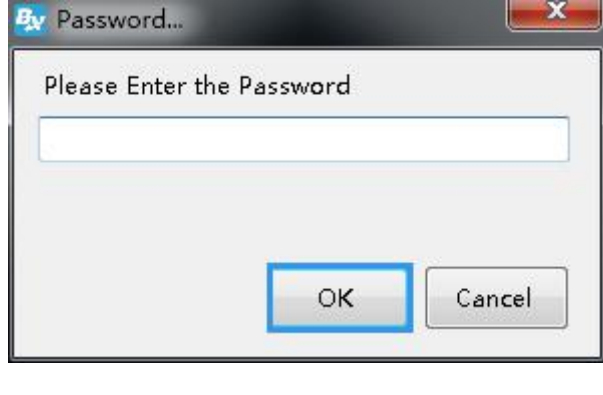

25

#### Step 3

In the "Online IP configuration" interface ,select the screen which need modify IP ,then select the IP obtain mode ,then click "settings" as shown in picture :

## Select the controller need to modify IP

| IP configuratio(C0Y20018061                              | 40001 / Y) X          |
|----------------------------------------------------------|-----------------------|
| Online card list                                         |                       |
| C0Y2001806140001 192.1                                   | 68.18.79 ~ 0          |
| 0                                                        |                       |
| Automatically obtain IP ad<br>Automatically obtain IP ad | dress                 |
| O Use the following IP address                           | ess:                  |
| IP Address                                               | Subnet Mask           |
| 192 . 192 . 192 . 192                                    | 192 . 192 . 192 . 102 |
| Gateway                                                  | DNS                   |
| 192 . 192 . 192 . 192                                    | 192 . 192 . 192 . 19z |
| Port                                                     | Install Address       |
| 5005                                                     |                       |
| iLEDCloud                                                |                       |
| Ohina                                                    | 🖱 International       |
| Server IP Address                                        | Server Port           |
| 139 . 196 . 231 . 196                                    | 3800                  |
| FTP server IP address                                    | FTP server port       |
| 139 . 196 . 231 . 196                                    | 2121                  |
| User name                                                |                       |
|                                                          |                       |
|                                                          |                       |
|                                                          | Settings              |
|                                                          | octangs toose         |

26

# Set screen parameters

# Step 1 Step 1Click "setup" --" set screen parameters" as shown in picture:

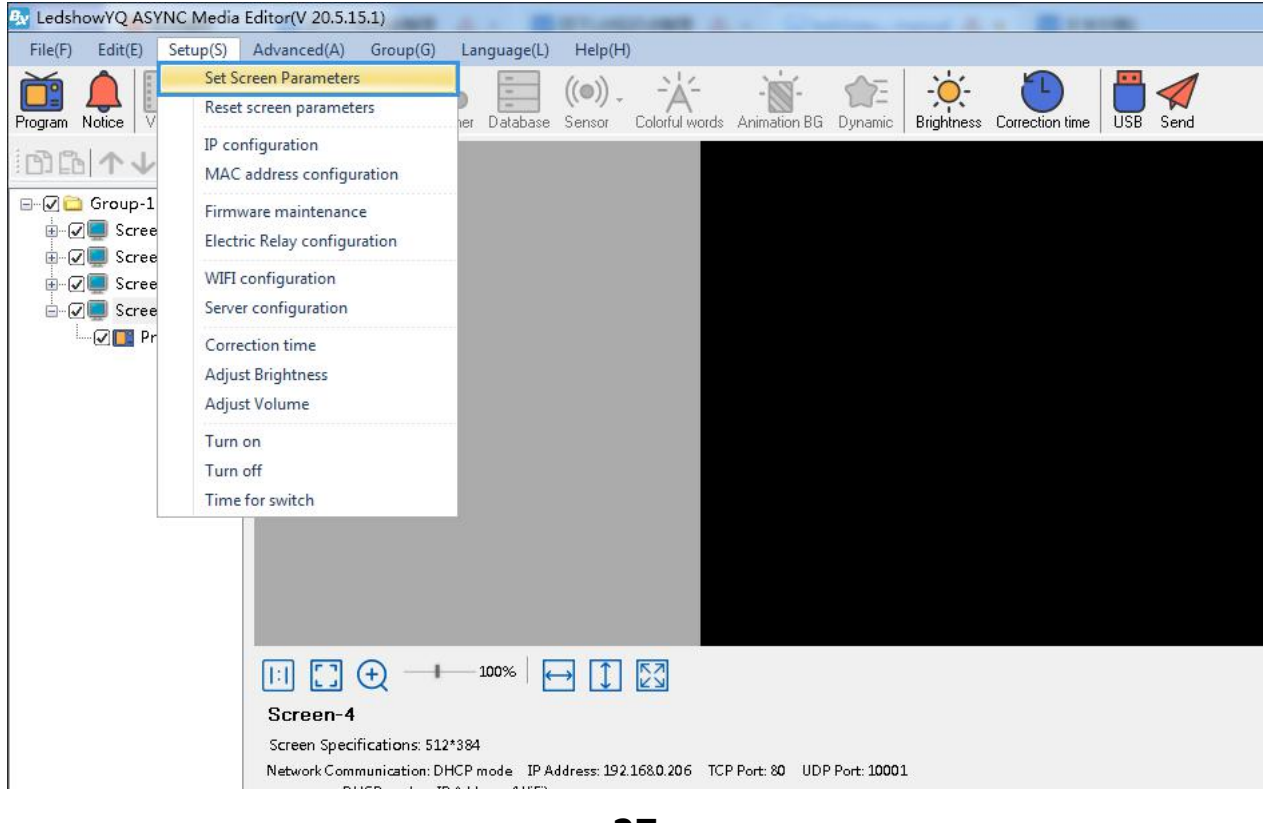

27

# Step 2 Step 2

Input password"888", then click "OK" as shown in picture :

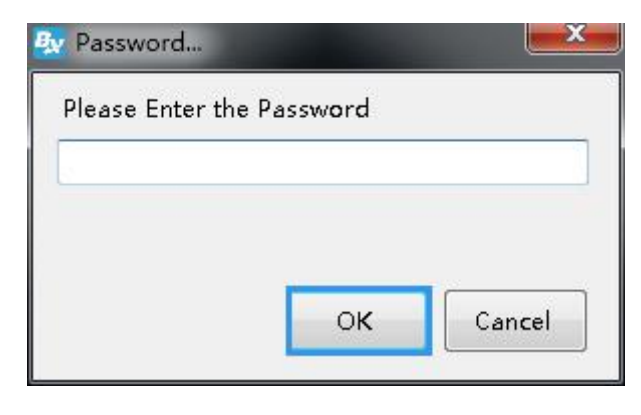

28

# Step 3 Step 3

In the screen parameters setup interface, select the controller model according to the screen parameters, as shown in picture :

| een List | Screen Parameters Scan Conf | iguration Connect Configuration |              |                |
|----------|-----------------------------|---------------------------------|--------------|----------------|
| Group-1  | Screen Name                 |                                 |              |                |
| Screen-2 | Screen-1                    |                                 |              |                |
|          | Install Address             |                                 | BX-          | Y2             |
|          | Series                      | Туре                            |              |                |
|          | Y series 🗸                  | • BX-Y2 •                       | 375          | and A          |
|          | Width                       | Height                          | 1            |                |
|          | 1024                        | 600                             |              | 60             |
|          | IP Address                  |                                 | 5            |                |
|          | 192.168.0.200               | IP configuration                |              |                |
|          | Barcode                     |                                 |              |                |
|          |                             |                                 | Control area | 1024*600       |
|          |                             |                                 | Max width    | 8192           |
|          |                             |                                 | Max height   | 2048           |
|          | Cross                       | Parameters                      | read-back    | Set parameters |
|          |                             |                                 |              |                |

29

# Step 4Step 4

Set the controller height and width according to the screen size, as shown in picture :

| creen List | Screen Parameters Scan Config | guration Connect Configuration |              |                |
|------------|-------------------------------|--------------------------------|--------------|----------------|
| Group-1    | Screen Name                   |                                |              |                |
| Screen-1   | Screen-1                      |                                |              |                |
| Screen-3   | Install Address               | BX-                            | Y2           |                |
|            | Series                        | Туре                           |              |                |
|            | Y series 👻                    | B×-Y2 ▼                        |              | and A          |
|            | Width                         | Height                         |              |                |
|            | 1024                          | 600                            |              | CIE            |
|            | IP Address                    |                                |              |                |
|            | 192.168.0.200                 | IP configuration               |              |                |
|            | Barcode                       |                                |              |                |
|            |                               |                                | Control area | 1024*600       |
|            |                               |                                | Max width    | 8192           |
|            |                               |                                | Max height   | 2048           |
|            |                               |                                |              |                |
|            | Cross                         | Parameters r                   | ead-back     | Set parameters |
|            |                               |                                |              |                |
|            | ×                             | Fine                           | 1            | Close          |

# **WIFI Configuration**

Y serious controller support two WIFI mode:AP mode and SAT mode, no need to connect with cable ,easy to use (if computer can't support wireless network card ,pls prepare one USB wireless network card)

# 1. AP mode (controller as hot spot, connect the computer to the controller WIFI)

# Step 1

Open computer network connection, controller hot spot name will be default as the controller bar code , click the " connection" as shown in picture :

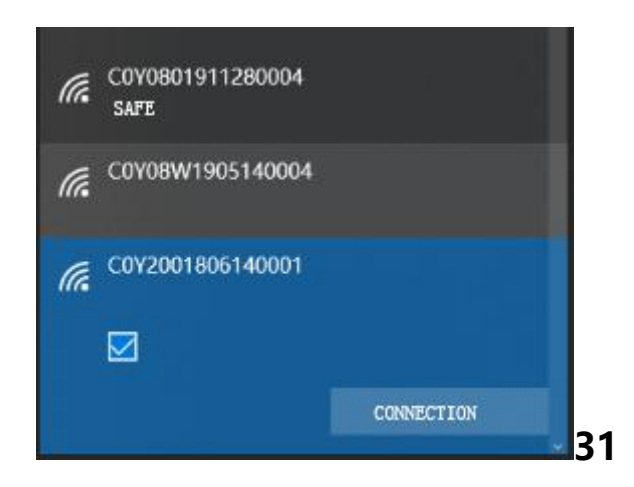

# Step 2

Input network security secret key ,the original password is: the last 8 numbers of the bar code on the controller, then click "next step", the computer will connect with the Y controller WIFI, as shown in picture

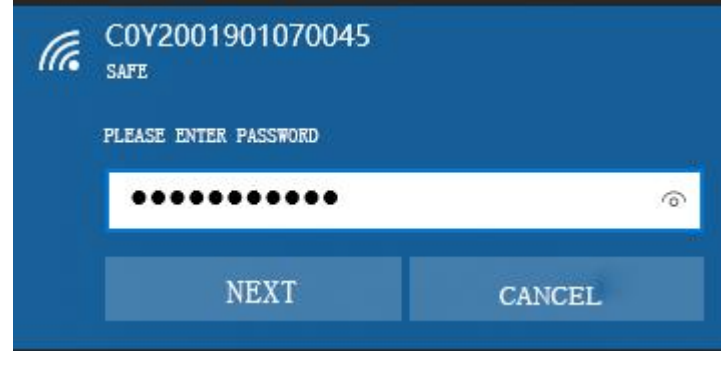

32

# Step 3

Computer connect with the controller WIFI hot spot ,then click the LedshowYQ 2018 to add screen ,edit program and sending program etc.

# Step 4

User can modify the hot spot name and password if not easy to

remember the default hot spot name. In the "setup" --" WIFI AP configuration" Input password" 888", then input the new WIFI name and password, other keep default, then click "settings" will be OK. As shown in picture (notice: the hot spot name must be English, password only support numbers, letters, the length should be 8-32 numbers.)

Users if don't use the controller wifi, then can click disconnect wifi, then controler wifi will be closed, then users will not search the WIFI.

|                                                 | • 🖸                   |
|-------------------------------------------------|-----------------------|
| WiFi                                            |                       |
|                                                 |                       |
| Ssid                                            | Password              |
| Automatically obtain IP Use the following IP as | address<br>ddress :   |
| IP Address                                      | Gateway               |
| 192.168.1.200                                   | 192 . 192 . 192 . 192 |
| Subnet Mask                                     | Port                  |
| 192 . 192 . 192 . 192                           | 5005                  |
| Server mode                                     |                       |
| Ohina                                           | International         |
| Server IP Address                               | Server Port           |
| 192 . 192 . 192 . 192                           | 8009                  |
| FTP server IP address                           | FTP server port       |
| 192 192 192 192                                 | 8009                  |
| 102 - 102 - 102 - 102                           |                       |
| User name                                       |                       |

33

# 2. STA mode (controller connect to the WIFI network) Step 1

Select the "WiFi" tab and click the "Refresh" button in the lower left corner. After a few seconds, all the wifi names will be displayed under

the WIFI list. Get IP address "or manually fill in the IP, click the" Connect "button in the lower right corner of the interface, you can connect to this wireless wifi.

| Online card list    |                                          |
|---------------------|------------------------------------------|
| CDY2001806140001    | 1 192.168.18.79 🗸 🖸                      |
| WiFi                |                                          |
| TP-LINK_59D8        |                                          |
| Ssid                | Password                                 |
| P-LINK_59D8         |                                          |
| ITPLAddress         | 周天 · · · · · · · · · · · · · · · · · · · |
| Use the following   | IP address :                             |
| ITPLAddress         | 冠关                                       |
| 192 . 168 . 19 .    | 79 192 . 1012 . 192 . 192                |
|                     | 5005                                     |
| 255 . 255 . 255 .   | 0                                        |
| Server mode         |                                          |
| 🐵 China             | International                            |
| Server IP Address   | Server Port                              |
| 192 . 192 . 192 .   | 192 8009                                 |
| FTP server IP addre | FTP server port                          |
| 192 . 192 . 192 .   | 192 8009                                 |
|                     |                                          |
| Refresh             | Connection Disconnect                    |

34

## Step 2

After successful connection, unplug the YQ controller network cable. Connect the computer to the same wireless router, either network cable access or WiFi access. In this way, LedshowYQ 2018 software can
communicate with YQ control card normally.Scan configuration

## **Scan configuration**

In the "Setting Screen Parameters" interface, click the "Scan Configuration" tab to enter the scan configuration interface. As shown in the figure below, the user can select "Module Parameters", "Receive Card Load", "" Related settings such as "performance setting", "gamma correction", "white balance adjustment", "smart scan", and more settings.

| reen List                                                   | Screen Parameters Sca                                         | n Configuration Connect                      | Configuratio                     | n                |                                                                     |                               |
|-------------------------------------------------------------|---------------------------------------------------------------|----------------------------------------------|----------------------------------|------------------|---------------------------------------------------------------------|-------------------------------|
| Group-1     Screen-1     Screen-2     Screen-3     Screen-4 | Module parameter<br>Module size<br>16W X 16H<br>Color channel | Driver chip<br>General chip<br>Data Polarity | Row decode<br>138<br>OE Polarity | mode             | Scan mode<br>1/16<br>Module cascade direction<br>From right to left | Select modules                |
|                                                             | Receiver card load<br>Width<br>128 <=327                      | Height 128                                   | <=512                            | 🛄 Supe           | er-large load 192*1024 256*;                                        | 768 384*512                   |
|                                                             | Performance settings<br>Display Mode<br>Refresh rate priority | Brightness mode                              | <b>_</b>                         | Gray sc<br>4096  | ale                                                                 | Visual refresh rate           |
|                                                             | Shift clock                                                   | Duty ratio                                   | •                                | Row bla<br>20    | anking time                                                         | Accelerate rate               |
|                                                             | No signal<br>Last frame 💌                                     | Clock phase                                  | •                                | Data gr<br>Norma | oup<br>I T                                                          | Frame rate<br>60 Hz           |
|                                                             | Brightness 70.73%                                             | Minimum OE                                   |                                  |                  |                                                                     |                               |
|                                                             | Gamma<br>2.8 🐳 🗸 Onu<br>Restore default parameters            | e from gray 📄 Bright mode 🥚                  | Advanced                         | White<br>Red     | balance adjustment<br>Green<br>00 🔹 % 100 🗟<br>e setting 💌          | Blue<br>% 100 🔷 १<br>Set scan |
|                                                             |                                                               |                                              |                                  |                  |                                                                     | Close                         |

35

## 1. Load scan mode

 After setup the scan configuration, then should click -- " select modules"

| en List   | Screen Parameters Scar     | n Configuration Conner  | ct Configuration |                             |                     |
|-----------|----------------------------|-------------------------|------------------|-----------------------------|---------------------|
| 🛅 Group-1 | Module parameter           |                         |                  | *                           |                     |
|           | Module size                | Driver chip             | Row decode mode  | Scan mode                   | Select modules      |
|           | 16W X 16H                  | General chip            | 138              | 1/16                        |                     |
| Screen-3  | Color channel              | Data Polarity           | OE Polarity      | Module cascade direction    | Load from file      |
|           | R - G - B 🔻                | Positive 🔻              | Low              | From right to left 🔹 🔻      | Smart scan          |
|           | Receiver card load         |                         |                  |                             |                     |
|           | Width                      | Height                  |                  |                             |                     |
|           | 128 <=327                  | 128                     | ] <=512 🕅 Sup    | er-large load 192*1024 256* | 768 384*512         |
|           | Performance settings       |                         |                  |                             |                     |
|           | Display Mode               | Brightness mod          | le Grays         | cale                        | Visual refresh rate |
|           | Refresh rate priority 🔻    | Normally brigh          | t 🔻              | ▼                           | 480                 |
|           | Shift clock                | Duty ratio              | Row b            | anking time                 | Accelerate rate     |
|           | 15.63 💌                    | 50.0%                   | ▼ 20             | A V                         | 8                   |
|           | No signal                  | Clock phase             | Data g           | roup                        | Frame rate          |
|           | Last frame 💌               | 0                       | ▼ Norm           | al 🔹                        | 60 Hz               |
|           | Brightness                 | Minimum OE              |                  |                             |                     |
|           | 70.73%                     | 20                      |                  |                             |                     |
|           | Gamma                      |                         | White            | e balance adjustment        |                     |
|           | <ul> <li></li></ul>        | from gray 🔲 Bright mode | Advanced         | d Green<br>100 🕀 % 100 -    | Blue                |
|           | Restore default parameters | Save paramet            | ers to file Mo   | re setting 🔻                | Set scan            |
|           |                            |                         |                  |                             | Close               |

 In the select module ,select the module info in the "module brand and module list ,then click ok ,then go to "connect configuration" to upload the parameters to receive card.

Also user can download the configuration file from cloud, only click

the "synchronous module list from network" will be ok.

| Select modules           |                    | ar Tag                                      | X        |
|--------------------------|--------------------|---------------------------------------------|----------|
| Module brand / Scan list | Classification     | Module list                                 |          |
| Scan list                | Default group      | 2 aŭ                                        | <u>^</u> |
| Full Color               | 32 Scan            | 3.1                                         |          |
| Single and double color  | 16 Scan            | 3.2                                         | =        |
| Module brand             | 8 Scan             | 5.0                                         |          |
| Leyard                   | 4 Scan             | 5.1                                         |          |
| Unilumin                 | 2 Scan             | 5.2                                         |          |
| GKGD                     | E Static           | 5.3                                         |          |
| CAILIANG                 |                    | 5.4                                         |          |
| QiangLi                  |                    | 5.5 SM5266P                                 |          |
| ТееНо                    |                    | 5.6                                         |          |
| HOOZOE OPTO              |                    | 5.7                                         |          |
| Scree                    |                    | 5.8                                         |          |
| Huaxia                   |                    | 5.9                                         |          |
| Royal Display            |                    | 6.0                                         |          |
| HELILAI                  |                    | 6.1                                         |          |
| LightColor               |                    | 6.2                                         |          |
| Hatress                  |                    | 6.3                                         |          |
| Watson                   |                    | 6.4 SM5266P                                 |          |
| ⊔xDisplay                | -                  | 6.5                                         | -        |
| Driver chip General chip | Select driver chip | Synchronize module list from network OK Car | ncel     |

| Screen List | Screen Parameters Sc                                        | an Configuration Conr | nect Configuration |                                      |                                                                                |           |
|-------------|-------------------------------------------------------------|-----------------------|--------------------|--------------------------------------|--------------------------------------------------------------------------------|-----------|
| 分组-1<br>└── | Standard connection     Col count     Row count     1     1 |                       | Copy screen        | Display connector<br>⊐ 11 11 11 12 Z |                                                                                |           |
|             | 1<br>Rxc:<br>H:72                                           |                       |                    |                                      | No.<br>1 ÷<br>Width<br>72 ÷<br>Height<br>72 ÷<br>Empty card<br>Data group expa | <b>II</b> |
|             | Custom network por                                          | t output Custom       | Load spec          | fied receiver card 🔻                 | 5et connection                                                                 |           |
|             | ~                                                           |                       |                    |                                      | Close                                                                          |           |

- Scan mode: full color module can select the 1/32、1/16、1/8、1/4、1/2、static and other mode .indoor dual color usually is 1/16, indoor full color usually is 1/8, outdoor dual color normally is 1/8, outdoor full color normally is static scan mode.
- ◆ Color channel: select the R-G-B、R-B-G、G-R-B、G-B-R、B-R-G、 B-G-R。
- Data polarity: positive and negative polarity, if select the negative ,the screen will display anti-white.
- OE polarity: high polarity and low polarity.
- Module cascade direction:from left to right, from right to left,from top to bottom,from bottom to top
- Chip model: LED driver chip ,default is common chip, user also can select the specified chip model.

## 2. Smart scan configuration

When users don't sure to use which scan mode, then can select the "smart scan configuration"

## Step 1

Click "smart scan configuration" --" smart setup wizard-1" to set the parameters.

• Screen type: single color dual color and full color

- Module width: user can input the module width according to the LED screen total pixel for one line
- Chip type: default is general chip ,also can specified the LED screen chip.
- Row decode mode: including no decode, 138 decode, 74HC595 decode and RT5958 decode, usually select138 decode.
- Empty points: when use empty points ,can input the empty points numbers.
- Module cascade direction:receiving card connection direction :from right to left ,from left to right,from top to bottom,from bottom to top.

After setup, pls click "next step"

| Screen type                  | Module width           | Driver chip            |                          |
|------------------------------|------------------------|------------------------|--------------------------|
| Full color 🔹                 | 16 🚔                   | General chip           | Select driver chip       |
| Row decode mode              | Empty points           |                        |                          |
| 138 🔻                        | 0 🌲                    |                        |                          |
| odule cascade direct         | ion                    |                        |                          |
| From right to let            | ft (                   | 🖱 From left to right   |                          |
| 🔘 From top to bot            | tom (                  | 🗇 From bottom to top   |                          |
| Module width mu<br>abnormal! | st be the actual widtl | h of the module, other | wise screen will display |

38

## Step 2

In the "smart setup wizard-2" to set the parameters as shown in the picture.

| ocreen changes  |                                                                       |
|-----------------|-----------------------------------------------------------------------|
| Status autor    | natically changes one time every 4 seconds, observe the LED module ir |
| — display state | to choose right answer                                                |
|                 |                                                                       |
| 01 02           |                                                                       |
| Display status  | State 1 display black, state 2 display white                          |
|                 |                                                                       |
|                 |                                                                       |
|                 |                                                                       |

39

Click "1", check the LED screen display black or white, then click the "2", then check the screen is black or white, if user want to check the screen variation, can select the "staus automatically changes one time every 4 seconds ,observe the LED module in display state to choose right answer "then click "next step" **Step 3** 

Click "1", check the LED screen display black or white, then click the "2", then check the screen is black or white, if user want to check the screen variation, can select the "staus automatically changes one time every 4 seconds, observe the LED module in display state to choose right answer " then click "next step"

| 5creen changes            |                                                                       |
|---------------------------|-----------------------------------------------------------------------|
| Status autor              | natically changes one time every 4 seconds, observe the LED module in |
| <sup></sup> display state | to choose right answer                                                |
|                           |                                                                       |
| 01 02                     |                                                                       |
| Display status            | State 1 to 2 low brightness                                           |
|                           |                                                                       |
|                           |                                                                       |
|                           |                                                                       |
|                           | Previous step Next step Cancel                                        |

40

## tep 4

Click "1" ,check the LED screen color ,then click the "2" to check the screen color, if user want to check the screen variation ,can select the "staus automatically changes one time every 4 seconds ,observe the LED module in display state to choose right answer " then click "next step"

| icreen changes       |                                                        |          |
|----------------------|--------------------------------------------------------|----------|
| Status automaticall  | y changes one time every 4 seconds, observe the LED mo | odule ir |
| display state to the | use right answer                                       |          |
|                      |                                                        |          |
| Display status 1     | Red                                                    | •        |
| 🔵 Display status 2   | Green                                                  | -        |
| 🗇 Display status 3   | Blue                                                   | •        |
| 🔵 Display status 4   | Black                                                  | •        |
|                      |                                                        | h        |
|                      | Previous step Cancel                                   |          |

41

## Step 5

Set the lights up number of rows ,then click the "next step"

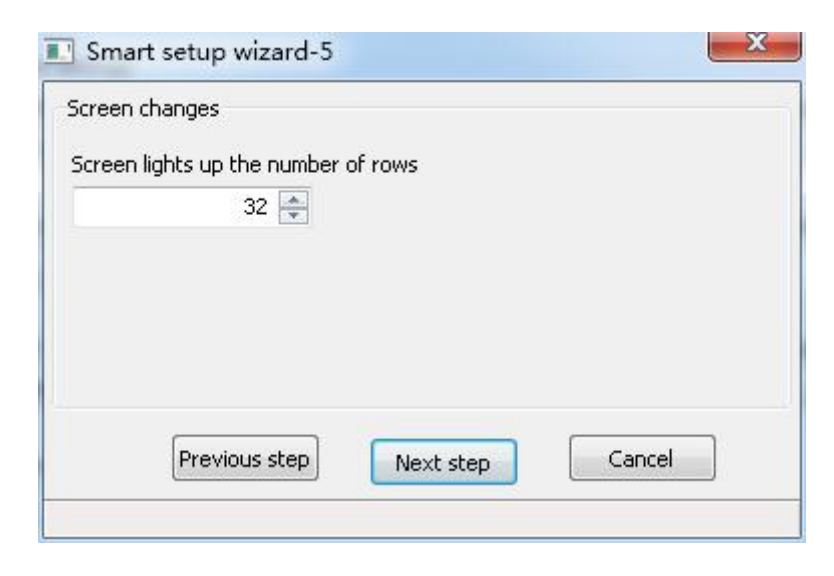

42

## Step 6

Count the LED screen lights up the number of rows ,then click "next step"

| ici een chan | ges             |         |        |  |
|--------------|-----------------|---------|--------|--|
| creen lights | s up the number | of rows |        |  |
|              | 1               |         |        |  |
|              |                 |         |        |  |
|              |                 |         |        |  |
|              |                 |         |        |  |
|              |                 |         |        |  |
|              |                 |         |        |  |
| <i>c</i>     |                 |         | Capcal |  |
| 10           | INCOLUCIE CECEL |         |        |  |

## Step 7

Set the module scan mode as shown in picture , then make coordinates as shown in picture, click "reset "then save the scan mode .

| Smart setup wizard-7                           | No. of Concession, Name                              |                                                                           | 23                     |
|------------------------------------------------|------------------------------------------------------|---------------------------------------------------------------------------|------------------------|
| Tip: Watch the highlights on the module,       | click the corresponding coordinates by mouse, if err | or click can click on the 'Back' button to back a pixel, or click the 'Re | set' button to restart |
| 1 2 3 4 5 6 7 8 9 10 11                        | 12 13 14 15 16                                       |                                                                           |                        |
| 13 193 194 195 196 197 198 199 200 201 202 203 | 8 204 205 206 207 208                                |                                                                           |                        |
| 14 209 210 211 212 213 214 215 216 217 218 219 | 220 221 222 223 224                                  |                                                                           |                        |
| 15 225 226 227 228 229 230 231 232 233 234 239 | 236 237 238 239 240                                  |                                                                           |                        |
| 16 241 242 243 244 245 246 247 248 249 250 25  | 1 252 253 254 255 256                                |                                                                           |                        |
| 17 257 258 259 260 261 262 263 264 265 266 267 | 1 268                                                | ~                                                                         |                        |
| 18 273 274 275 276 277 278 279 280 281 282 283 | Prompt                                               |                                                                           |                        |
| 19 289 290 291 292 293 294 295 296 297 298 29  | J 300                                                |                                                                           |                        |
| 20 305 306 307 308 309 310 311 312 313 314 31  | Smart settings has be                                | en completed such as the display can                                      |                        |
| 21 321 322 323 324 325 326 327 328 329 330 33  | 1 332 1 not display properly, plea                   | se re-run the <smart setting="">.</smart>                                 |                        |
| 22 337 338 339 340 341 342 343 344 345 346 34  | 1 348                                                |                                                                           |                        |
| 23 353 354 355 356 357 358 359 360 361 362 363 | 364                                                  |                                                                           |                        |
| 24 369 370 371 372 373 374 375 376 377 378 37  | 1 380                                                | (                                                                         |                        |
| 25 385 386 387 388 389 390 391 392 393 394 39  | 396                                                  | WDAE                                                                      |                        |
| 26 401 402 403 404 405 406 407 408 409 410 41  | 1 412                                                | )                                                                         |                        |
| 27 417 418 419 420 421 422 423 424 425 426 42  | 428 429 430 431 432                                  |                                                                           |                        |
| 28 433 434 435 436 437 438 439 440 441 442 44  | i 444 445 446 447 448                                |                                                                           |                        |
| 29 449 450 451 452 453 454 455 456 457 458 45  | 1 460 461 462 463 464                                |                                                                           |                        |
| 30 465 466 467 468 469 470 471 472 473 474 479 | 476 477 478 479 480                                  |                                                                           |                        |
| 31 481 482 483 484 485 486 487 488 489 490 49  | 492 493 494 495 496                                  |                                                                           |                        |
| 32 497 498 499 500 501 502 503 504 505 506 503 | 508 509 510 511 512                                  |                                                                           |                        |
|                                                |                                                      |                                                                           | •                      |
|                                                |                                                      | Previous step                                                             | Cancel                 |
|                                                |                                                      |                                                                           | <u> </u>               |

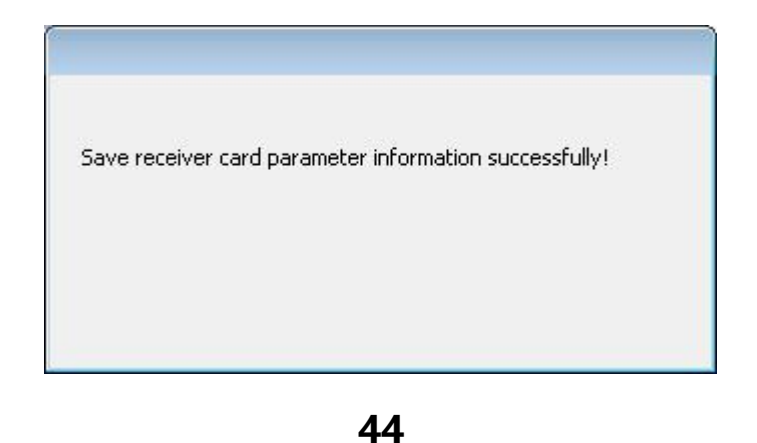

#### 3. Receiver card load

Set the width and height of the receiving card. Users can refer to the recommended width and recommended height of the receiving card in the software. The C version of the receiving card ticks "support super large loading 192 \* 1024 256 \* 768 384 \* 512", this function It is the best choice for bar KTV and night show LED display.

| lth |       | Height |        |                                           |
|-----|-------|--------|--------|-------------------------------------------|
| 3   | <=205 | 128    | <=1024 | Super-large load 192*1024 256*768 384*512 |
|     |       | 1076   |        |                                           |

#### 45

#### 4. Performance settings

**Performance parameter configuration:** set the receiving card display mode, brightness mode, gray scale, visual refresh rate, shift clock, duty radio, line blanking time, refresh rate, no signal display, clock phase, data group, gamma Correction, white balance adjustment, etc.

| Display Mode          | Brightness mode   | Gray scale        | Visual refresh rate |
|-----------------------|-------------------|-------------------|---------------------|
| Brightness priority 🔹 | Normally bright 👻 | 4096 🔹            | 240 💌               |
| Shift clock           | Duty ratio        | Row blanking time | Accelerate rate     |
| 15.63 💌               | 50.0%             | 20                | 4                   |
| No signal             | Clock phase       | Data group        | Frame rate          |
| Last frame 💌          | 0                 | Normal 🔻          | 60 Hz               |
| Brightness            | Minimum OE        |                   |                     |
| 87.38%                | 12                |                   |                     |

- Display mode: there is refresh priority and brightness priority .high refresh mode :use phone or camera will take good display effect ,but brightness is lower .usually indoor use we recommend use this mode .
- Brightness mode : common mode ,lower brightness ,high brightness

Gray scale: including 1024、2048、4096、8192、16384、 32768、65536, if the gray level is higher ,the picture will be better.

- Row blanking time: this parameter is mainly for scan screen afterglow, if afterglow is more, can increase this value to adjust, shortest is 5s, longest is 400s. can set this value by yourself.
- Visual refresh rate: this parameters is higher , the display effect will be more stable.
- Accelerate rate: the value is higher ,the visual refresh rate will be higher ,the brightness will be lower.
- Shift clock: this value is bigger ,the width is bigger ,but this

value is too high the screen will be blinking.

- Duty ratio: if modify this data ,can make higher clock to the scan shift clock ,usually is 50%.
- Clock phase : the relative relationship about the shift clock and shift data ,sometimes display picture have the blinking or dislocation ,adjust this value can solve problem.
- Max width: the receiver card control width value.
- Brightness : the receiver card brightness efficiency
- Min OE width: user can manually set the Min OE width.

## 5. Gamma

User can select the "Gamma" then input value, then select the "one from gray"

## 6. White balance adjustment

When user want to use dark color ,can use this function to modify the value ,if value is bigger ,then the color will be darker.

## 7. Advanced configuration

User can use the advanced function in the "display parameter configuration" interface as shown in picture 。

- Wrap time: match with the line blinking time, adjust the scan screen afterglow
- Signal polarity: high and low polarity
- After glow control start and end:matching with the line blanking time and change line time ,adjust the scan screen afterglow.

| w control signal        |                                                  |
|-------------------------|--------------------------------------------------|
| Afterglow control start | Afterglow control end                            |
| 0                       | 10                                               |
|                         |                                                  |
|                         |                                                  |
|                         |                                                  |
| ļ                       | w control signal<br>Afterglow control start<br>0 |

## 8. Chip configuration

When select some of the module chips, select the "advanced" then will display the chip configuration, pls contact with factory for more professional operation.

| Gamma |                                 |
|-------|---------------------------------|
|       | gray 🗌 Bright mode 💿 🗌 Advanced |
|       |                                 |

## **Connection configuration**

In the "set screen parameters configuration" click "connect configuration" as shown in picture ,user can set the vertical receiver card quantity and the receiver card quantity ,height ,width and related parameters. Finally click "load specified receiver card" will be OK.

| By Parameters Setting (Group-1/S    | creen-     | -1)                    |                        |               |                 |                    |                    |                                    |
|-------------------------------------|------------|------------------------|------------------------|---------------|-----------------|--------------------|--------------------|------------------------------------|
| Screen List                         | Scre       | en Parametei           | rs Scan Config         | uration Con   | nect Configurat | ion                |                    |                                    |
| Group-1                             | <b>O</b> S | tandard connec         | tion 💿 Compl           | ex connection | Copy screer     | ı                  | 📝 Display connecto | r                                  |
| Screen-2                            | Col        | count Row co<br>2 🚑 2  | punt                   | 0             | Reset           | S2U                | )<br>UUUU<br>E     | Z                                  |
| Screen-4                            |            | 1                      | 2                      | /             |                 |                    |                    |                                    |
|                                     | 1          | Rxc:<br>W:128<br>H:128 | Rxc:<br>W:128<br>H:128 |               |                 |                    |                    |                                    |
|                                     | 2          | Rxc:<br>W:128<br>H:128 | Rxc:<br>W:128<br>H:128 |               |                 |                    |                    | No.<br>1 (*)<br>Width<br>128 (*)   |
|                                     | -          |                        |                        |               |                 |                    |                    | Height<br>128 📮 🚺<br>Empty card    |
|                                     |            |                        |                        |               |                 |                    |                    | Data group expansion Output offset |
|                                     |            |                        |                        |               |                 |                    |                    |                                    |
|                                     | [          | Custom netw            | ork port output        | Custor        |                 | Load specified rec | eiver card 🔻       | ,<br>Set connection                |
|                                     |            |                        |                        |               |                 |                    |                    | Close                              |
| Establishing the communication of t | he cor     | troller failed         |                        |               |                 |                    |                    |                                    |

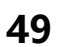

One receiver card control width is 384,height is 256,so when the LED screen width is 512,height is 96,if one receiver card width is not enough,height is surplus,then we suggest use the "data group expansion" function .

**Output mode:** Default is normal output ,select two split ,three split ,four split mode .2 split mode is cut half of the receiver card height ,twice width of the receiver card ,3 split is cut 1/3 of the height ,increase 1/3 width, 4 split is cut 1/4 of height ,and increase 1/4 of the width .

Output extension : 16 sets of data mainly used on V75L, 24 sets of data mainly used for V75.After setup ,pls click "OK" .

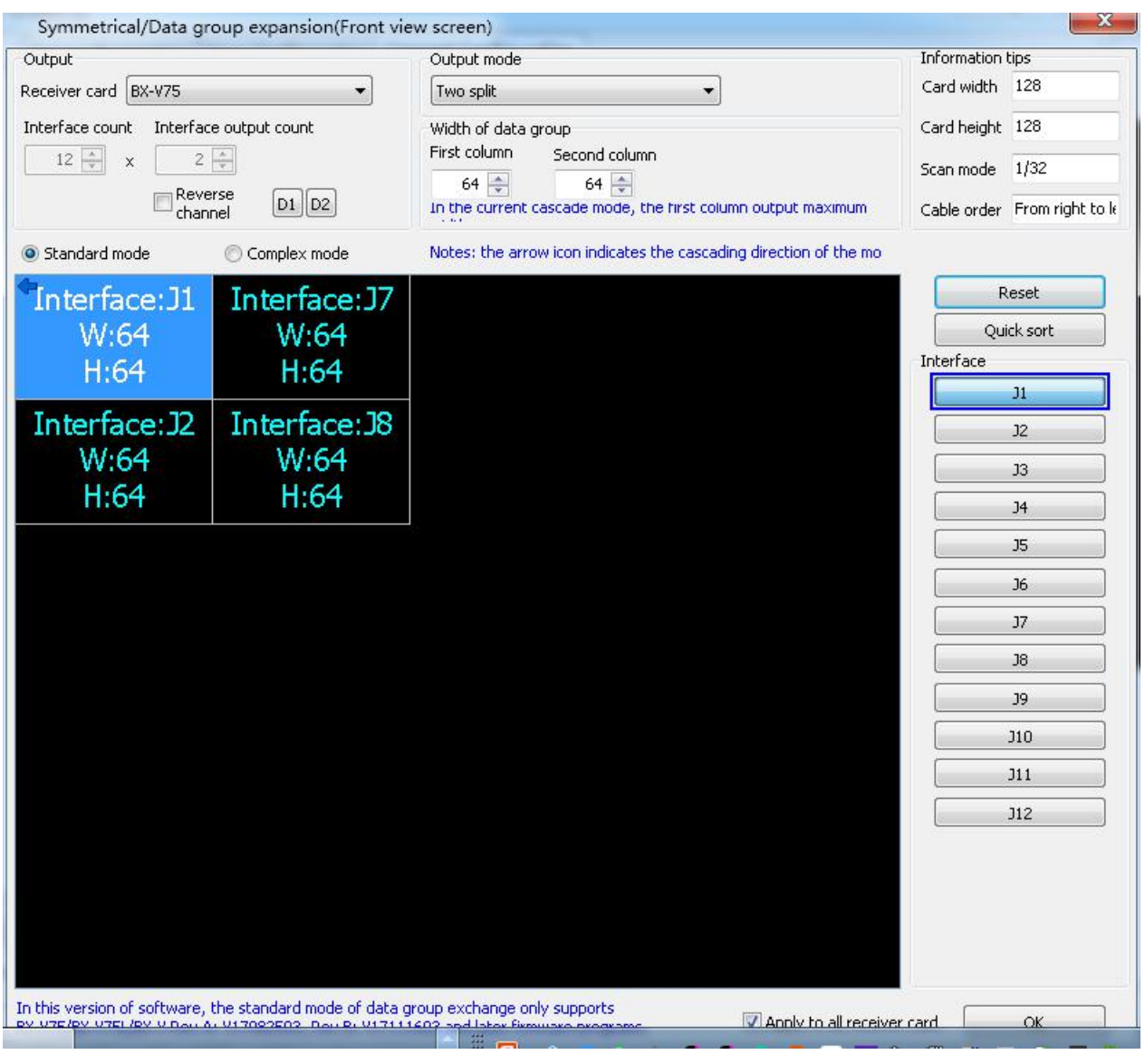

If user use many receiver card ,then need set cascade the receiver card direction as shown in picture , click "custom" then select the receiver card direction .

| 扱 Parameters Setting (Group-1 / So                                                                                                    | reen- | 1)                                 |                             |              |                |                |                 |         |                                                     |
|----------------------------------------------------------------------------------------------------|-------|------------------------------------|-----------------------------|--------------|----------------|----------------|-----------------|---------|-----------------------------------------------------|
| Screen List                                                                                                    | Scre  | en Parameters                      | Scan Configu                | ration Con   | nect Configura | tion           |                 |         |                                                     |
| Croup-1  Croup-1  Cr | Colu  | count Row cou<br>2 💽 2             | n 🗇 Comple<br>nt            | x connection | Copy screen    | )<br>552(      | ♥ Display cor   | nnector |                                                     |
| Screen-4                                                                                                    | 1     | <b>1</b><br>Rxc:<br>W:128<br>H:128 | 2<br>Rxc:<br>W:128<br>H:128 |              |                |                |                 |         | No.                                                 |
|                                                                                                    | 2     | Rxc:<br>W:128<br>H:128             | Rxc:<br>W:128<br>H:128      |              |                |                |                 |         | 1 🔶<br>Width<br>128 🖈 🚍<br>Height<br>128 🛋 💵        |
|                                                                                                    |       |                                    |                             |              |                |                |                 |         | Empty card<br>Data group expansion<br>Output offset |
|                                                                                                    |       |                                    |                             |              |                |                |                 |         |                                                     |
|                                                                                                    | [     | Custom netwo                       | k port output               | Custor       | n              | Load specified | receiver card 💌 | Set     | connection                                          |
|                                                                                                    |       |                                    |                             |              |                |                |                 |         | Close                                               |
| Establishing the communication of th                                                                                                    | e con | troller failed!                    |                             |              |                |                |                 |         |                                                     |

If user need adjust the data group contens can use the "output swap" as shown in picture 55, user can select "manually set ", in the output list can select the data group Number , also user can use "odd even swap" " reverse order" " apply to all receiver card" if wrong setting , can click the "reset " to modify .after setup , pls click "OK."

|           | Offset | A Assessed in a bar analysis of dista |
|-----------|--------|---------------------------------------|
| Output 1  | 0      | According to group ealtin             |
| Output 2  | 0      | C According to line editing           |
| Output 3  | 0      |                                       |
| Output 4  | 0      |                                       |
| Output 5  | 0      |                                       |
| Output 6  | 0      |                                       |
| Output 7  | 0      |                                       |
| Output 8  | 0      |                                       |
| Output 9  | 0      |                                       |
| Output 10 | 0      |                                       |
| Output 11 | 0      |                                       |
| Output 12 | 0      |                                       |
| Output 13 | 0      | Reset                                 |
| Output 14 | 0      |                                       |
| Output 15 | 0      |                                       |
| Output 16 | 0      |                                       |
| Output 17 | 0      |                                       |
| Output 18 | 0      |                                       |
| Output 19 | 0      |                                       |
| Output 20 | 0      |                                       |
| Output 21 | 0      |                                       |
| Output 22 | 0      |                                       |
| Output 23 | 0      |                                       |
| Output 24 | 0      | -                                     |

When user want to adjust the data group contents of the receiver card ,pls click "output offset" as shown in picture 56,user can select the "edit output offfset value" ,also user can select "edit by lines" in the offset list ,set the offset value ,if set wrong value can modify by "reset" button .after setup ,pls click "OK "

|         | Offset | A Annualization in and a second                     |
|---------|--------|-----------------------------------------------------|
| Line 1  | 0      |                                                     |
| Line 2  | 0      | According to line editing                           |
| Line 3  | 0      |                                                     |
| Line 4  | 0      |                                                     |
| Line 5  | 0      | In the data group, the<br>maximum number of rows is |
| Line 6  | 0      | 384 rows.                                           |
| Line 7  | 0      |                                                     |
| Line 8  | 0      |                                                     |
| Line 9  | 0      |                                                     |
| Line 10 | 0      |                                                     |
| Line 11 | 0      |                                                     |
| Line 12 | 0      |                                                     |
| Line 13 | 0      | Reset                                               |
| Line 14 | 0      |                                                     |
| Line 15 | 0      | OK                                                  |
| Line 16 | 0      |                                                     |
| Line 17 | 0      |                                                     |
| Line 18 | 0      |                                                     |
| Line 19 | 0      |                                                     |
| Line 20 | 0      |                                                     |
| Line 21 | 0      |                                                     |
| Line 22 | 0      |                                                     |
| Line 23 | 0      |                                                     |
| Line 24 | 0      | -                                                   |

Usually the LED screen output program location value is 0 in vertical and horizontal .user can select "custom network port output" and click "custom" as shown in picture ,step to the

"custom network port output" interface as shown in picture 5. customized the height and width of the program location.

| 🐼 Parameters Setting (Group-1 /      | Screen-1)             |                          |                        |                       |                               |                                    |
|--------------------------------------|-----------------------|--------------------------|------------------------|-----------------------|-------------------------------|------------------------------------|
| Screen List                          | Screen Pa             | rameters                 | Scan Configuration     | Connect Configuration |                               |                                    |
| Group-1                              | Standard<br>Col count | d connection<br>Row cour | i 💿 Complex conne      | ction 🛛 Copy screen   | 📝 Display co                  | onnector                           |
| <b></b> Screen-2<br><b></b> Screen-3 | 2 🌩                   | 2                        |                        | 🕐 Reset 🗄             | ;250000                       | 122                                |
| Screen-4                             |                       | 1                        | 2                      |                       |                               |                                    |
|                                      | Rxc:<br>W:12<br>H:12  | 28<br>8                  | Rxc:<br>W:128<br>H:128 |                       |                               |                                    |
|                                      | 2 Rxc:<br>W:12        | 28<br>8                  | Rxc:<br>W:128<br>H:128 |                       |                               | No.<br>1 v<br>Width<br>128 v<br>E  |
|                                      |                       |                          |                        |                       |                               | Height<br>128 🚽 💵<br>Empty card    |
|                                      |                       |                          |                        |                       |                               | Data group expansion Output offset |
|                                      |                       |                          |                        |                       |                               |                                    |
|                                      |                       |                          |                        |                       |                               | ,,                                 |
|                                      | Cust                  | com network              | .port output           | Eustom                | oad specified receiver card 🔻 | Set connection                     |
|                                      | ]                     |                          |                        |                       |                               | Close                              |

54

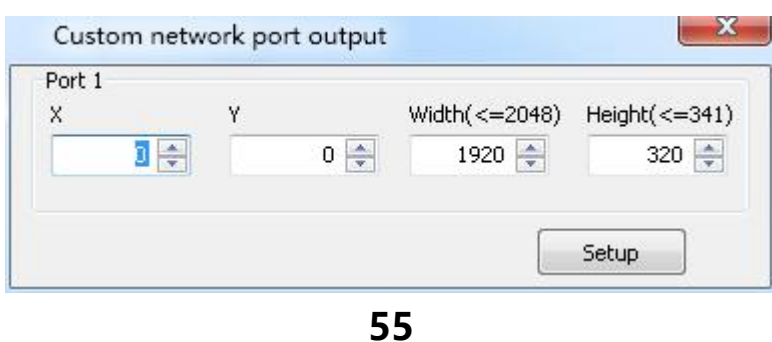

Server configuration

## **Setup server IP information**

Step 1

Controller connect with 5V power supply ,then connect the ontroller with computer by LAN CABLE.

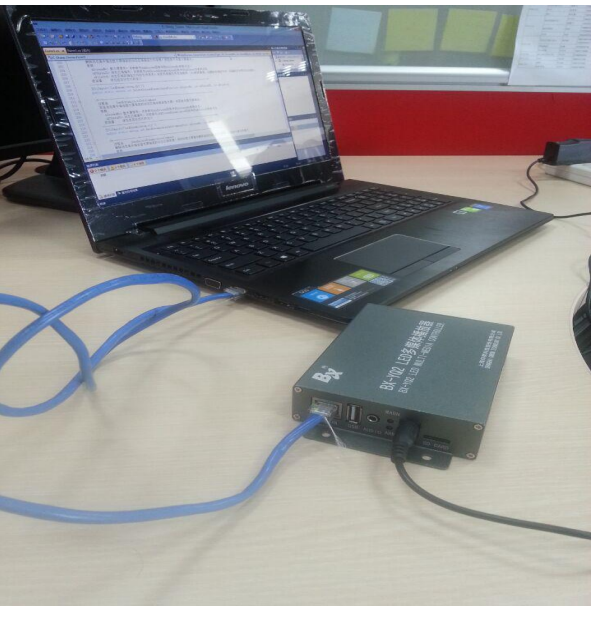

56

# **Step 2** Select "IP configuration " as below

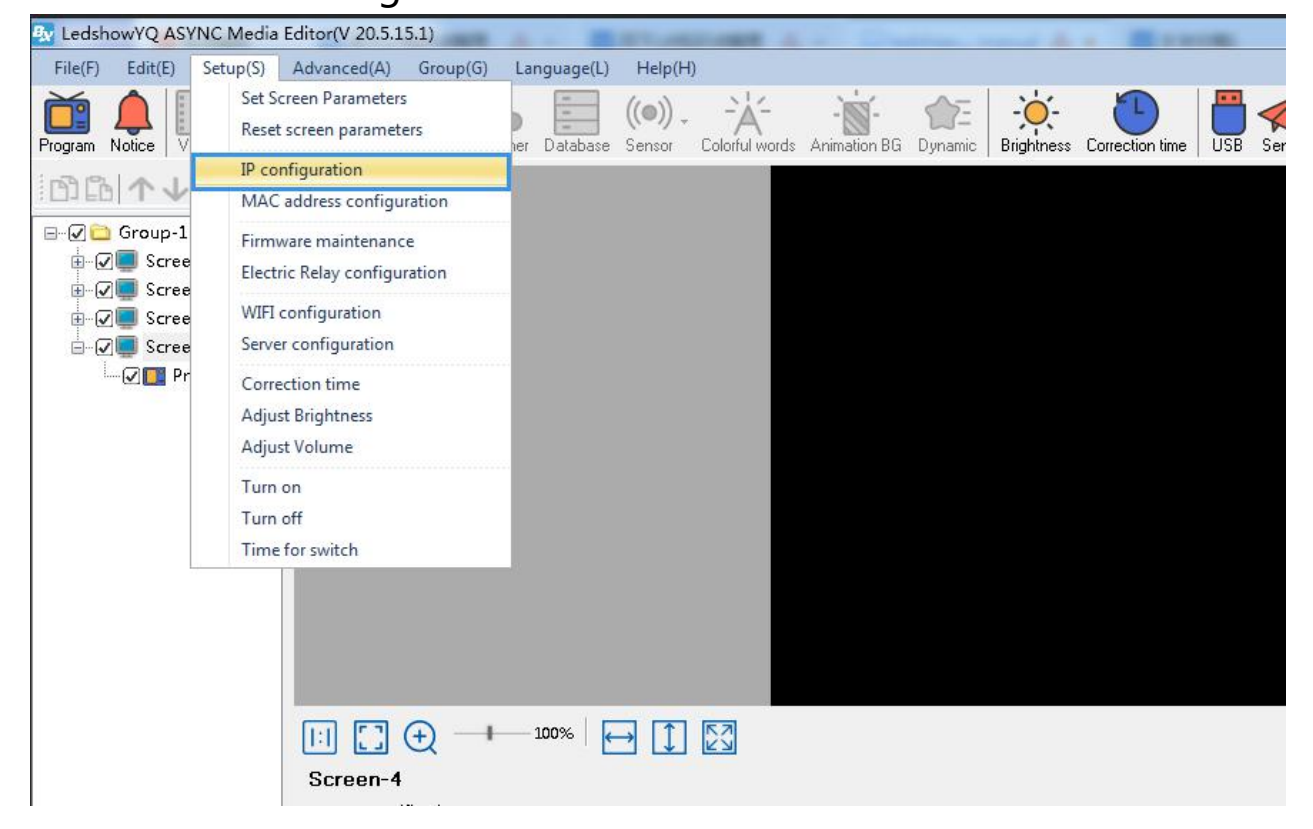

**Step 3** Password 168 and click OK.

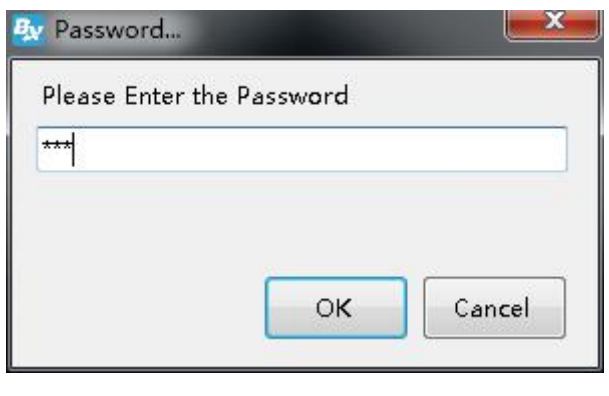

57

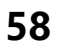

### Step 4

Enter the "IP Configuration" interface, select "Server Mode", select "Local Server", enter "Server IP Address" and "Server Port", and click "Settings". After 10 seconds, you will be prompted to set the IP information successfully.

| Online card list             |                       |
|------------------------------|-----------------------|
|                              | - <u>c</u>            |
| Automatically obtain IP ad   | dress                 |
| O Use the following IP addre | iss I                 |
| IP Address                   | Subnet Mask           |
| 192 . 192 . 192 . 192        | 192 . 192 . 192 . 192 |
| Gateway                      | DNS                   |
| 192 . 192 . 192 . 192        | 192 . 192 . 192 . 192 |
| Port                         | Install Address       |
| 5005                         |                       |
| ✓ iLEDCloud                  |                       |
| 🔘 China                      | International         |
| Server IP Address            | Server Port           |
| 149 . 129 . 145 . 83         | 3800 🚔                |
| FTP server IP address        | FTP server port       |
| 149 . 129 . 145 . 83         | 2121 🚔                |
| User name                    | <u>19</u>             |
|                              |                       |
|                              |                       |
| :ps://www.iledcloud.com/     | Settings Close        |

#### Step 5

Click the setting menu and select the "Server Configuration" option, as shown in the figure below. Enter the password "168", enter the "Server Configuration" interface, enter the "Server Port" number, the server port number here is the "Server Port" number entered by Step 4 in the "Controller IP Settings" interface, click "Start Server", Wait for the red icon """ in front of the screen to change to the blue """ to indicate that the server is online, and the server settings are completed.

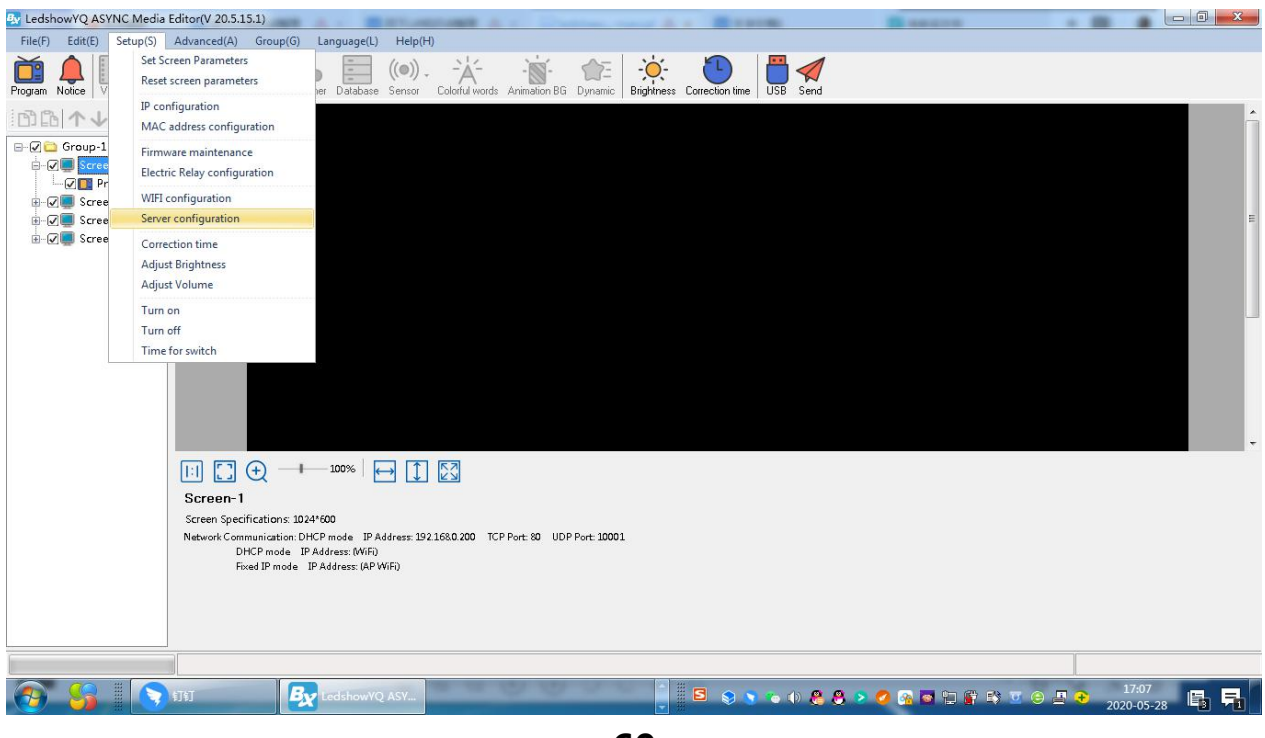

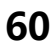

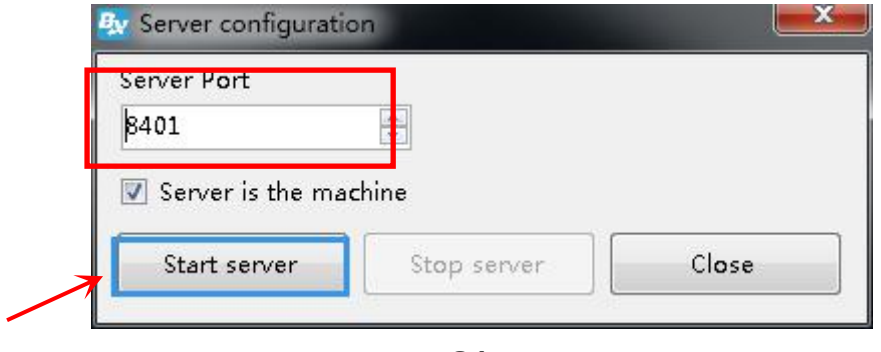

## **Controller connect to the wireless router**

After set the controller IP ,we should remove the computer network cable ,then connect with router .usually we use two kinds of router ,3G industrial wireless router and 3G/4G industrial router, users can set according to different router model.

### 1.Connect the 3G industrial wireless router

### Step 1

Insert the SIM card to 3G wireless industrial router , connect the receiver then use 5V power to connect with the router , as shown in picture  $\ensuremath{\circ}$ 

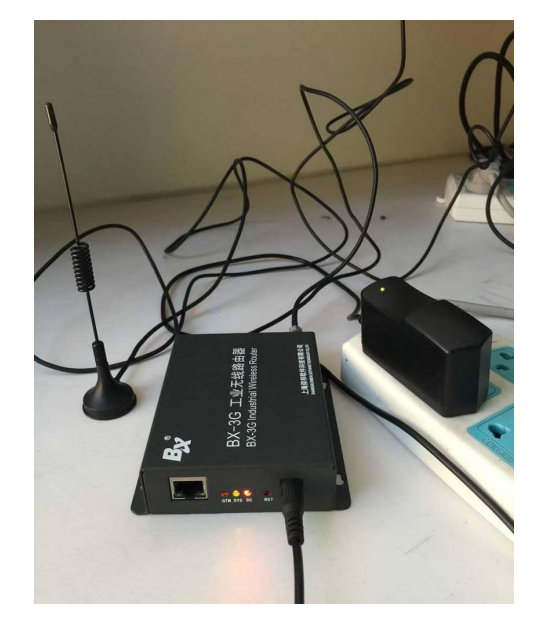

## Step 2

Network cable connect the controller and router  $\ , \$ as shown in picture  $\ _{\circ}$ 

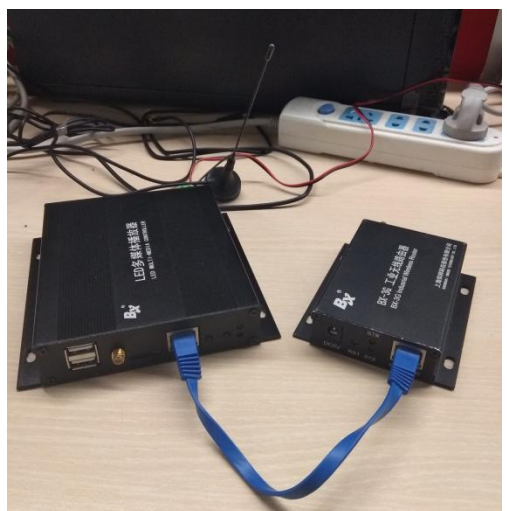

63

## 1.Connect to the BX-4G(U)

## Step 1

Insert the sim card to  $BX_4G(U)$ , after connect the controller ,connect the 5V to router, as shown in picture.

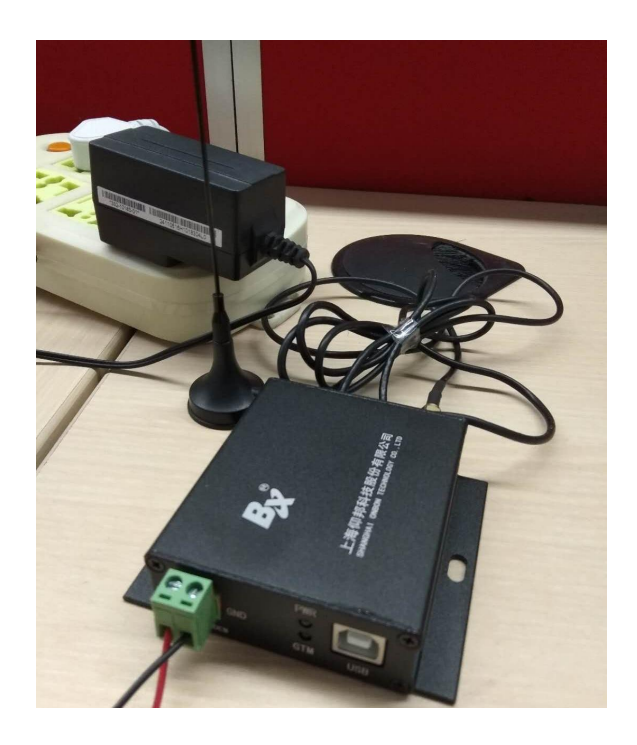

# Step 2

USB connect router to BX controller.

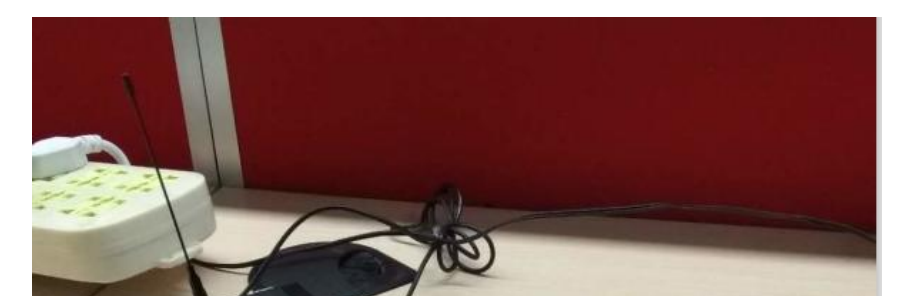

#### Step 3

After controller connect with the 3G/4G industrial router ,if u use the router for network , should check if the router have the " NetSniper" function or not ,must close the NetSniper function ,if not ,the controller can't communicate successfully.as shown in picture .

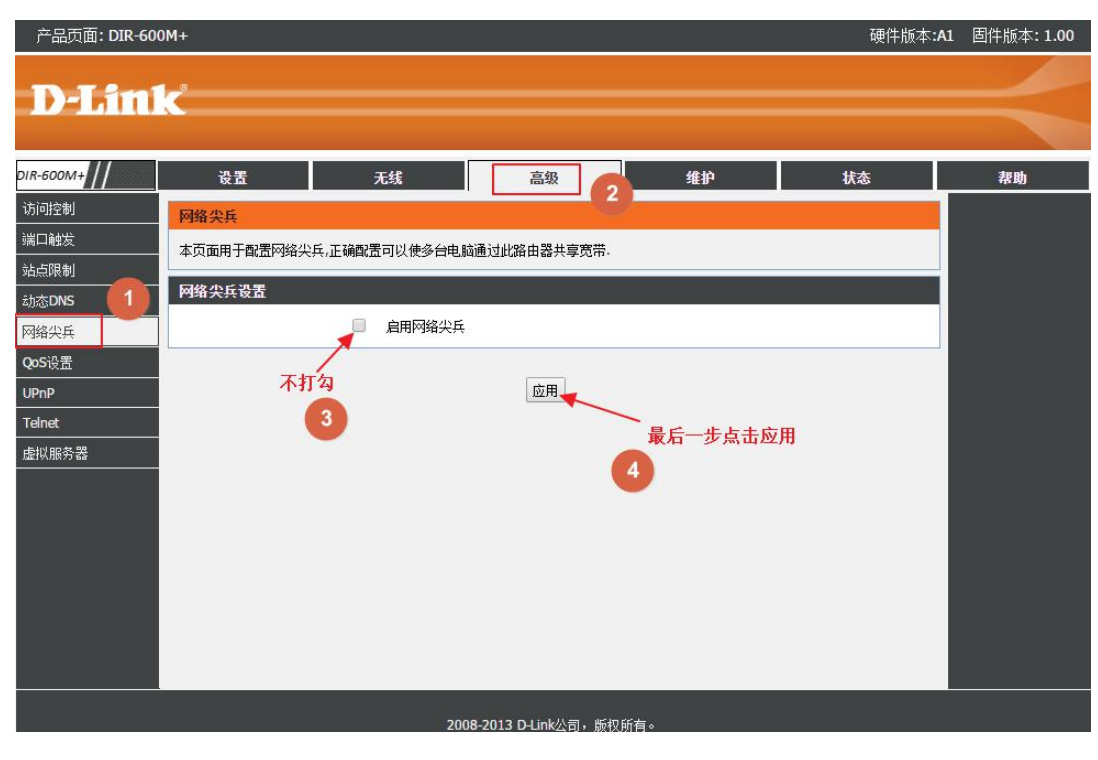

## WEB server communication

All Y series controller can compatible with iLEDcloud server communication ,user can control or monitor any display screen anywhere.

#### **1.Setup WEB server**

Open "LedshowYQ 2018", input password "168" then select iledcloud --international, then user name input iledcloud account, others will be default as shown below:

| Online card list             |                       |
|------------------------------|-----------------------|
|                              | ▼ 0                   |
| Automatically obtain IP ad   | dress                 |
| 🗇 Use the following IP addre | 955 :                 |
| IP Address                   | Subnet Mask           |
| 192 . 192 . 192 . 192        | 192 . 192 . 192 . 192 |
| Gateway                      | DNS                   |
| 192 . 192 . 192 . 192        | 192 . 192 . 192 . 192 |
| Port                         | Install Address       |
| 5005                         |                       |
| 🔽 iLEDCloud                  |                       |
| 🔘 China                      | International         |
| Server IP Address            | Server Port           |
| 149 . 129 . 145 . 83         | 3800 🚔                |
| FTP server IP address        | FTP server port       |
| 149 . 129 . 145 . 83         | 2121 🚔                |
| User name                    |                       |
|                              |                       |
|                              |                       |
| ps://www.iledcloud.com/      | Settings Close        |
|                              |                       |

# 2. log into iLEDcloud

input website link: www.iledcloud.com, loglog into the iledcloud information management platform, as shown in the picture :

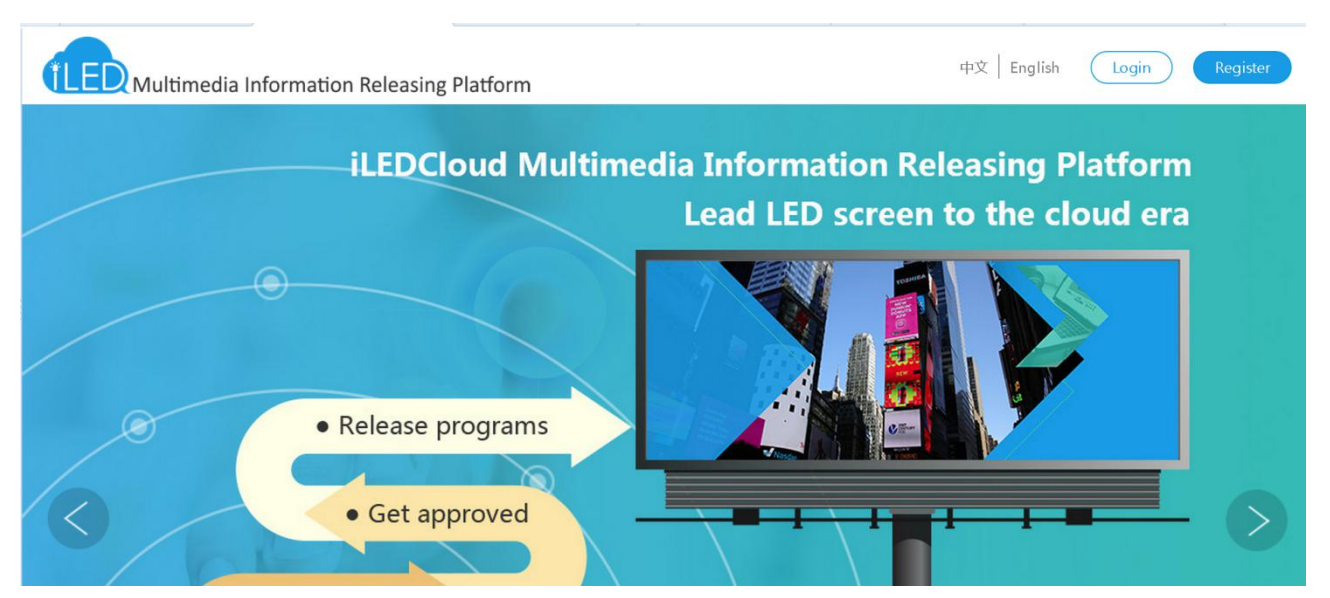

When the controller is online, if the device has been successfully connected to the network, the user can directly see all the control cards that the user has bound in "Screen Management" under "Resource Management", and can also see the status of each control card. Parameters such as device ID, device name, screen width, height, and online status. can be clicked if you need to modify the screen name or screen parameters. The green icon under the "Online" column indicates that the controller is online.

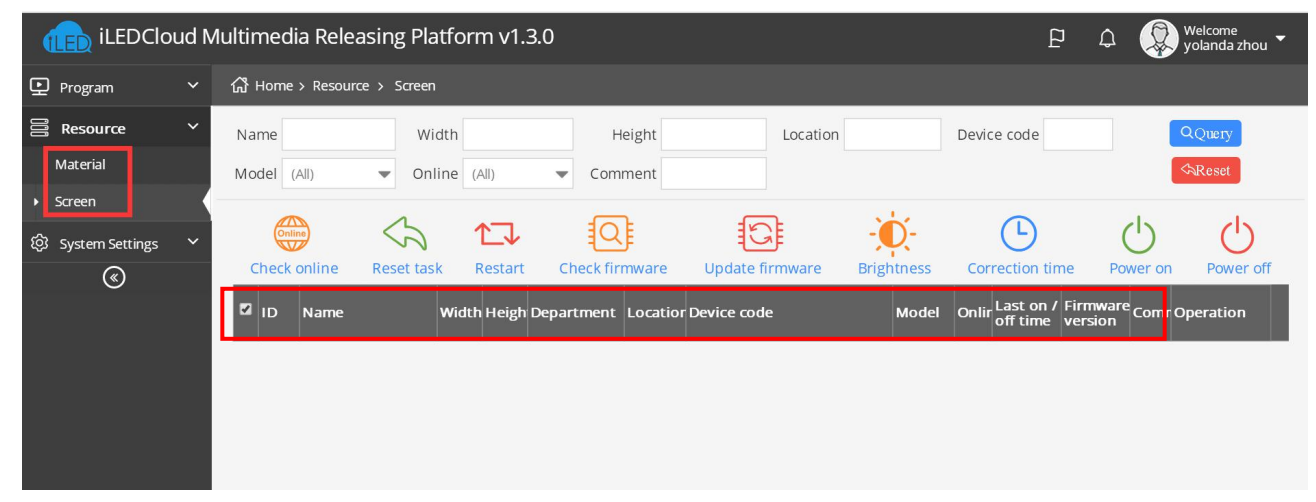

69

3. Create new program

Switch to the "program "--" program edit" --" create new program " then write the manufacture and products name ,then select the device and click "finish" as shown in

| ① Home > Program > Program Edit >       Create New Program                                                                                                    |  |
|----------------------------------------------------------------------------------------------------|--|
| Content @Playlist Q Sc Manufactory:                                                                                                    |  |
| Image: Arrow of the state of the state |  |

70

## 4. Add program

After create the program ,in the program page ,user can add multi area,picture ,video ,text ,after edit ,pls click "save" , as shown in picture 。

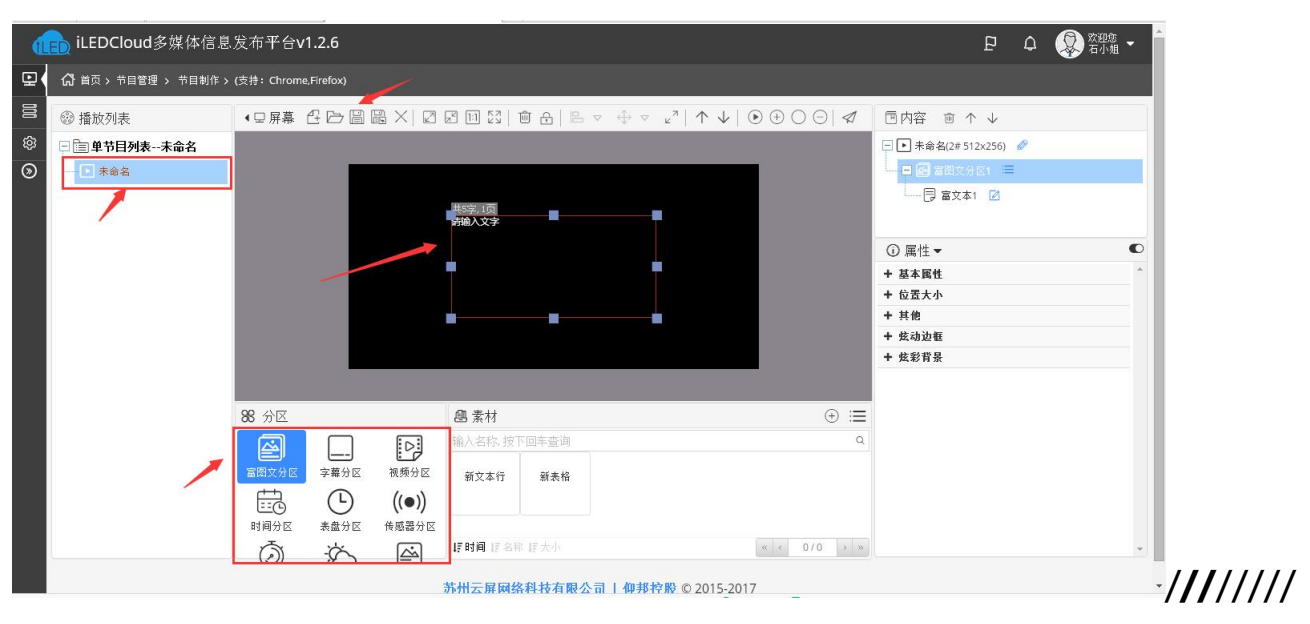

## 5. Edit program

After edit the program ,in the program page ,user can add after edit ,pls click "save", as shown in picture .

///

| il 💼 | LEDCloud多媒体信息                                                                                                    | 沛平台v2.2.2                    | 切換到简易版 🕠                                                                                                    | β¢    | 799年 - |
|------|----------------------------------------------------------------------------------------------------|------------------------------|----------------------------------------------------------------------------------------------------|-------|--------|
| 모( 습 | 首页 > 节目管理 > 节目制作 >                                                                                                    | <b>命名(*)</b> (当前列表:单节目列表未命名) |                                                                                                    |       |        |
|      | <b>98</b> ◎播放列表<br>↑ ↓ 《<br>]未命名(?e)<br><i>#</i><br><i>#</i> |                              | <ul> <li>⑦属性</li> <li>表盘分区1</li> <li>基本客性</li> <li>分区2</li> <li>分区1</li> <li>基本客性</li> <li>分区2</li> <li>小村子科館</li> <li>対度大小</li> <li>対度改成</li> <li>対度改成</li> <li>対度改成</li> <li>対度方向</li> <li>対度方向</li> <li>対度大小</li> <li>対度方向</li> <li>対度大小</li> <li>対度方向</li> <li>対度大小</li> <li>対度方向</li> <li>対度強約</li> <li>対度方向</li> <li>対度支援</li> <li>対度支援</li> <li>対度支援</li> <li>対応方向</li> <li>対度方向</li> <li>対度方向</li> <li>対度方向</li> <li>対度方向</li> <li>対度方向</li> <li>対度方向</li> <li>対度方向</li> <li>対度方向</li> <li>対度方向</li> </ul> | 表最分区1 |        |

## 6.Send program

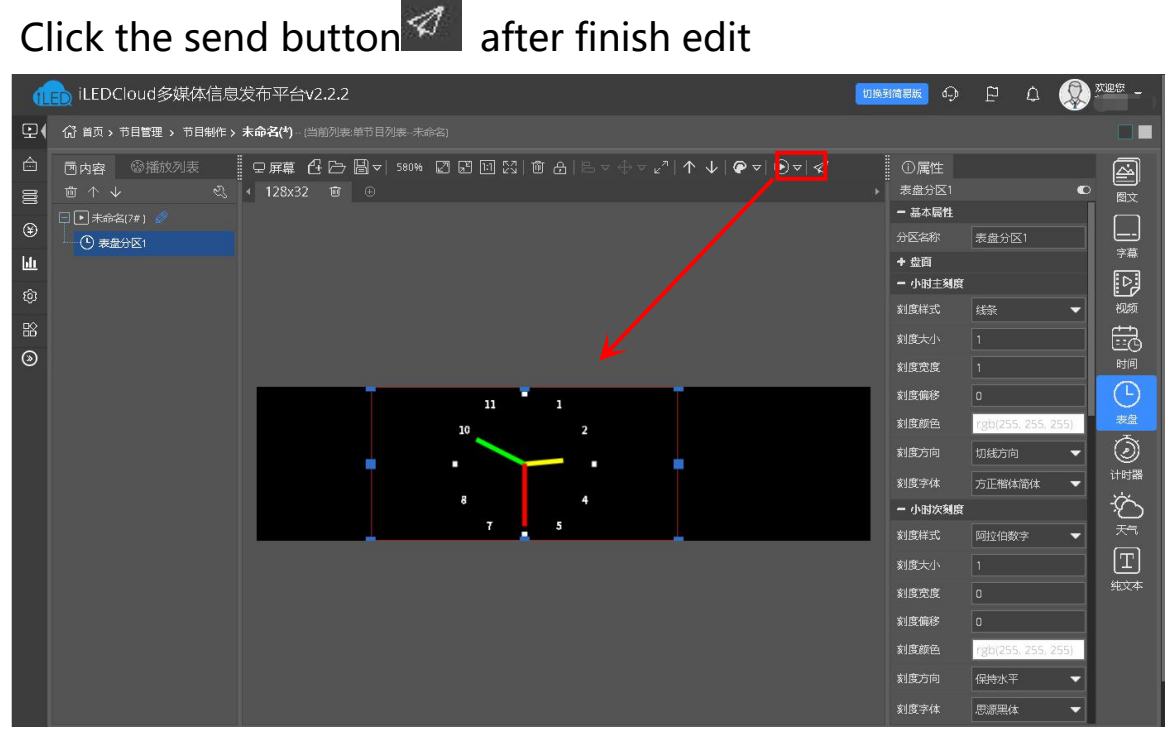

73

# After approved the program successfully ,click

"program" --" program release " find the released program (program name or ID)as shown in picture 。

| ILED ILEDCloud多媒体信息发布平台v2.2.2 |   |               |                |         |           |                  |       | 切换到简易版                | Ģ | ê ¢           |      | AIB188 - |
|-------------------------------|---|---------------|----------------|---------|-----------|------------------|-------|-----------------------|---|---------------|------|----------|
| ₽(                            | ( |               |                |         |           |                  |       |                       |   |               |      |          |
|                               |   | 可用 名称<br>■ 名称 | <del>众</del> 度 | 所       | 生位置       | 备注 新森            | Q 【   | <mark>る</mark> 属<br>数 |   |               |      |          |
| ۲                             |   | ▼■分组:(1)      |                | , and a |           |                  |       | <b>二</b>              |   |               |      |          |
| <u>hi</u>                     |   | ☑ 屏幕86        |                |         | 上海-上海-徐汇- | 上)在线: 64x32:100% |       | æ                     |   |               |      | 7#<br>   |
| 103<br>103                    |   |               |                |         |           |                  |       |                       |   |               |      |          |
| 3                             |   |               |                |         |           |                  |       |                       |   |               |      |          |
|                               |   |               |                |         |           |                  |       | 抖                     |   |               |      | ((●))    |
|                               |   |               |                |         |           |                  |       |                       |   |               |      | 传感器      |
|                               |   |               |                |         |           |                  |       |                       |   | nperios, alpi | . 0) |          |
|                               |   |               |                |         |           |                  |       | )H                    |   |               |      | -żŚ      |
|                               |   |               |                |         | )  1 共1页  | > >> 10 ▼        | 1.1 🛔 | t1条 宽                 |   |               |      |          |
|                               |   | 可跨页多选已选择      | : 1 块屏幕        |         |           |                  |       | 颜                     |   |               |      |          |
|                               |   |               |                |         |           |                  | ←上一歩  | 发布→ 长                 |   |               |      |          |
|                               |   |               |                |         |           |                  |       |                       |   |               |      |          |
|                               |   |               |                |         |           |                  |       |                       |   |               |      |          |
|                               |   |               |                |         |           |                  |       | - X7                  |   |               |      |          |

74

## ADD PROGRAM STEPS

## EXAMPLE

## Add program

## 1. Add program

Add area then add program ,user can add program ,picture ,subtitle ,video,time ,weather or sensor and database area, as shown in picture :

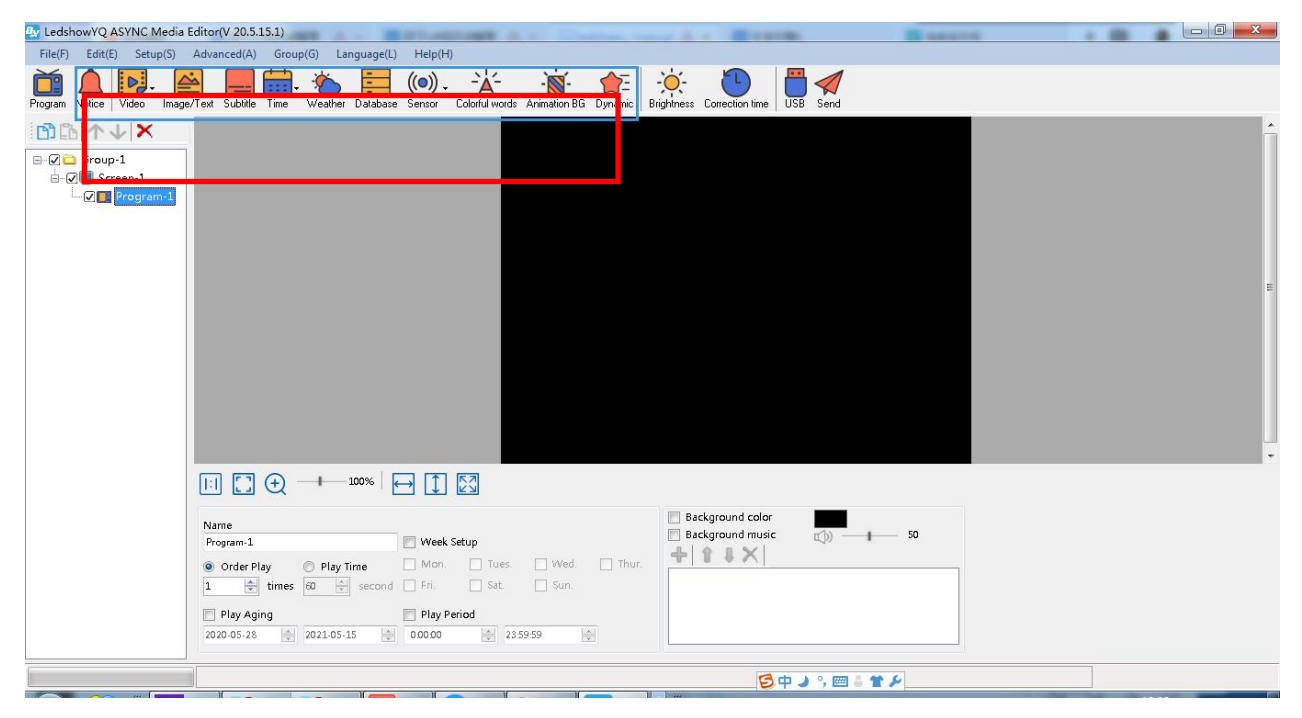

75

• **Notification zone:** In order to add a piece of notification text, it is mainly used for the notification inserted in the program.

• **Video zone**: Can add and play a full range of video format files, and supports high-definition video and playback of signals input by external video capture devices. Such as: camera, camera, TV card, DVD player, etc.

• Picture zone: add and play video, picture , text, table、txt、word、excel、 flash、 gif etc.
- Subtitle zone: add one line simply format word
- Time zone: display time/dial/lunar/ timer count up/timer count down
- Weather zone: support all area weather value
- Sensor zone: display temp、humidity, noisy, water, liquid and PM2.5 value, PM10 value, wind speed, wind direction, atmospheric pressure, light, negative ion and TSP value.
- Database zone: visit mysql or sqlserver, display specified data content of the database.

### 2. Program attribute

| Name                                                                                                    | Meek Setun                         | Background color     Background music     Gy 50 |
|----------------------------------------------------------------------------------------------------|------------------------------------|-------------------------------------------------|
| <ul> <li>Order Play</li> <li>Play Time</li> <li>times</li> <li>\$\$\$\$\$\$\$\$\$\$\$\$\$\$\$\$\$\$\$\$\$\$\$\$\$\$\$\$\$\$\$\$\$\$\$\$</li></ul> | Mon. Tues. Wed. Thur.              | 4 1 1 X                                         |
| Play Aging<br>2020-05-28 🛃 2021-05-15 🚔                                                                                                    | Play Period     00000     23:59:59 |                                                 |

76

- Program name: edit program name
- Orderly play: after play this program ,then turn to next program
- Play time: set play time ,after this time setting ,then turn to next program
- Play aging: play program during the setup time.
- Play period: play program during the start time and end time.
- Week setup: play program during the setup week
- Music background: Check the background music, you can add multiple mp3 format music as the background music of the program, the volume selection range is 0 ~ 100.

# Add picture zone

#### 1.Add picture zone

Add Some ,user can click "edit" in the menu to add picture zone also .after add the picture zone ,add file to display as shown in picture , after add picture ,the LED screen and preview area will display at same time ,then user can modify the program as needed. User can use the tools to modify the picture size and location.

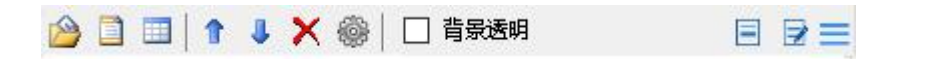

# 2. Picture zone attribute

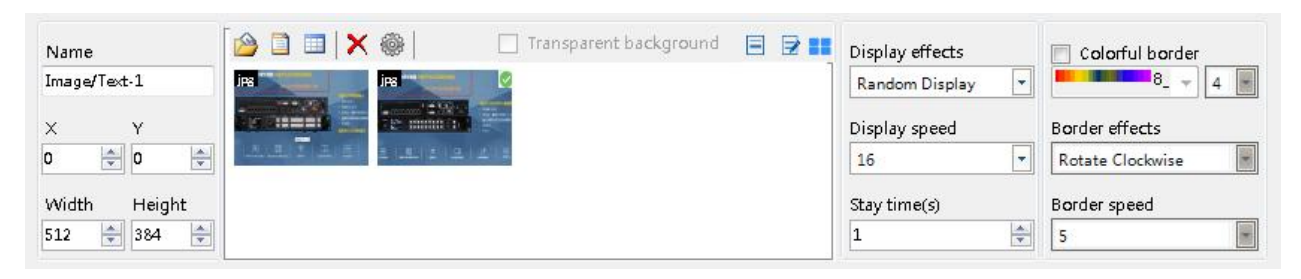

78

 name: user can distinguish file name by this ,can modify by manual.

• X: file left up corner to the LED screen left boarder location , unit is pixel.

• Y: file left up corner to the LED screen up boarder location , unit is pixel.

- Width: file area width ,unit is pixel
- Height : file area height , unit is pixel

• Display effects: default is random, the display effect : quick type, static display, continuously move up /move down/move left/move right, push up , push down and so on.

- Display speed : display speed is from 1-16, 1 is fastest.
- lacksquare
- Residence time: stay time from1s-128s,1s is the shortest time.
- Window alpha: File area alpha from 20%-100%, 100% is opacity

• Background transparent: select here ,the background will be transparent

#### Finish program edit

After the up steps , if want to add other program , just follow the same steps is ok , after finish the edit program , pls remember to save into the DISK, click menu--save play files.

#### Play program

If want to display the current program, click , then the preview window and screen will display program at same time , if want to play different program file, open the program file and play is OK.

#### AREA EDIT USER MANUAL

#### Add notification

The notification is mainly used for emergency notification information inserted during program broadcasting.

#### **1.Add notification content**

Click the main toolbar button in to add one or more notifications. Edit the notification content directly in the edit box of the notification properties area. Users can set display attributes such as play period, text font, font size, text color, background color, and transparent background.

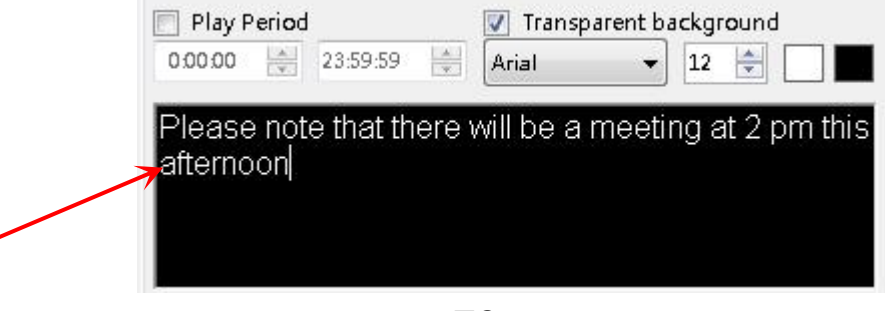

79

### 2. Notification attribute

In the notification properties area, you can set the display position, width, height, display effects, running speed, dwell time, and whether to display text on the screen. And can choose whether voice broadcast, voice playback sound type, digital reading, playback interval, broadcast volume and so on.

| Name             | Play Period              | Transparent background       | ✓ Text display<br>Display effects | Voice broadcast |    |
|------------------|--------------------------|------------------------------|-----------------------------------|-----------------|----|
| Emergency notice | 0.00.00                  | Arial 🔻 12 🚔 🗌               | Continuously Mo <sup>.</sup> 🔻    | male standard   |    |
| × Y              | Please note that there a | will be a meeting at 2 pm th | is Display speed                  | Digital reading | *  |
| Width Height     |                          |                              | Stay time(s)                      | Interval(s)     |    |
| 512 🚔 32 🚔       |                          |                              | 0                                 | 0 🔄 🖾 — I-      | 50 |

80

### 3. Play/delete notification

After everything is set, click the Send button **BE** to play the notification, select "Notification", click the right mouse button, and click "Delete" to delete the notification.

# <u>Play video</u>

### 1.Add video

Click the main toolbar button **See** and choose to add video, high-definition video or webcast. Or the user can create a new video through "Add Video Area" under "Edit" under the menu bar. LedshowYQ software supports all video formats: rmvb, mp4, flv, mpg, vob, mkv, f4v, mpeg, etc.

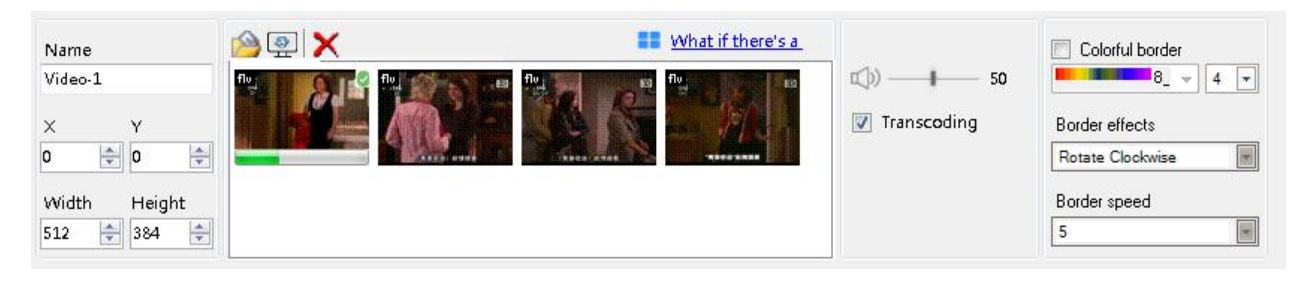

81

# 2. Video attribute

Add the attributes of video or high-definition video files to change the zoom mode, width maximization, height maximization, video maximization, video angle rotation, video progress, video volume, video transcoding, respectively.

- Zoom mode: You can select original, adaptive or directly drag to adjust the window ratio.
- Maximum width: maximize the width of the video playback window.
- Maximum height: maximize the height of the video playback window.

- Video maximization: maximize the video playback window.
- Video angle rotation: Click once to rotate the video playback window by 90 degrees.
- Video progress: Users can drag the progress bar by themselves to fast forward or rewind the program.
- Video volume: change the video file volume 0-100.
- Whether transcoding: When the video on the computer can be previewed and cannot be displayed on the LED screen, you can check transcoding to convert individual special video formats transcoding so that the video can be played normally.
- Delete video: If you need to delete a video, you can click to select the video, and then click the icon to delete the video.

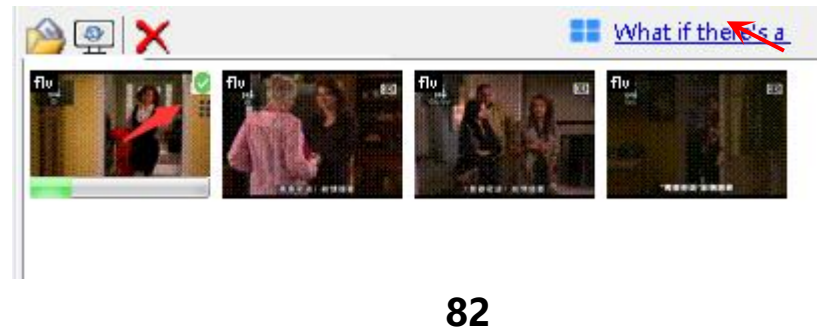

• **Clone video:** select a video, click the right mouse button, select "Clone", you can clone a video that is the same as the original video (requires the original video to play, the cloned video will be played together) As shown below:

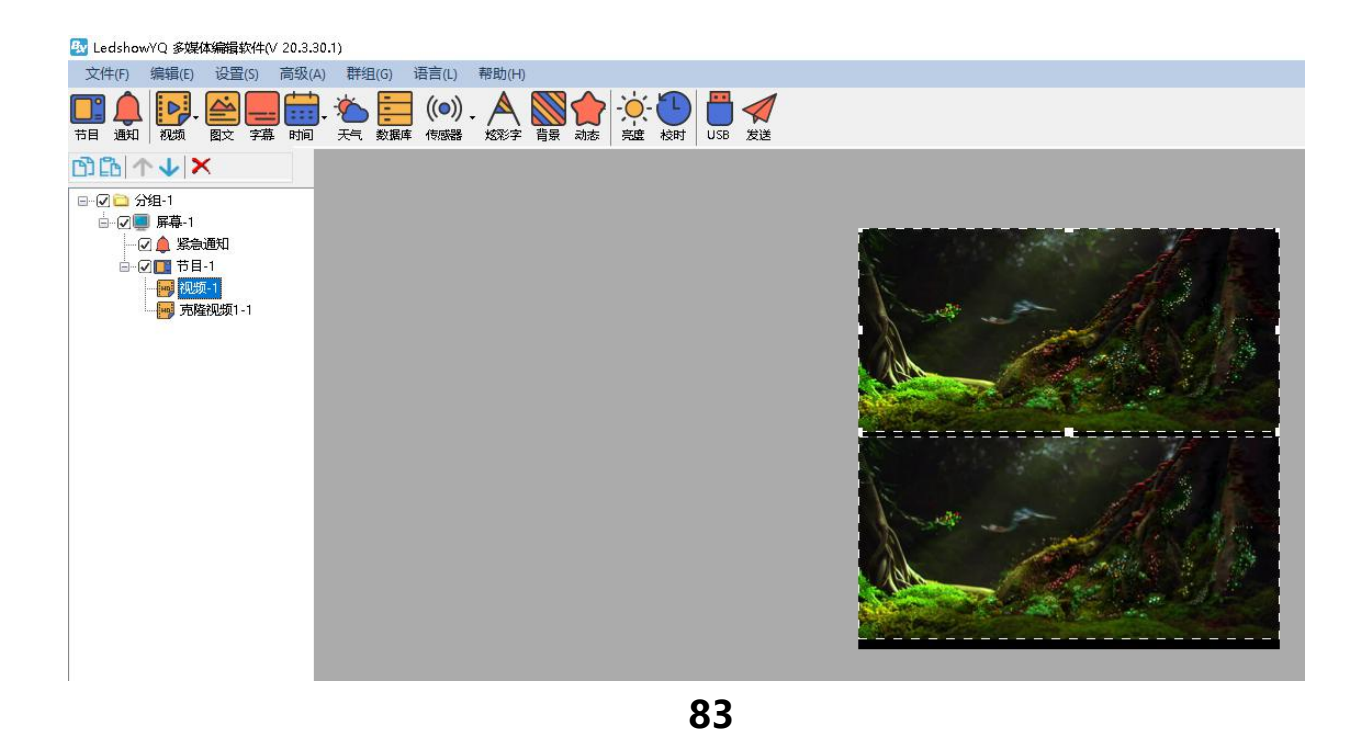

• The icon = is the list display mode, and the icon is the preview display mode, as shown in the figure below.

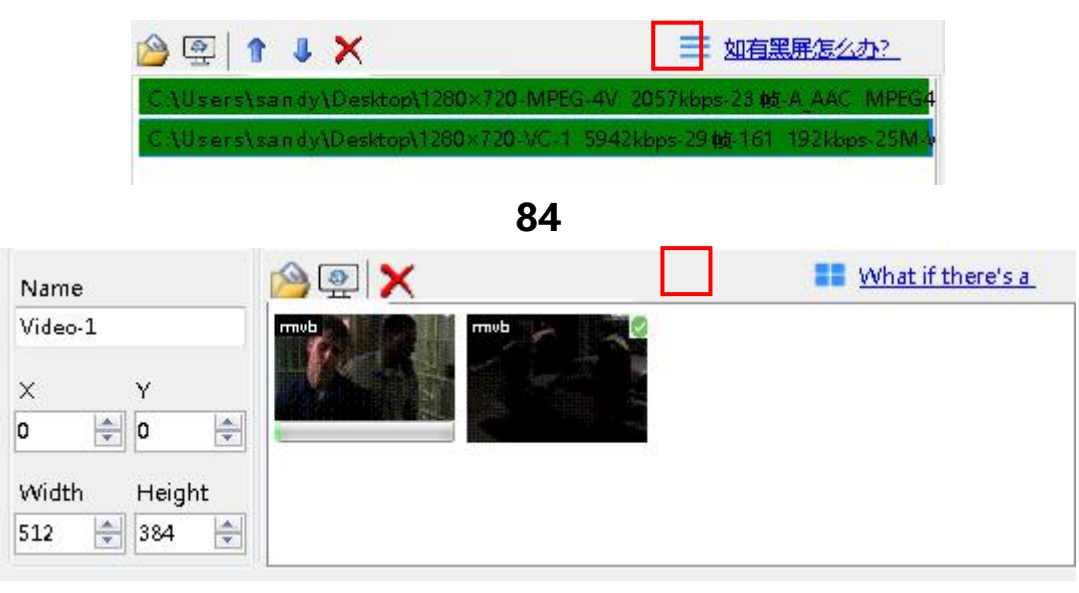

85

Users can add a webcast by clicking the property area button. In the pop-up dialog box, they can add a webcast under "Live Address". Users can add a webcast. Click the property area button first. Add a link to the webcast platform under "Live Address" as shown below. Finally, click

"Add".The link of the station is shown in the figure below. Finally, click "Add".

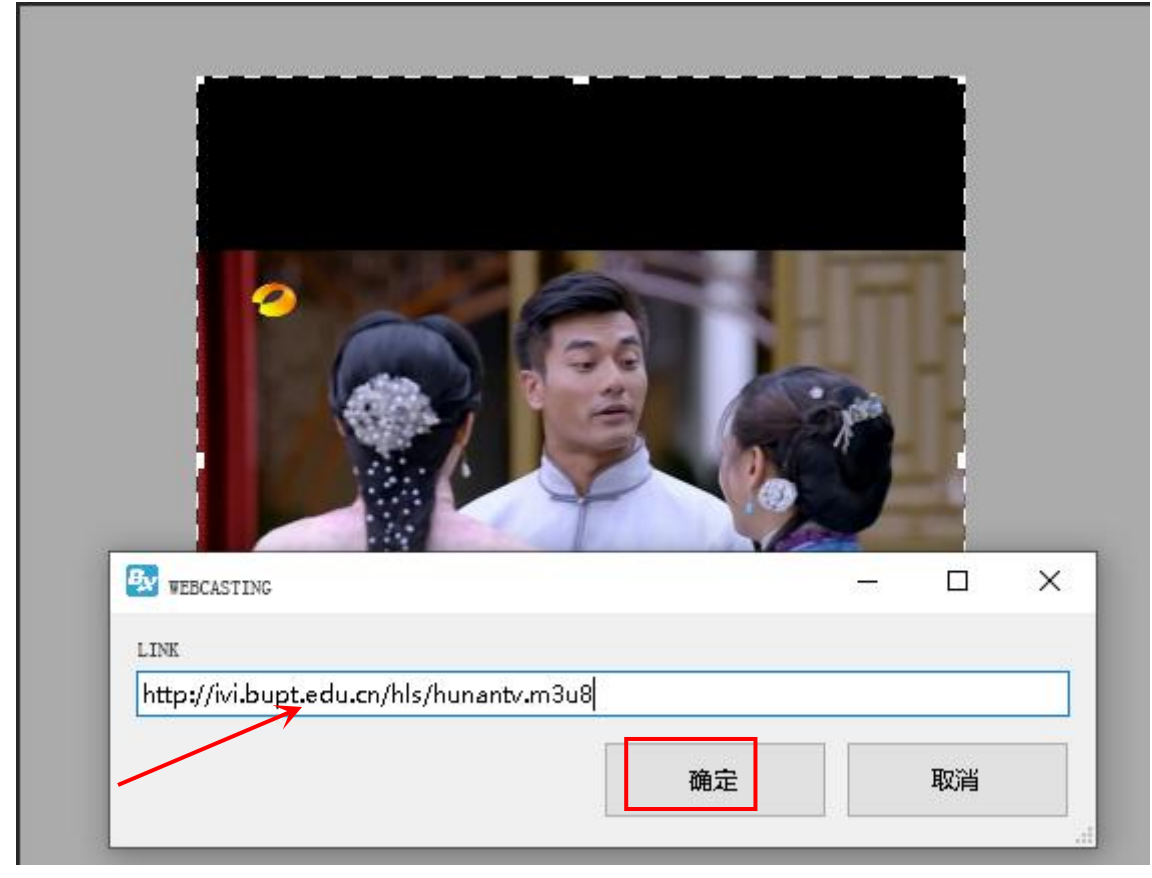

86

# Play subtitle

3.Add subtitle zone

Click  $\blacksquare$  to add one or more subtitle ,user also can add subtitle from menu --add subtitle then click  $\blacksquare$  to edit the subtitle. The subtitle can be file text or from the text window input.but the subtitle can' t support the enter function.

| C:\Program Files (x86)\OM | NBON\LedshowYQ\L  | edYQ\resource\preview_pic\rtxt_6 | 5.rtxt        | × |
|---------------------------|-------------------|----------------------------------|---------------|---|
| 🤒 🖴 🐇 🖷 🛍                 |                   |                                  |               |   |
| <b>亞</b> 宋体               | ~ 12 ~ B <i>I</i> |                                  | <u>x</u>    0 |   |
| onbonbx 上海 仰邦和            | 料技                |                                  |               | ~ |
|                           |                   |                                  |               |   |
|                           |                   |                                  |               |   |
|                           |                   |                                  |               |   |
|                           |                   |                                  |               |   |
|                           |                   |                                  |               |   |
|                           |                   |                                  |               |   |
|                           |                   |                                  |               |   |
|                           |                   |                                  |               |   |
|                           |                   |                                  |               |   |
|                           |                   |                                  |               |   |
| <                         | 12                |                                  | 58            | > |
| 准备就绪                      | 页1                | 行1                               | 字符 15         |   |
|                           |                   | ~=                               |               |   |
|                           |                   | 87                               |               |   |

# 1. Subtitle attribute

- Add<sup>2</sup>: add new subtitle ,not save the original one
- Open 😐: open\*.TXS.
- Save 🗎: save the current file to specified location.
- Font 🔽 : click the list to select different font
- CHARSET GB2312\_CHAF : click to select the CHARSET

Font size 10 set the font size ,the value from  $8 \sim 200$ , user can select in the list or input by manual

- Bold <sup>B</sup>: click to bold the font
- Italic **I**: click to make Italic font
- underline **u**: click to make underline font.
- Font color **•**: click to select font color
- Character spacing Character spacing click to set the character spacing

### <u>TIME</u>

1.Add time

Click in the menu, select the time , lunar or timer , also user can select the "edit" --select the time zone , dial zone , lunar zone or timer zone.

# 2. Time attribute

# 1)Time zone

After add the "time zone" user can set the time parameters as shown in the picture

| Name<br>Time-2                                 | 🔘 Single               | Multi-line                                                                                                    | 30/12/2000 | Colorful border                    |
|------------------------------------------------|------------------------|----------------------------------------------------------------------------------------------------|------------|------------------------------------|
| X Y<br>24 2 24 2<br>Width Height<br>117 2 64 2 | Custom text Font Arial | Time +/-       Hour       Minute         +       •       •       •         12 $\mathbf{B}$ $\mathbf{U}$ $\mathbf{E}$ $\mathbf{E}$ | Monday     | Border effects<br>Rotate Clockwise |

88

# 2)Dial zone

After add the "dial zone" user can modify the dial parameters as shown in

# picture

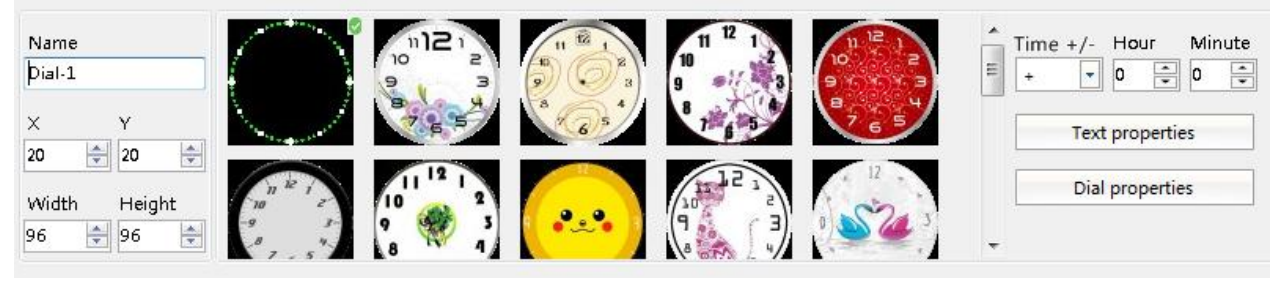

89

### 3)Lunar zone

After select the "lunar zone", user can set the lunar parameters as shown in the picture

| Name<br>Lunar-1                                                                                                    | 💮 Single 💿 Multi-line | V Heavenly Stems                                        | Colorful border                                         |
|----------------------------------------------------------------------------------------------------|-----------------------|---------------------------------------------------------|---------------------------------------------------------|
| ×         Y           12         ↓           12         ↓           Width         Height           96         ↓           60         ↓ | Custom text           | <ul> <li>Lunar Calendar</li> <li>Solar Terms</li> </ul> | Border effects<br>Rotate Clockwise<br>Border speed<br>5 |
|                                                                                                    | 90                    |                                                         |                                                         |

#### 4)Timer zone

After select the "timer zone" user can set the timer parameters as they want .

| Name<br>Timer-1 |        | 🔘 Single 🔰    | Multi-line              | Display Unit | Colorful border  |
|-----------------|--------|---------------|-------------------------|--------------|------------------|
| ×               | Y      | 🔲 Custom text | Target time             | Days         | Border effects   |
| в 🚖             | 8      |               | 2020-06-28 🚔 18:00:00 🚔 | Hour         | Rotate Clockwise |
| Nidth           | Height | Font          |                         | Minute       | Border speed     |
| 64 🚔            | 64     | Arial         |                         | Second       | 5                |

#### Weather zone

#### 1.Add weather

Click , or user can use the "edit" --" add weather" to add one weather zone.

#### 2. Weather attribute

After add "weather", user can set the weather parameters as

### shown in the picture .

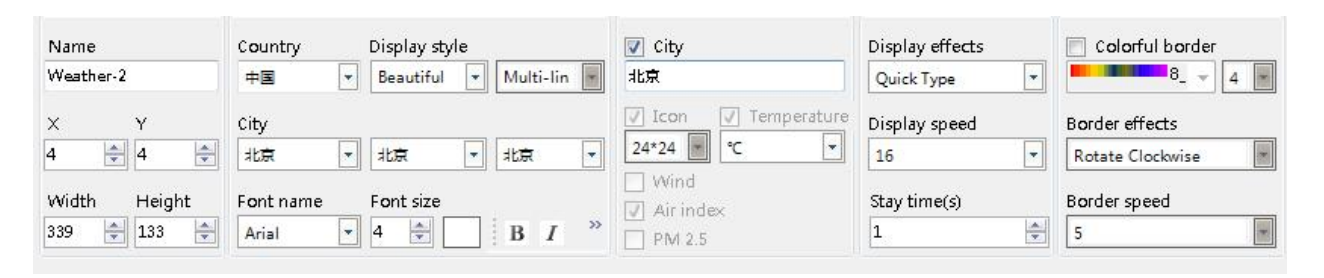

92

#### **Database**

# **1.Add database** Click to add database or user can edit the database in the menu-" edit" --" add database zone"

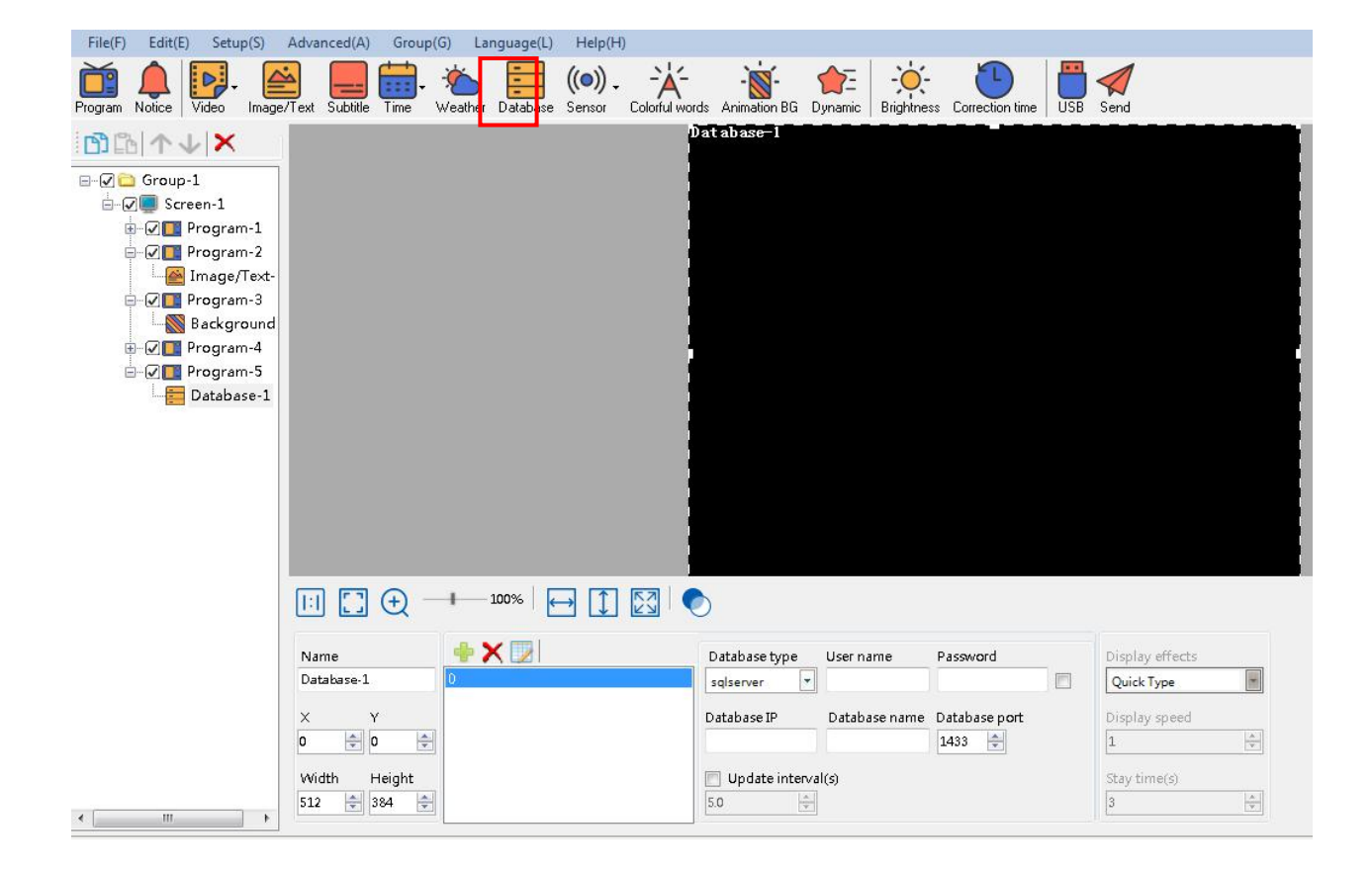

#### 93

#### 2. Database attribute

Click attribute area Picture, user can select the DB Type,name, IP, password, port, update time and other parameters, then click "enter"

| Database type   |                                |       |
|-----------------|--------------------------------|-------|
| sqlserver       |                                | į.    |
| Database IP     |                                |       |
| 130.128.129.127 |                                |       |
| User name       | Password                       |       |
| admin           | *****                          |       |
| Database name   | Database port 🛛 📄 Update inter | val(s |
|                 | 1433 📩 5.0                     | (s)   |
|                 | Connect Save Cance             | el .  |

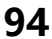

User also can write the "database" type in the attribute area, user name and password, database name and port and other parameters. (for example we connect one sqlserver database table , mysql is similar)

First select "sqlserver" in the data type drop-down list, enter the database address, database user name and password, database port number, and save the remaining parameters by default. After the settings are complete, click the icon to connect to the database.

| Name                        |   | Database type  | User name     | Password      | _ | Display effects |  |
|-----------------------------|---|----------------|---------------|---------------|---|-----------------|--|
| X Y                         | 0 | sqlserver      | Database name | Database port |   | Display speed   |  |
| Width Height<br>512 - 384 - |   | Update interva | l(s)          |               |   | Stay time(s)    |  |

95

### 3. Database table attribute

When user connect with the database then click to set the database table .in the prompt page as shown in picture 115 , user can modify the parameters of the database table (here we connect with CUSTOMER table , for example)

| 🛿 Edit - Database-1             |                        |                            |                         | 3    |
|---------------------------------|------------------------|----------------------------|-------------------------|------|
| SQL                             |                        |                            |                         |      |
| CUSTOMER(ledshow_porta          | D                      |                            |                         |      |
| Grid<br>Color Line width        | Query count            | Pow column                 | Display lines           |      |
| 1                               | 50 🗘                   | exchange                   | 1                       |      |
| Page style                      |                        |                            |                         |      |
| 🗹 Page horizontal               | 🗹 Page vertical 🛛 🔽 Pa | ge order (first horizontal | l and then vertical)    |      |
| Column properties               |                        | Font                       |                         |      |
| ⊡ id                            | Alias                  | → 床体 ~ 12                  | ÷ B / U ≡ ≡ ≡           |      |
| 🗹 user_name                     | lid                    | Odd lines Eve              | en lines                |      |
| ∐ company<br>∏ mobile no        | CustomColumn width     |                            | Wrap Line automatically |      |
| 🗌 email                         | 62 🌲 🗖                 |                            |                         |      |
| password                        |                        | The table heade            | er display              |      |
| _ user_state<br>□ delete flag   |                        | Font                       | Heigh                   | it : |
| delete_time                     |                        | 来体 12                      |                         | 1    |
| delete_customer                 |                        | bgColor Fon                | ntColor                 |      |
| _ create_customer<br>□ is login |                        |                            | Wrap Line automatically |      |
| ☐ login_time                    |                        | Background                 |                         |      |
| logout_time                     |                        | Odd lines Eve              | en lines                |      |
| Ť                               | •                      |                            |                         |      |
|                                 |                        |                            |                         | 1    |
|                                 |                        |                            | Enter Cance             | 51   |

96

• SQL: in the SQL list select one table named CUSTOMER

- Grid color: set the database table color ,here is default.
- Line height: line height for the database gird ,here is default
- Line width: line width for the database gird ,here is default
- Display lines: line numbers or the database gird ,here is default
- Background: user select one of pictures as the database background

• Column property: user can select the "column property" as shown in picture 115, here we select three column name

- Wrap line automatically: after selected, the database gird size and contents will change line automatically
- Column font size: set the column font size ,here is default.
- Bold: set the font size as bold ,here is default
- Italic : set the font size as italic ,here is default
- Underline : set the font size as bold ,here is default
- Left aligned \centered \ right alignment: set the column text alignment to left, center or right alignment.Select the default here.
- Background color: user can set the column odd lines and Even lines background color ,here select the default.

• Column font color: set column font color ,now odd lines select red color ,the Even lines select the blue color

After setup the attribute as shown in picture 116, we wish to named the gird as CUSTOMER, the gird lines is yellow ,line height is 23,line width is 1 ,display the first three columns,the odd lines is red color ,the even lines is blue ,other value is default. In addition, users can adjust the display order in the checked columns, and use the up and down arrows below the list to adjust the arrangement order of the header.

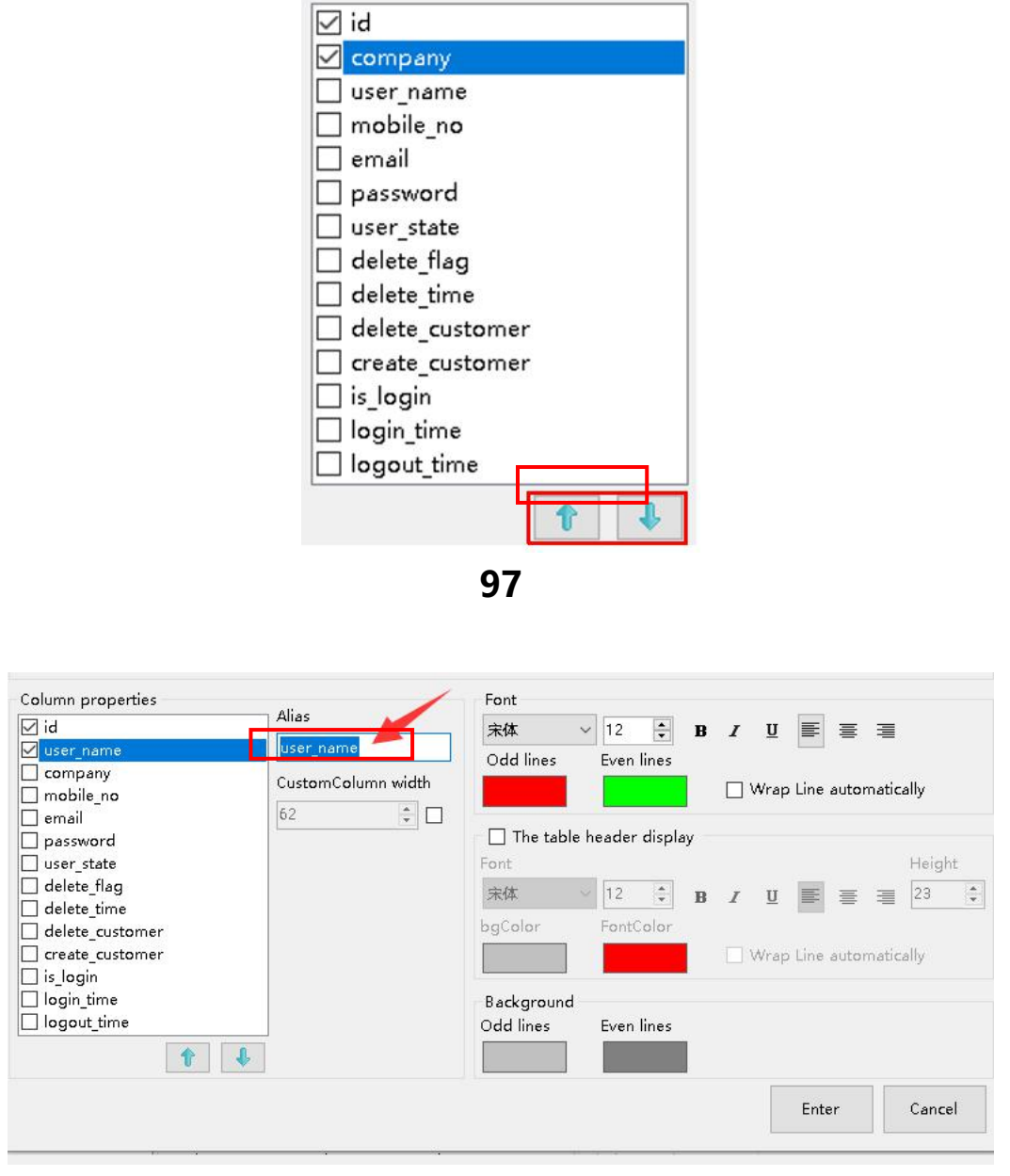

98

After the setting is completed, in the playback window of the main interface of the software, select under the "Advanced" menu, screen monitoring, you can directly preview the contents of the database table, as shown in the following figure. And after clicking "Send", the LED screen can realize the real-time update display of the database table.

| Adv | anced(A)    | Group(G)       | Language(L) |
|-----|-------------|----------------|-------------|
|     | Bulletin n  | nanage         |             |
|     | Log man     | agement        |             |
|     | Check the   | e screen state |             |
|     | Switch th   | e storage me   | dium 🕨      |
|     | 10 config   | uration        |             |
|     | Set logo a  | onfiguration   |             |
|     | Set screer  | n debug        |             |
|     | Set IP disp | olay flag      |             |
|     | Set output  | t type         |             |
|     | Set worki   | ng mode        |             |
|     | Multi-scr   | een synchror   | ous display |
|     | Network     | time server    |             |
|     | Set APN     |                |             |
|     | Font man    | iage           |             |
|     | Switch lar  | nguages        |             |
|     | Screen m    | onitor         |             |
|     | Extending   | the protoco    | 6           |
|     | Change p    | assword        |             |
|     | User man    | age            |             |
|     | Cloud ba    | ckup           |             |
|     | Quick tur   | ing screen     |             |
|     | Certificati | e manage       |             |

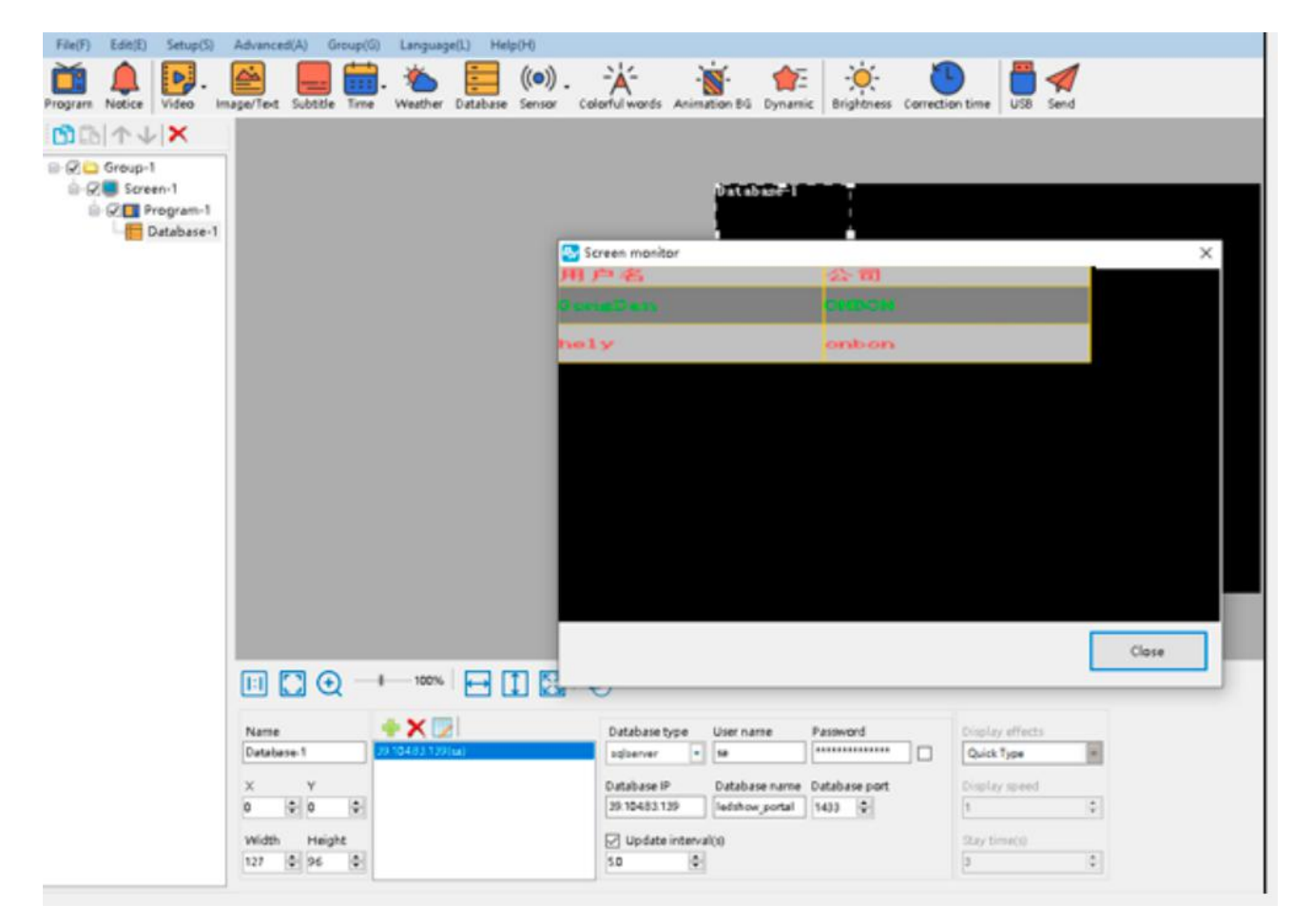

# 4. Display effect

| By          | user_name              | company    | nobile_no                                                                                                    |
|-------------|------------------------|------------|----------------------------------------------------------------------------------------------------|
| 368         | 1189189189             | 南昌海神       | 13732957986                                                                                                    |
| 369         | tzchending             | CDtech. co | 13958671810                                                                                                    |
| 370         | libin7758              | 临沂办事处李彬    | 18669698859                                                                                                    |
| 371         | ningzhudi anzi         | 德州天星电子科    | 0534-3288608                                                                                                    |
| 372         | sergei                 | 555522 gw  | 555522g <del>.</del>                                                                                                    |
| 373         | NTPDZ                  | 南阳市支品电子    | 15537710111                                                                                                    |
| 374         | danpusen               | 丹普森光电      | 15986769296                                                                                                    |
| <b>37</b> 5 | aabb                   | 济南         | The state of the second second s |
| 376         | <pre>#fsflcpfxzx</pre> | 濰坊市福利彩票    | 0536-2600209                                                                                                    |
| 377         | #ffczx                 | 溝坊市福利彩票    | 0536-2600209                                                                                                    |
| 378         | abba                   | 内蒙         |                                                                                                    |
| 379         | 000000                 | 齐翼         | 15653603301                                                                                                    |
| 380         | 417730819              | 郑州办        | 13525519293                                                                                                    |
| 381         | guzong123456           | 山西捷原科贸有    | 7234691                                                                                                    |
|             |                        |            |                                                                                                    |

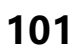

# Sensor display

Add sensor zones by click the روانی .

# **1.Temperature display**

After select "temperature" user can set the temperature value as shown in the picture.

Click 🚔 to check the temp sensor connection method

| Name          | Sensor type   | Sensor interface | Unit    | Precision | Correction |   |   |   |
|---------------|---------------|------------------|---------|-----------|------------|---|---|---|
| Temperature-1 | II-Humiture   | On board         | • °C    | ▼ 0 ÷     | 0.0        |   |   |   |
| X Y           | 🔲 Custom text | 2                | Font    |           |            |   |   |   |
| 20 🚔 20 🚔     |               |                  | Andalus |           | 12         | В | I | U |
| Width Height  | Normal        | Threshold        |         |           |            |   |   |   |
| 48 🚔 24 🚔     | >             | ▼ 35 🚔           | 2       |           |            |   |   |   |
|               |               |                  |         |           |            |   |   |   |

102

# 2. Humidity display

After select the humidity ,user can modify the humidity parameters

as shown in picture.

Click <sup>2</sup> to check the humidity sensor connection method

| Name         | Sensor type   | Sensor interface | Unit  | Precision | Correct | tion       |   |   |
|--------------|---------------|------------------|-------|-----------|---------|------------|---|---|
| Humidity-1   | II-Humiture   | On board         | ▼ %RH | • 0 🔹     | 0.0     | (A)<br>(V) |   |   |
| х Y          | 🔄 Custom text |                  | Font  |           |         |            |   |   |
| 16 🚔 16 🌩    |               |                  | Arial |           | 12      | ÷ 8        | I | Ū |
| Width Height | Normal        | Threshol         | d 👝   |           |         |            |   |   |
| 73 🚔 24 🚔    | > •           | 25 🚔             | 2     |           |         |            |   |   |
|              |               |                  |       |           |         |            |   |   |

103

# 3. Noise display

After select the humidity ,user can modify the noise parameters as

shown in picture.

Click <sup>2</sup> to check the noise sensor connection method

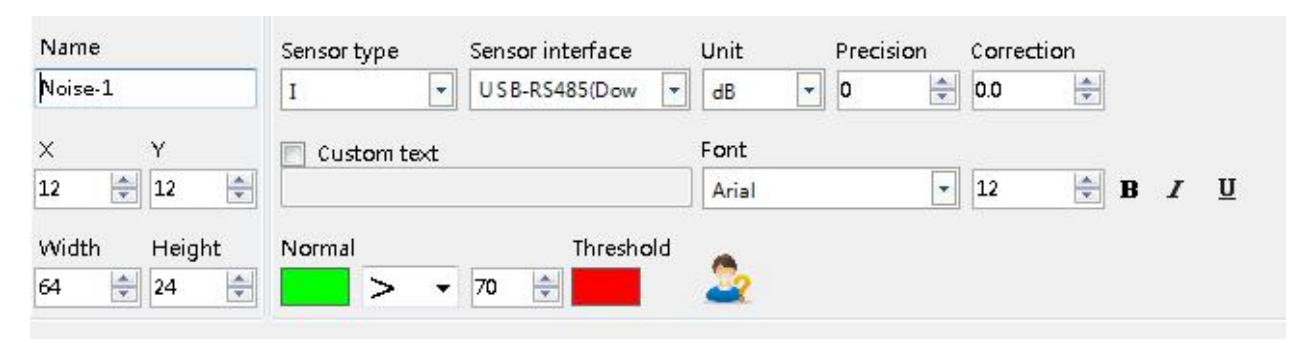

104

# 4. Liquid display

After select the liquid, user can modify the liquid parameters as

# shown in picture .

| Sensor type Sensor interface | Unit                                                                                             | Precision                                                                                                    | Correc                                                                                                    | tion                                                                                                    |
|------------------------------|--------------------------------------------------------------------------------------------------|----------------------------------------------------------------------------------------------------|----------------------------------------------------------------------------------------------------|----------------------------------------------------------------------------------------------------|
| BX-QX USB-RS485(Dow -        | Lux                                                                                              | 0                                                                                                    | 0                                                                                                    |                                                                                                    |
| 🔲 Custom text                | Font                                                                                             |                                                                                                    |                                                                                                    |                                                                                                    |
|                              | Arial                                                                                            | •                                                                                                    | 12                                                                                                    | <b>₿</b> <i>I</i> <u>U</u>                                                                                                    |
| Normal Threshold             |                                                                                                  |                                                                                                    |                                                                                                    |                                                                                                    |
| > - 25 🚔                     | 2                                                                                                |                                                                                                    |                                                                                                    |                                                                                                    |
|                              | Sensor type Sensor interface<br>BX-QX USB-RS485(Dow<br>Custom text<br>Normal Threshold<br>> 25 = | Sensor type     Sensor interface     Unit       BX-QX     USB-RS485(Dow     Lux     •       Custom text     Font       Arial       Normal     Threshold       >     25 | Sensor type Sensor interface Unit Precision   BX-QX USB-RS485(Dow Lux 0   Custom text Font   Arial Image: Custom text   Normal Threshold   Threshold Sensor text | Sensor type Sensor interface Unit Precision Correct   BX-QX USB-RS485(Dow Lux 0 0   Custom text Font   Arial 12   Normal Threshold |

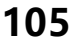

# 5. Air quality

After selecting "Sensor", you can select the PM2.5, PM10, wind speed, wind direction, atmospheric pressure, light, negative ion, TSP and other parameters in the sensor type, access position, unit, display accuracy, correction factor, and set whether to display Fixed text, text font, size, bold, italic, underline, alarm condition, normal value display color and alarm value display color.

### **Colorful words**

## 1.add colorful words

Click the main toolbar button <sup>colorful words</sup> to add a colorful text.Click in the colorful word attribute area and directly edit the text in the pop-up edit box. Set display attributes such as text color, background color, font, bold, italic, underline, spacing, etc. The colorful words do not support carriage return and line breaks by default. After checking "Multi-line display", carriage return and line breaks are available.

# 2. Colorful words attribute

• Display special effects: The special effects are randomly displayed by default, and the specified special effects are displayed after selection. The special effects are: quick play, static display, Special effects such as moving up, moving down, moving left, moving right, etc.

• Operation speed: Admission stunt operation speed is 1-16 level, of which level 1 is the fastest.

• Staying time: The staying time of the entry stunt is 1-128 seconds, of which the staying time of 1 second is the shortest.

• Wave stunt: wave stunt can choose none, horizontal static wave, horizontal moving wave.

• Fluctuation speed: Fluctuation speed is 1-16 level, of which the speed of level 1 is the fastest.

• Peak attributes: There are 1-5 peaks, of which 5 peaks are the most.

• Peak amplitude: Drag the progress bar by yourself to adjust the peak amplitude 0-100, where 0 is basically no jitter, and 100 peak peak jitter is the largest.

| Name             | 📝 🗙 🙈 🖂 Multi-line | Display effects Wave effects            |
|------------------|--------------------|-----------------------------------------|
| Colorful words-1 |                    | Continuously Mov 📕 Horizontal stationar |
| X Y              |                    | Display speed Wave speed                |
| o 🚖 o 🚖          |                    | 2 2                                     |
| Vidth Height     |                    | Stay time(s) Wave properties            |
| 512 🚔 384 🚔      |                    | 0 2 1                                   |

106

# 3. colorful type

Gradient direction: set the direction of the gradual color of the

dazzling characters, which are divided into: horizontal direction, vertical

direction, positive diagonal, opposing angle, and center four corners.

Number of colors: set the number of gradient colors of colorful words,

supporting up to 10 colors.

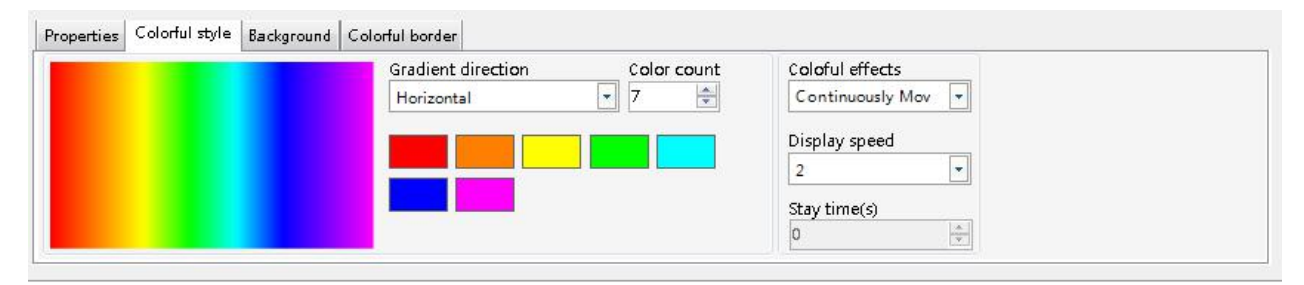

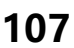

### 4. Background

Tick "Enable" to enable or disable the background of colorful text.

**Display special effects:** Display special effects include 11 special effects such as snowflake, bubble, maple leaf, fountain, ring diffusion, and drop.

**Operation speed:** The speed of the special effects operation is 1-10 levels, of which 10 levels are the fastest.

**Texture:** some background display special effects, you can choose different texture patterns.

**Movement direction:** Set the direction of the background effect movement, there are 8 kinds of up, down, left, right, etc.

**Texture size:** The size of the texture can be adjusted from 1-10. Texture density: The density of texture can be adjusted from

#### 1-10.

| 🗸 Enable        |                |                 |
|-----------------|----------------|-----------------|
| Display effects | Texture        | Display size    |
| Bubble 💌        | 3              | 10 -            |
| Display speed   | Move direction | Display density |
| 6               | top 🔻          | 2               |

108

# 5.Colorful boarder

Tick "Enable" to enable or disable the border of colorful text.

• **Colorful border:** select the style of the border, and set the thickness value of the border, the thinnest is 1 and the thickest is 8.

• Frame effect: Select the display effect of the frame in the drop-down list.

• **Border speed:** select the movement method of the border effect in the drop-down list, and set the border speed, the fastest is 1, and the slowest is 8.

| 🚺 Enable            |                   |  |
|---------------------|-------------------|--|
| Border style<br>8_0 | ▼<br>Border speed |  |
|                     |                   |  |

109

### **Dynamic display**

#### 1.Add dynamic area

Click 🐺 to add one dynamic area

Click in the property area of the dynamic area, and add the corresponding picture or text file to the pop-up page (the text file only supports UTF-8 encoding).

#### 2. Dynamic area attribute

- Transparent background: When you read the text content, check the "transparent background", the text content will have no background color during playback.
- **Display special effects:** The special effects are randomly displayed by default, and the specified special effects are displayed after

selection.

- **The special effects** : quick play, static display, Special effects such as moving up, moving down, moving left, moving right, etc.
- **Operation speed**: Admission stunt operation speed is 1-16 level, of which level 1 is the fastest.
- **Staying time**: The staying time of the entry stunt is 1-128 seconds, of which the staying time of 1 second is the shortest.
- **Update interval:** Set the update interval time of the dynamic zone.
- **Text properties:** Set the relevant parameters of the text, such as the font, size, color, background color, etc. of the text.
- Click the "Start" dynamic area text or picture will be updated in real time.

| Name           | 🙆 🗙 🏶 📃 🗆 Tran | parent background Display effects |                    |
|----------------|----------------|-----------------------------------|--------------------|
| Dynamic-1      | jp8            | Random Display 💌                  | Text properties    |
| × Y<br>0 • 0 • |                | Display speed                     | Start              |
| Width Height   | -              | Stay time(s)                      | Update interval(s) |
| 512 🚔 384 🚔    |                | <u>þ</u>                          | 5.0 🚔              |

110

#### Firmware maintenance

#### **1.Controller firmware maintenance**

To make sure the controller software version is compatible with LedshowYQ software, user can maintenance controller firmware firstly, in the "setup" --" firmware maintenance" input password "888", as shown in picture .click "check" to find the connected controller ,then click to update controller firmware ,then click "update" .

| rmware maintenance   | Receiver card maintenance                                   | Multi function card firmware                                                                        |                                                 |
|----------------------|-------------------------------------------------------------|----------------------------------------------------------------------------------------------------|-------------------------------------------------|
| Check the firmware – |                                                             |                                                                                                    |                                                 |
| Version              | App version                                                 | FPGA version                                                                                        |                                                 |
|                      |                                                             |                                                                                                    | Check                                           |
| Firmware Update      |                                                             |                                                                                                    |                                                 |
| Firmware Name        |                                                             |                                                                                                    |                                                 |
|                      |                                                             |                                                                                                    |                                                 |
|                      | Version                                                     | FPGA version                                                                                        |                                                 |
| Controller Type      |                                                             |                                                                                                    |                                                 |
| Controller Type      |                                                             |                                                                                                    |                                                 |
| Controller Type      |                                                             | Group Setup                                                                                         | Update                                          |
| Controller Type      | update controller, FPGA firmwoof the firmware, and please o | Group Setup<br>are, please confirm to match with the c<br>perate this function with the help of tec | Update<br>controller, FPGA<br>chnicists from th |

111

### 2.FPGA firmware maintenance

To make sure the controller FPGA version is compatible with LedshowYQ software, user can maintenance controller firmware firstly ,in the "setup" --" FPGA maintenance" input password "888" , as shown in picture .click "check" to find the connected controller ,then click 🖃 to update controller FPGA firmware ,then click "update" .

| Update receiver card firmware          Number       Image: All Controller type       Version       Subversion       Function       Receiver card       Status         Check the firmware version       Please select the valid receiver card in the receiver card query list before       Please select the valid receiver card in the receiver card query list before         Firmware name       C:\Program Files (x86)\ONBON\LedshowYQ\Firmware\Rxc\English\BX_V&V75&V75L(V19)       Check       Check         Driver chip       Module type       Module cascade direction       From right to left       Controller type | Status Location<br>reversion                             |
|----------------------------------------------------------------------------------------------------|----------------------------------------------------------|
| Number       Image: All Controller type       Version       Subversion       Function       Receiver card       Status         Check the firmware version         Please select the valid receiver card in the receiver card query list before         Please select the valid receiver card in the receiver card query list before         Firmware name         C:\Program Files (x86)\ONBON\LedshowYQ\Firmware\Rxc\English\BX_V&V75&V75L(V19.         Driver chip       Module type         Module type       Module cascade direction         Firmwish to left       From right to left                                   | Status Location<br>re version<br>ry list before upgradir |
| Check the firmware version<br>Please select the valid receiver card in the receiver card query list before<br>Firmware name<br>C:\Program Files (x86)\ONBON\LedshowYQ\Firmware\Rxc\English\BX_V&V75&V75L(V19. Check<br>Driver chip Module type Module cascade direction<br>General chip Controller type                                                                                                    | <b>re version</b><br>ry list before upgradir             |
| Check the firmware version<br>Please select the valid receiver card in the receiver card query list before<br>Firmware name<br>C:\Program Files (x86)\ONBON\LedshowYQ\Firmware\Rxc\English\BX_V&V75&V75L(V19, Check<br>Driver chip Module type Module cascade direction<br>General chip Full color From right to left<br>Controller type                                                                                                    | re version<br>rry list before upgradir                   |
| Check the firmware version<br>Please select the valid receiver card in the receiver card query list before<br>Firmware name<br>C:\Program Files (x86)\ONBON\LedshowYQ\Firmware\Rxc\English\BX_V&V75&V75L(V19. Check<br>Driver chip Module type Module cascade direction<br>General chip Full color Firm right to left Controller type                                                                                                    | re version<br>ry list before upgradir                    |
| Please select the valid receiver card in the receiver card query list before         Firmware name         C:\Program Files (x86)\ONBON\LedshowYQ\Firmware\Rxc\English\BX_V&V75&V75L(V19.         Driver chip       Module type         General chip       Full color         Controller type                                                                                                    | ry list before upgradir                                  |
| Please select the valid receiver card in the receiver card query list before         "irmware name         C:\Program Files (x86)\ONBON\LedshowYQ\Firmware\Rxc\English\BX_V&V75&V75L(V19.         Priver chip       Module type         Module type       Module cascade direction         General chip •       Full color •         Controller type       From right to left •                                                                                                    | ry list before upgradir                                  |
| Firmware name         C:\Program Files (x86)\ONBON\LedshowYQ\Firmware\Rxc\English\BX_V&V75&V75L(V19.         Driver chip       Module type         Oriver chip       Module type         General chip       Full color         Controller type       From right to left                                                                                                    |                                                          |
| Firmware name         C:\Program Files (x86)\ONBON\LedshowYQ\Firmware\Rxc\English\BX_V&V75&V75L(V19.         Driver chip       Module type         General chip       Full color         Form right to left       Tontroller type                                                                                                    |                                                          |
| C:\Program Files (x86)\ONBON\LedshowYQ\Firmware\Rxc\English\BX_V&V75&V75L(V19. Check<br>Driver chip Module type Module cascade direction<br>General chip Full color From right to left<br>Controller type                                                                                                    |                                                          |
| Driver chip     Module type     Module cascade direction       General chip ▼     Full color ▼     From right to left ▼       Controller type     From right to left ▼                                                                                                    | k Update                                                 |
| General chip ▼ Full color ▼ From right to left ▼ Controller type                                                                                                    |                                                          |
| Controller type                                                                                                    | •                                                        |
|                                                                                                    |                                                          |
| Controller type: BX-V75L (BX-V Rev.A. Version: V18071703                                                                                                    |                                                          |
| Controller type: BX-V75 Rev.A, Version: V18071703                                                                                                    |                                                          |
| Controller type: BX-V75L/BX-V Rev.B, Version: V18040803                                                                                                    |                                                          |
|                                                                                                    | <b>T</b>                                                 |
| Controller type: BX-V75L/BX-V Rev.B, Version: V18040803<br>Controller type: BX-V75/V75L/V Rev.C. Version: V19110303                                                                                                    |                                                          |

112

#### 3. Multi- function card firmware

On the "Controller Firmware Maintenance" interface, select the "Multifunction Card Program Maintenance" tab, as shown in the figure below. First click "Inquiry" to find the connected multi-function card, then click the icon after the "program name", select the corresponding multi-function card upgrade program in the pop-up dialog box, and finally click "Update" to complete the receiving card Update.

| Check multi function card  Check the firmware version  Check the firmware version  Check  Update multi function card firmware  Firmware name  Controller type  Version  Create time  Update  Update  Update  Controller type  Before update controller, FPGA firmware, please confirm to match with the controller, FPGA version of the firmware, and please operate this function with the help of technicists from th factored                                                                                                    | irmware maintenance        | Receiver card maintenance    | Multi function card firmware      |                        |
|----------------------------------------------------------------------------------------------------|----------------------------|------------------------------|-----------------------------------|------------------------|
| Check the firmware version Check the firmware version Check Check  | Check multi function card  |                              |                                   |                        |
| Update multi function card firmware Firmware name Controller type Version Create time Update Update Update Update Create time Update Create time Update Update Create time Update Create time Update Create time Update Create time Update Create time Update Create time Update Create time Update Create time Update Create time Update Create time Update Create time Update Create time Create time Create ti |                            |                              | Check the firmware ve             | ersion                 |
| Update multi function card firmware Firmware name Controller type Version Create time Update Update Update Update Create time Update Update Create time Update Create time Create time Create tim |                            |                              |                                   |                        |
| Update multi function card firmware Firmware name Controller type Version Create time Update Update Update Create time Update Create time Create time Update Create time Update Create time Update Create time Update Create time Create time Create ti |                            |                              |                                   | *                      |
| Update multi function card firmware  Firmware name  Controller type  Version  Create time  Update  Update  Update  Create controller, FPGA firmware, please confirm to match with the controller, FPGA version of the firmware, and please operate this function with the help of technicists from th factored                                                                                                    |                            |                              |                                   | · · · · ·              |
| Update multi function card firmware Firmware name Controller type Version Create time Update Update Update Update Create time Update Update Create time Update Update Create time Update Update Create time Update Update Create time Update Update Create time Update Update Create time Update Update Create time Update Update Create time Update Update Create time Update Update Create time Update Update Create time Update Update Create time Update Update Create time Update Create time Update Update Create time Update Update Create time Update Update Create time Update Update Create time Update Update Create time Update Update Create time Update Update Create time Update Update Create time Update Update Create time Update Update Create time Update Update Create time Update Update Create time Update Update Create time Update Create time Update Cr |                            |                              |                                   |                        |
| Firmware name Controller type Version Create time Update Update Update Create controller, FPGA firmware, please confirm to match with the controller, FPGA version of the firmware, and please operate this function with the help of technicists from th factored                                                                                                    | Jpdate multi function card | firmware                     |                                   |                        |
| Controller type Version Create time Update Update Update Before update controller, FPGA firmware, please confirm to match with the controller, FPGA version of the firmware, and please operate this function with the help of technicists from th factored                                                                                                    | =irmware name              |                              |                                   |                        |
| Controller type Version Create time Update Create time Update Create time Create time Update Create time Create time Create ti |                            |                              |                                   | 🖻                      |
| Update<br>Update<br>Before update controller, FPGA firmware, please confirm to match with the controller, FPGA<br>version of the firmware, and please operate this function with the help of technicists from the<br>factored                                                                                                    | Controller type            | Version                      |                                   | Create time            |
| Update<br>Before update controller, FPGA firmware, please confirm to match with the controller, FPGA<br>version of the firmware, and please operate this function with the help of technicists from the<br>factored                                                                                                    |                            |                              |                                   |                        |
| Before update controller, FPGA firmware, please confirm to match with the controller, FPGA version of the firmware, and please operate this function with the help of technicists from the factored                                                                                                    |                            |                              |                                   | Update                 |
| Before update controller, FPGA firmware, please confirm to match with the controller, FPGA version of the firmware, and please operate this function with the help of technicists from the factored                                                                                                    |                            |                              |                                   |                        |
| factorid                                                                                                    |                            |                              |                                   |                        |
| incluiy:                                                                                                    | Before u                   | pdate controller, FPGA firmw | vare, please confirm to match wit | h the controller, FPGA |

# **Common functions**

# **Time correction**

Click , or user can use the "common" menu and select" correction time" to correct time for the controller time and chip.

# **Brightness**

Click Brightness, user also can use the "common" in the menu to select "brightness" function

**Manual brightness** : manual drag the value rule then click" setup" to adjust the brightness.

**Timing brightness:** totally there are 4 time period ,user can select and set the brightness value as shown in picture 124.

Automatic brightness: after user connect with the sensor ,pls select "BX-VMF", as shown in picture 125, brightness value can be default or customized ,at last pls select "setup" screen brightness will be changed according to environment temperature brightness.

| 💀 Brightness | (Group-1 / Scr | een-1)     | _                    |                                                                                                    |    |          | X     |
|--------------|----------------|------------|----------------------|----------------------------------------------------------------------------------------------------|----|----------|-------|
| Timing brigh | tness Manual I | orightness | Automatic brightness | - COLUMN - COLUMN - COLUMN - COLUMN - COLUMN - COLUMN - COLUMN - COLUMN - COLUMN - COLUMN - COLUMN - COLUMN - C |    |          |       |
|              |                |            |                      |                                                                                                    |    |          |       |
|              |                |            | C                    | Dark(1)                                                                                                    | Li | ght(255) |       |
| V            | 00             | • :        | 00 -                 | ł                                                                                                    |    | 0        | 255 × |
|              | 06             | • :        | 00 •                 | F                                                                                                    |    | 0        | 255   |
|              | 12             | • :        | 00 -                 |                                                                                                    |    | 0        | 255 🔹 |
|              | 16             | • :        | 00 🔹                 | 1                                                                                                    |    | 0        | 255   |
|              |                |            |                      |                                                                                                    |    |          |       |
|              |                |            |                      |                                                                                                    | S  | etup     | Close |
|              |                |            |                      |                                                                                                    |    |          |       |

114

| 🐼 Brightness                          | (Group-1 / Screen-1)     | _                    |            |       | X |
|---------------------------------------|--------------------------|----------------------|------------|-------|---|
| Timing brigh                          | ntness Manual brightness | Automatic brightness | <br>       |       |   |
|                                       |                          |                      |            |       |   |
|                                       |                          |                      |            |       |   |
|                                       |                          |                      |            |       |   |
|                                       |                          |                      |            |       |   |
|                                       | Dark(1)                  |                      | Light(255) |       |   |
|                                       | Burk(1)                  |                      |            | 005   |   |
| a a a a a a a a a a a a a a a a a a a | Î.                       |                      |            | 235   |   |
|                                       |                          |                      |            |       |   |
|                                       |                          |                      |            |       |   |
|                                       |                          |                      |            |       |   |
|                                       |                          |                      |            |       |   |
|                                       |                          |                      |            |       |   |
|                                       |                          |                      |            |       |   |
|                                       |                          |                      |            |       |   |
|                                       |                          |                      | Setup      | Close | , |
| -                                     |                          |                      | cetap      |       |   |
|                                       |                          |                      |            |       |   |

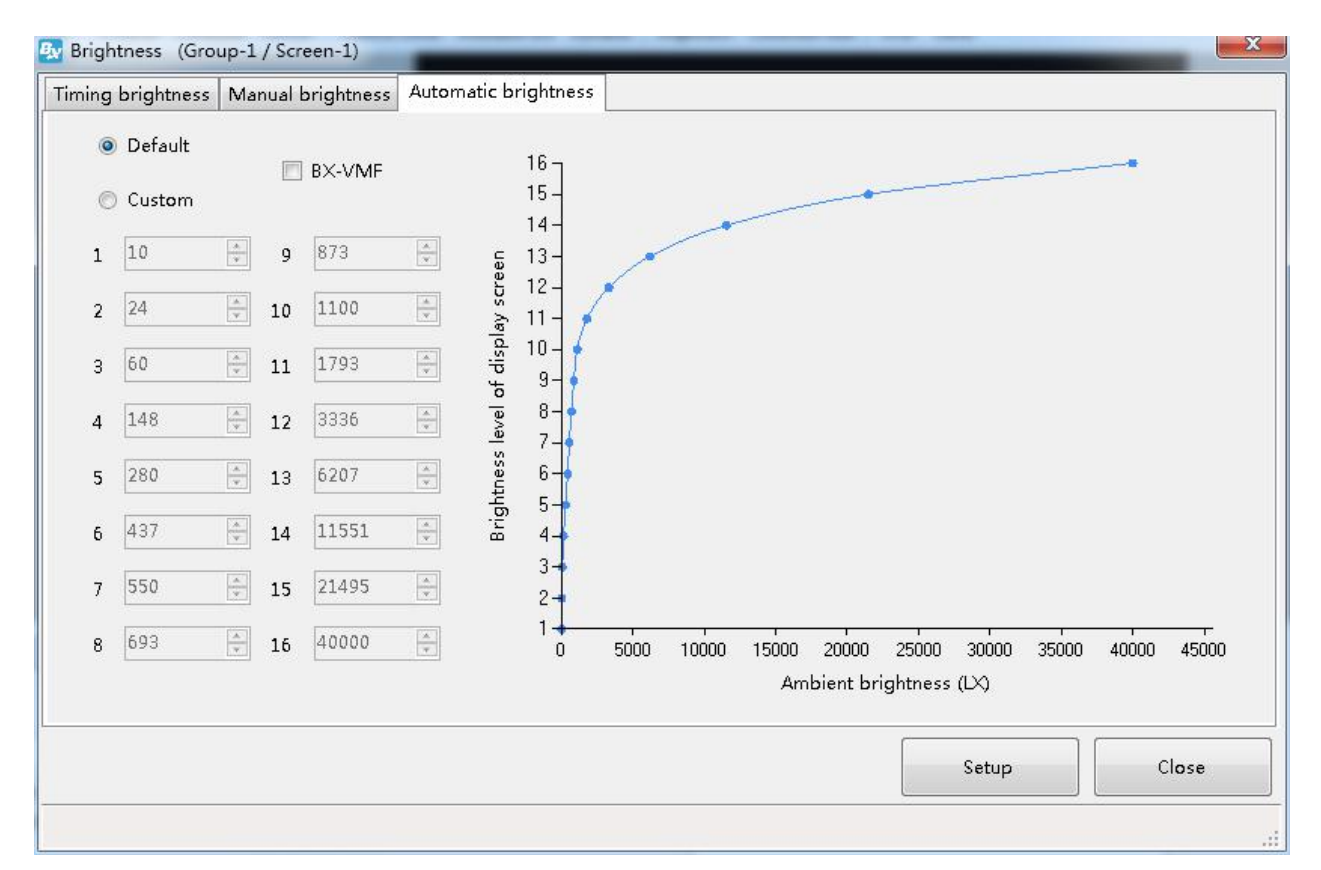

116

### Volume

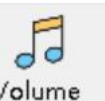

Click Volume or user can change the volume from the menu --"common"--"volume"

#### <u>Turn on</u>

User can use the common--" turn on" to start the screen.

### Turn off

User can use the common--" turn off" to close the screen.

### **Timer for switch**

User can use the "common" function--" timer for switch" to set the turn on&off time ,as shown in picture.

| ] turn on | turn off |               |                            |
|-----------|----------|---------------|----------------------------|
| 0:00:01   | 1:59:59  | a 🔼 –         |                            |
| ] turn on | turn off |               |                            |
| 2:00:01   | 3:59:59  | Each two time | group can not be<br>ested. |
| ] turn on | turn off |               |                            |
| 4:00:01   | 5:59:59  | 4             |                            |
| ] turn on | turn off |               |                            |
| 6:00:01   | 7:59:59  | A V           |                            |
|           | [        | Cature        | Class                      |

117

### Advanced

#### Log management

You can view the related login logs of the controller by clicking the query and display under "Log Management" under the "Advanced" function under the menu bar, as shown in the figure below.

📴 日志管理 (分组-1 / 屏幕-1)

| <html></html>                                                               |          |    | ^  |
|-----------------------------------------------------------------------------|----------|----|----|
| <head><title>404 Not Found</title></head>                                   |          |    |    |
| <body bgcolor="white"></body>                                               |          |    |    |
| <center><h1>404 Not Found</h1></center>                                     |          |    |    |
| <hr/> <center>nginx/1.10.1</center>                                         |          |    |    |
|                                                                             |          |    |    |
|                                                                             |          |    |    |
| <html></html>                                                               |          |    |    |
| <head><title>404 Not Found</title></head>                                   |          |    |    |
| <body bgcolor="white"></body>                                               |          |    |    |
| <center><h1>404 Not Found</h1></center>                                     |          |    |    |
| <hr/> <center>nginx/1.10.1</center>                                         |          |    |    |
|                                                                             |          |    |    |
|                                                                             |          |    |    |
| [2020-04-10 16:02:46]: [192.168.88.8:60803] systemclockcorrect excute succe | 255      |    |    |
| 2020-04-10 16:02:46]: [192.168.88.8:60803] User ** logout                   |          |    |    |
| 2020-04-10 16.02:50]: [192.168.88.8:60805] system clockcorrect excute succe | 255      |    |    |
| (2020-04-10 16:02:50): [192.168.88.8:60807] User "guest" login              |          |    |    |
| [2020-04-10 16:02:51]: [192.168.88.8:60807] User ** logout                  |          |    |    |
| [2020-04-10 16:02:52]: [192.168.88.8:60809] systemclockcorrect excute succe | 255      |    |    |
| [2020-04-10 16:02:52]: [192.168.88.8:60811] User "guest" login              |          |    |    |
| [2020-04-10 16:02:52]: [192.168.88.8:60811] User ** logout                  |          |    |    |
| [2020-04-10 16:02:53]: [192.168.88.8:60813] systemclockcorrect excute succe | 255      |    |    |
| [2020-04-10 16:03:36]: [192.168.88.8:60815] User "guest" login              |          |    |    |
| [2020-04-10 16:03:36]: [192.168.88.8:60815] User ** logout                  |          |    |    |
| [2020-04-10 16:03:37]: [192.168.88.8:60817] systemclockcorrect excute succe | 255      |    |    |
| [2020-04-10 16:03:37]: [192.168.88.8:60819] User "guest" login              |          |    |    |
| [2020-04-10 16:03:37]: [192.168.88.8:60819] User ** logout                  |          |    |    |
| [2020-04-10 16:03:39]: [192.168.88.8:60821] systemclockcorrect excute succe | 255      |    |    |
| [2020-04-10 16:21:23]: [192.168.88.8:60892] User "guest" login              |          |    |    |
| [2020-04-10 16:21:23]: [192.168.88.8:60892] User ** logout                  |          |    |    |
| [2020-04-10 16:21:23]: [192.168.88.8:60894] ×sercmd excute success          |          |    |    |
| [2020-04-10 16:21:23]: [192.168.88.8:60894] xsercmd excute success          |          |    | ~  |
|                                                                             | 日子       | 来海 | 关闭 |
|                                                                             | STEVIN . | 上川 | 大四 |

118

### **Advanced**

You can check the working status of the controller through "Status Inquiry" under the "Advanced" function under the menu bar, as shown in the figure below. 💁 状态查询

| 幕状态:开机                    |    |
|---------------------------|----|
| <b>范度:</b> 手动调亮(255)      |    |
| 蓟出方式:LED Screen           |    |
| [作模式:异步模式(内存播放)           |    |
| 音量:100                    |    |
| 屏幕锁定状态: 解锁                |    |
| 节目锁定状态:解锁                 |    |
| 空制器提示语言:简体中文              |    |
| GPS:                      |    |
| 空制器时间:2020/04/14 16:58:41 |    |
| 安装地址: Y                   |    |
|                           |    |
|                           |    |
|                           | 查询 |

119

#### Switch storage media

Choose whether to store the playback content to SD card, U disk or internal memory through "Switch storage media" under the "Advanced" function under the menu bar.

#### Logo configuration

Click "advanced' then start " start Logo configuration", log into the logo configuration as shown in picture . user can set the logo width ,length and coordinate location.

Х

| )设定             |   | ○ 取消      |  |
|-----------------|---|-----------|--|
| \$28<br> 28     | ] | 高度<br>128 |  |
| ☑<br>記示位置<br>左上 | ~ |           |  |
| ₋ogo文件          |   |           |  |

120

#### **Display LED screen debug**

The LED mark is for the convenience of users to adjust the screen. The words "LED" are displayed on the four corners of the screen and can be turned on and off.Click the "Advanced" menu on the main menu bar and select the "Display LED Marker" menu item in the drop-down menu to enter the Display LED Marker dialog box, as shown in the following figure. The user can choose whether to turn on the LED tag or turn off

| )pen Screen Debug | Close Screen Debug |
|-------------------|--------------------|
|                   | Open Screen Debug  |

121
# Set IP display flag

IP flag means when there is no program in the controller ,the screen will display "pls add program "controller model ,parameter ,IP etc . the IP display or not depend on the IP flag.

Click the "advanced" menu ,in the display list ,pls select "display IP flag" as shown in picture .

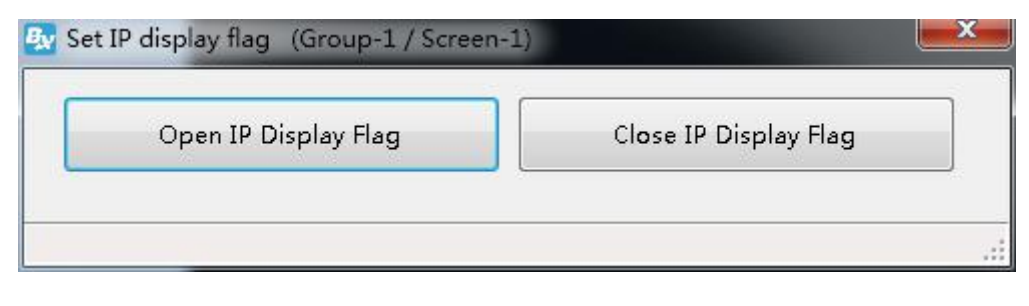

122

# **IO configuration**

Currently only the Y08A controller supports key configuration functions. Click the "Advanced" menu on the main menu bar and select the "Pin Configuration" menu item in the drop-down menu to enter the "Pin Configuration" interface to configure related pins.The external IO pin selection program is used to select different programs by external signals to achieve different signal display different application scenarios. The function operation steps are simple and easy to use. (For the pin configuration function, please refer to "BX-Y1A External IO Program Selection Instructions")

# Set output type

Click the "Advanced" menu on the main menu bar, select the "Set

Output Mode" menu item in the drop-down menu, and enter the password "888" to enter the Set Output Mode dialog box, as shown in the following figure. Click "Query" to view the current output mode, you can choose "LED Screen" or "DVI / HDMI" output mode, and click "Settings" to complete the

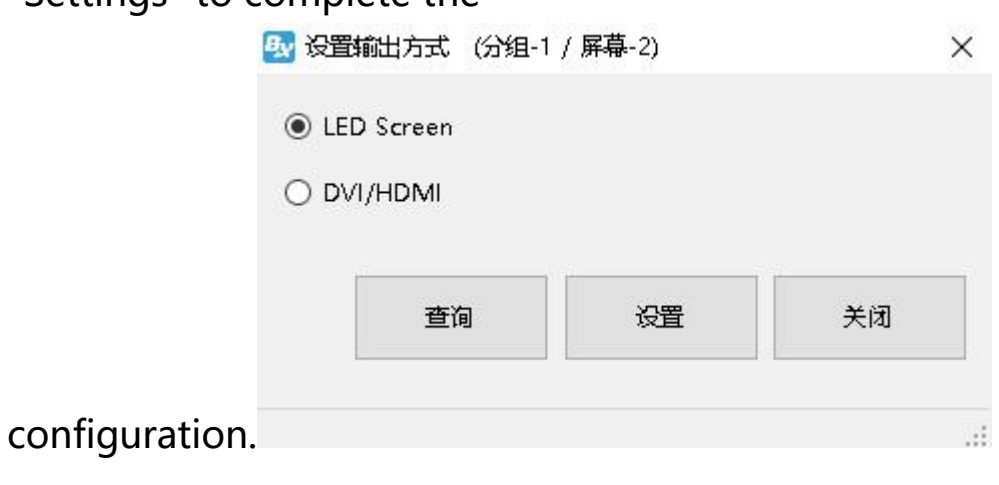

123

# Setup working mode

Click the "Advanced" menu on the main menu bar, select the "Set Work Mode" menu item in the drop-down menu, and enter the password "888" to enter the Set Work Mode dialog box, as shown in the following figure. Click "Query" to view the current working mode, you can choose "synchronous mode (DVI / HDMI)", "synchronous mode (CVBS)" or "asynchronous mode (memory playback)" working mode, click "Settings" to complete the

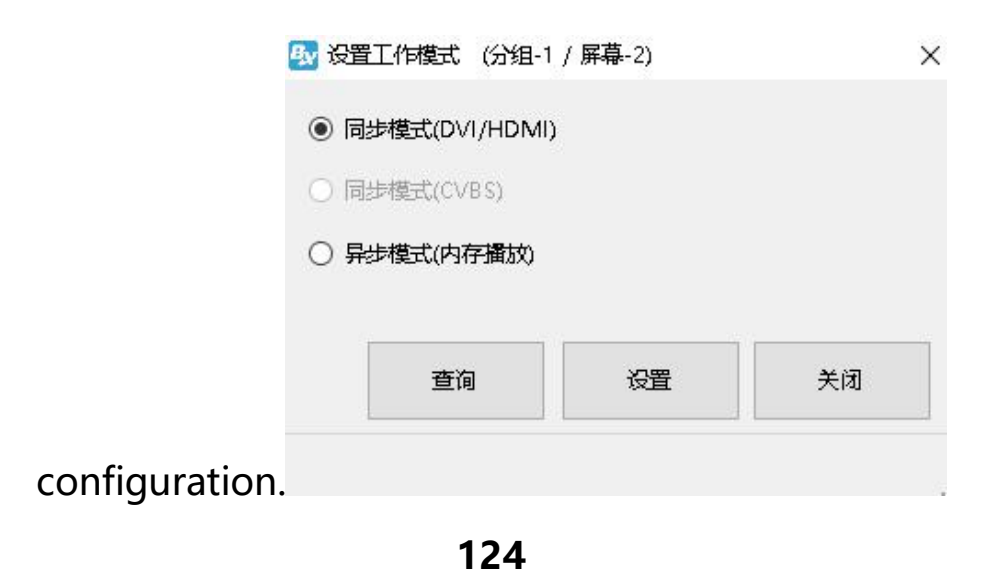

#### multi-screen synchronization function

Y series controllers (cards) support multi-screen synchronization function. After simple settings, multiple screens can be synchronized to play the effect of displaying programs. Click the "Advanced" menu on the main menu bar, select the "Multi-screen simultaneous display" menu item in the drop-down menu, enter the "Multi-screen simultaneous display" interface, and configure the screen. (For multi-screen synchronization display function, please refer to "Y series multi-screen synchronization function instruction")

| Start                                                               |                                    | End                              |                                       |
|---------------------------------------------------------------------|------------------------------------|----------------------------------|---------------------------------------|
| 0 1                                                                 | )                                  | 23 🔺                             | 59 📩 59 🖕                             |
| 🗖 Automatic timi                                                    | ng                                 |                                  |                                       |
|                                                                     |                                    |                                  |                                       |
| 🗸 Customizina tł                                                    | ne Networ                          | k time se                        | enver                                 |
| Customizing t                                                       | ne Networ                          | k time se                        | rver                                  |
| Customizing th 120.25.115.20,20                                     | ne Networ<br>2.112.29.82           | k time se<br>2,ntp.aliy          | erver<br>un <b>.co</b> m,pool.ntp     |
| Customizing the 120.25.115.20,20: Timezone                          | ne Networ<br>2.112.29.82           | k time se<br>2,ntp.aliyi         | irver<br>un.com,pool.ntp              |
| ✔ Customizing th<br>120.25.115.20,20<br>Fimezone<br>(UTC+08:00) 北京  | ne Networ<br>2.112.29.82<br>〔,重庆,香 | k time se<br>2,ntp.aliy<br>s港特别行 | erver<br>un.com,pool.ntp<br>政区,乌鲁木3 。 |
| ✔ Customizing th<br>120.25.115.20,20:<br>Timezone<br>(UTC+08:00) 北京 | ne Networ<br>2.112.29.83<br>〔,重庆,霍 | k time se<br>2,ntp.aliy<br>s巷特别行 | erver<br>un.com,pool.ntp<br>政区,乌鲁木3 。 |

125

## Set network time

Click the "Advanced" menu on the main menu bar and select the "Set Network Time" menu item in the drop-down menu to enter the Set Network Time dialog box, as shown in the following figure. Users can check the "Automatic time adjustment" or "Custom network time server", fill in the network address of the time zone, and finally click "Settings" to complete the configuration.

| Automatic     | timing                |                     |
|---------------|-----------------------|---------------------|
| 🔽 Customizir  | ng the Network time   | server              |
| 120.25.115.20 | ),202.112.29.82,ntp.a | iyun.com,pool.ntp.c |
| <b>T</b> !    |                       |                     |
| limezone      |                       |                     |
| (UTC-07:00)   | 奇瓦瓦,拉巴斯,马萨            | 特兰   ▼              |
|               |                       |                     |
|               |                       |                     |
|               | 1                     | 1                   |

## 126

## Set access APN

Click the "Advanced" menu on the main menu bar and select the "Set Access Point (APN)" menu item in the drop-down menu to enter the setting dialog box, as shown in the following figure. Users can fill in the APN name, user name, password, dial number, after completing, click "Set" to complete the configuration.

| cronet      |          |       |
|-------------|----------|-------|
| User name   |          |       |
| CARD        |          |       |
| Password    |          |       |
| CARD        |          |       |
| Dial number |          |       |
| *99#        |          |       |
|             | Settings | Close |

127

## Font manage

Click the "Advanced" menu on the main menu bar, select the "font manage" menu item in the drop-down menu, enter the password "168", enter the font management dialog box, as shown in the following figure. Users can click "Query" to view the installed fonts. Select the font you want to install from the "font to be installed" list on the right, click on "Install the selected font" after checking, and click OK.If you want to delete the installed font, check the font you want to delete in the "Installed Font" on the left, and click "Delete Selected Font".

| V Andalus         V Angsana New         Angsana New         Angsana New         Angsana New         Angsana New         Angsana New         Angsana New         Angsana New         Angsana New         Angsana New         Angsana New         Angsana New         Angsana New         Aparajita         Arabic Typesetting         Arial         Arial Black         Batang         BCSPDF417         Browallia New         Browallia New         Browallia New         Browallia New         Browallia New         Browallia New         Browallia New         Browallia New         Browallia New         Browallia New         Browallia New         Calibri         Calibri         Calibri         Candara         Comic Sans MS         Consclass         Corbel         Check       delete the selected         fonts       Unselect All | Already installed               | To be installed                                                                                                    |                               |
|----------------------------------------------------------------------------------------------------|---------------------------------|----------------------------------------------------------------------------------------------------|-------------------------------|
| Check delete the selected fonts Unselect All install the selected fonts                                                                                                    |                                 | <ul> <li>Andalus</li> <li>Angsana New</li> <li>AngsanaUPC</li> <li>Aparajita</li> <li>Arabic Typesetting</li> <li>Arial</li> <li>Arial Black</li> <li>Batang</li> <li>BCSPDF417</li> <li>Browallia New</li> <li>BrowalliaUPC</li> <li>Calibri</li> <li>Calibri Light</li> <li>Cambria</li> <li>Consolas</li> <li>Consolas</li> <li>Constantia</li> <li>Corbal</li> </ul> |                               |
|                                                                                                    | Check delete the selected fonts | Unselect All                                                                                                    | install the selected<br>fonts |

#### 128

#### Switch language

Click the "Advanced" menu on the main menu bar, select the "Switch Language" menu item in the drop-down menu, switch the language of the control card, support Simplified Chinese, Traditional Chinese, English, Russian, Vietnamese, as shown below

| 🕸 Switch languages | (Group-1 / Screen-1) |   |
|--------------------|----------------------|---|
| Name               |                      |   |
| 繁体中文               |                      | - |
| 简体中文               |                      |   |
| 繁体中文               |                      |   |
| English            |                      | _ |
| русский            |                      |   |
| Việt               |                      |   |

129

# **Screen monitor**

Click the "Advanced" menu on the main menu bar, and select the "Screen Monitoring" menu item in the drop-down menu to directly preview the content of the program, as shown in the following figure.

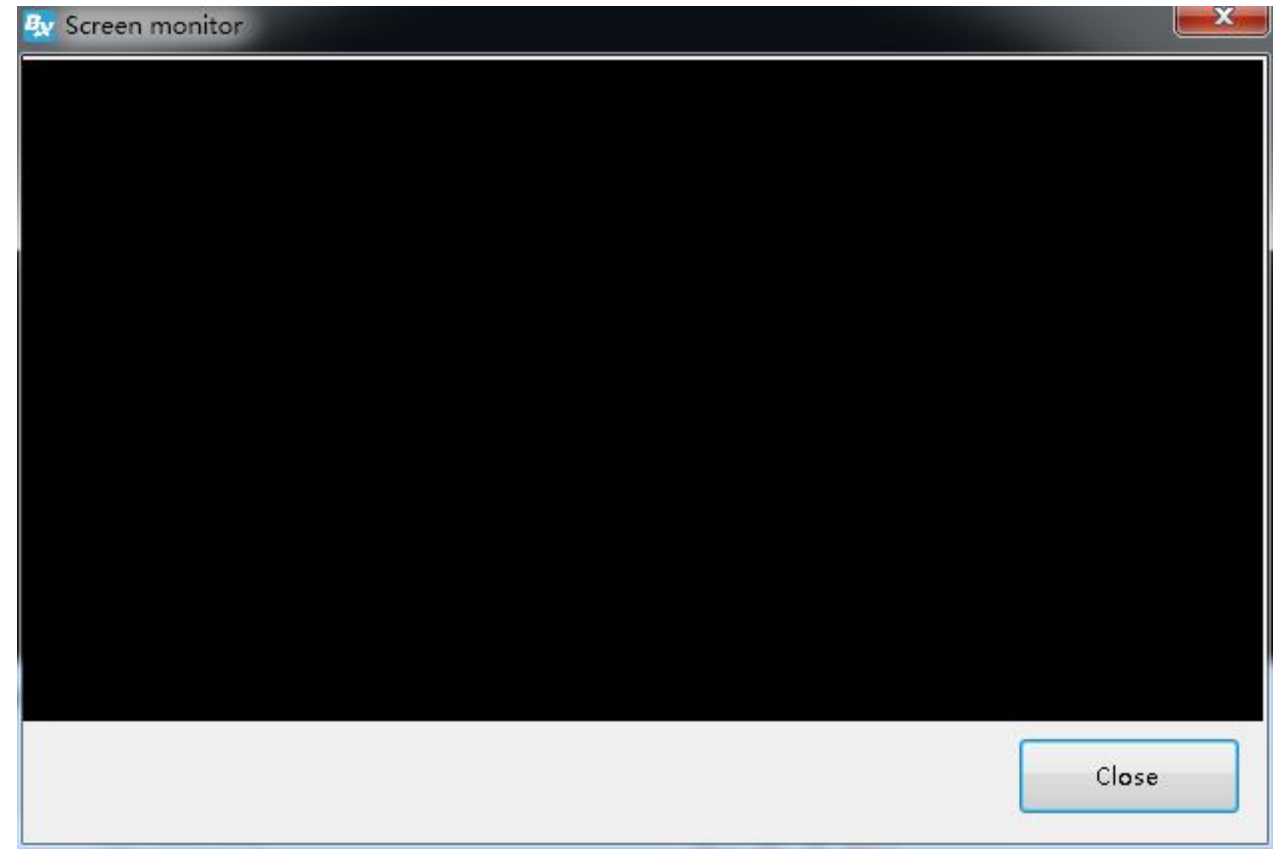

130

# JTC special configuration

Currently only the Y01A controller supports the JTC special configuration function. Click the "Advanced" menu on the main menu bar, select the "JTC special configuration" menu item in the drop-down menu, enter the password "888" to enter the "JTC special configuration" interface Control card for related configuration. Select a communication protocol, you can check "JTC-N" or "JTC-1", enter the IP address of the protocol after "IP address", and enter the port number after "Port". Select whether the communication method is client mode (Client) or server mode (Server), select the client mode and enter the IP address of the controller in "Address", select the server mode and enter the IP address of the server

| ☑ JTC-N<br>IP地址       | 方式                         |          |
|-----------------------|----------------------------|----------|
| 192 . 192 . 192 . 192 | Client                     | ○ Server |
| 端口                    | 地址                         |          |
| 5000                  | 65535                      |          |
| 口 ЛТС-1<br>IP地址       | 方式                         |          |
| 192 . 192 . 192 . 192 | <ul> <li>Client</li> </ul> | 🔘 Server |
| 端口                    | 地址                         |          |
| 5000                  | 12336                      |          |

131

# User management

User management is mainly used to create administrators and ordinary users to assign different usage rights. Click the menu "Advanced", enter

VserManger
Add User
Add User
Alert Pwd
Delete User
Close
Close
below.

the password "888", enter the "User Management" window, as shown

132

# Add user

Click "add user", input the password and user name as shown in the picture

| assword<br>eset password | Jser name     | <b>≐-1</b> |
|--------------------------|---------------|------------|
| eset password            | assword       |            |
|                          | eset password |            |

133

# **Delete user**

,if select one user(note: can' t delete administrator) ,click "delete" will prompt delete window ,select "yes"

# Modify the password

click "modify password" click "OK" after modify the password.

# **Certification user**

select the "certification user", next time will prompt the user certification

# Quick turning screen

Click the "Advanced" menu on the main menu bar, and select the "Quick Screen Adjustment" menu item in the drop-down menu to directly perform a quick debugging screen, as shown in the following figure. For the control cards of the same model, all screen parameters can be set in one interface.

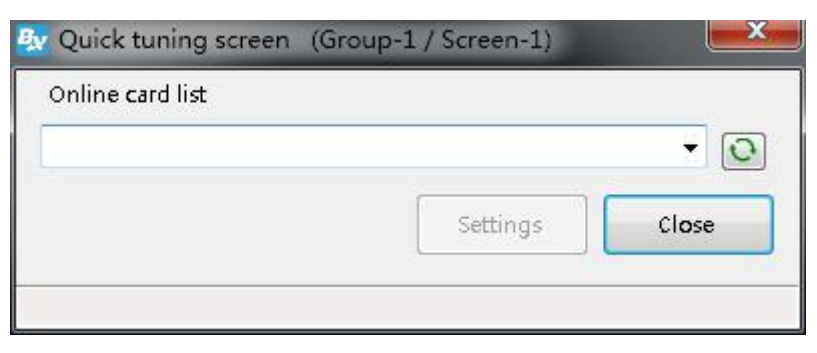

134

## **Certificate management**

Click the "Advanced" menu on the main menu bar, select the "Certificate Management" menu item in the drop-down menu, enter the "Certificate Management" interface, and configure the control card.Y series controllers (cards) support the authentication and encryption function. After installing the material authentication and communication encryption certificate, the material and communication are encrypted. (For the certificate management function, please refer to "YQ Software Authentication and Encryption Function Instructions

## **Group function**

# Sending program

Click "group" menu ,and select the "group send program" as shown in picture , select all the screen in one group or u can select one screen ,then click "OK" then turn to group send interface click "send" as shown in picture .

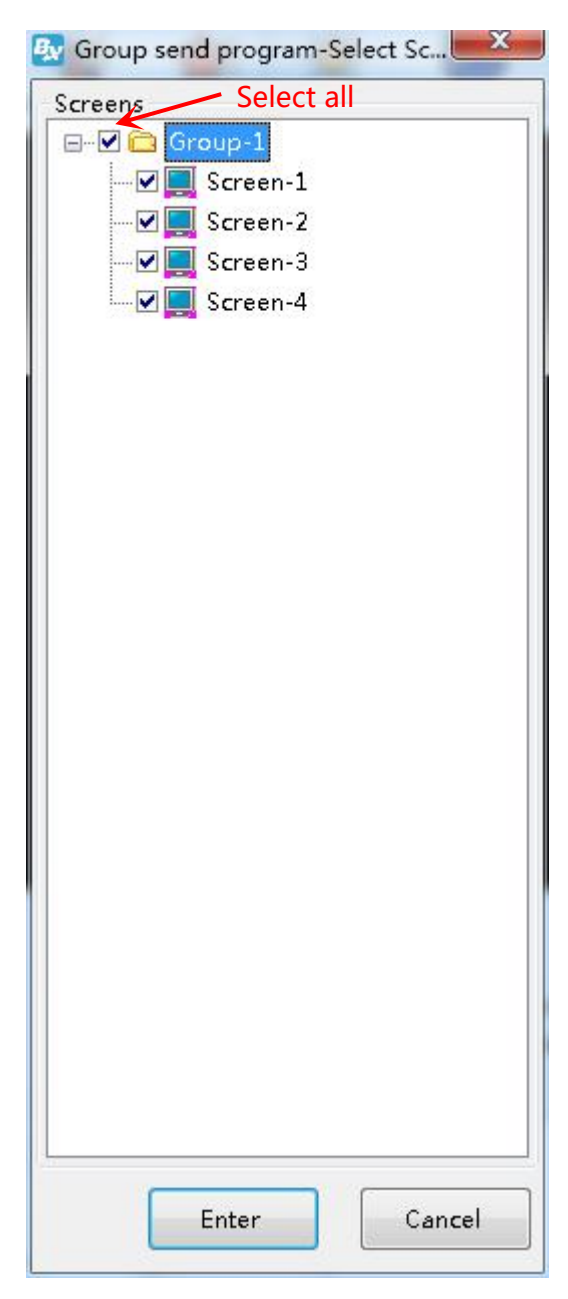

135

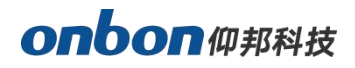

| Send Ser | program  |               |          |        |      |  |
|----------|----------|---------------|----------|--------|------|--|
| GroupN   | ScreenN  | . IP          | Progress | Status | Send |  |
| Group-1  | Screen-1 | 192.168.0.200 | 0%       |        | Send |  |
| Group-1  | Screen-2 | 192.168.0.202 | 0%       |        | Send |  |
| Group-1  | Screen-3 | 192.168.0.204 | 0%       |        | Send |  |
| Group-1  | Screen-4 | 192.168.0.206 | 0%       |        | Send |  |
|          |          |               |          |        |      |  |
|          |          |               |          |        |      |  |

136

#### **Reset screen parameters**

Click "group" --" group reset screen parameters" as shown in picture can select all the screen or select one of the screen ,then click "ok" to the sending interface ,then click "sending" to reset screen parameters.

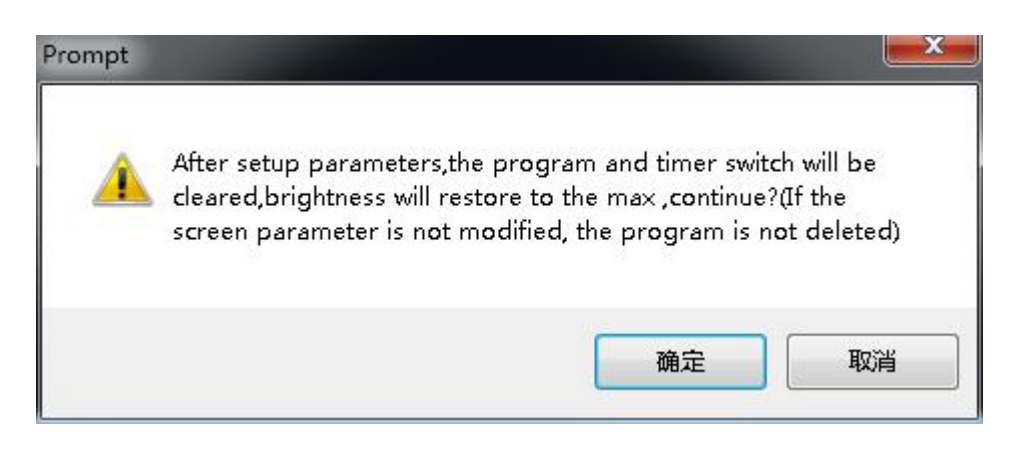

137

121

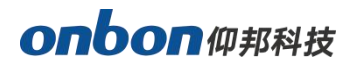

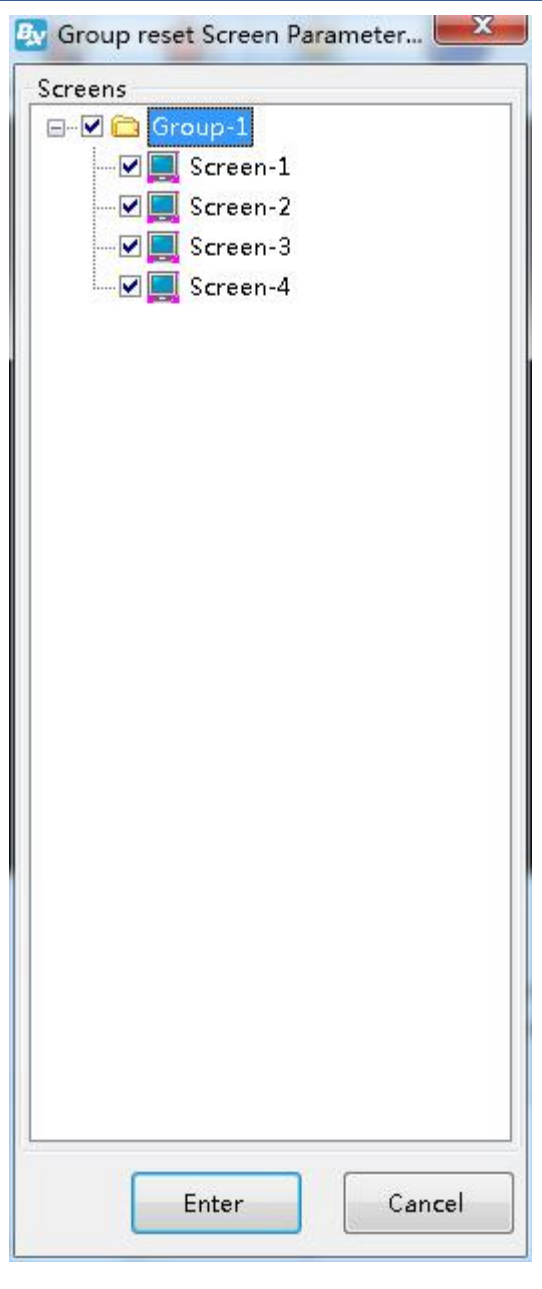

138

### **Volume**

Click "group" menu ,select the "group volume" --" set group volume" as shown in picture.also can select one screen then click "OK" to the set group volume interface as shown in picture 145,after set volume ,click "OK' then select the "send' is OK.

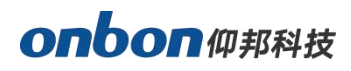

| 🐼 Group volume-Select Screen                                        | ×     |
|---------------------------------------------------------------------|-------|
| Screens<br>Screen-1<br>Screen-2<br>Screen-3<br>Screen-4<br>Screen-4 |       |
| Enter                                                               | ancel |

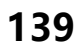

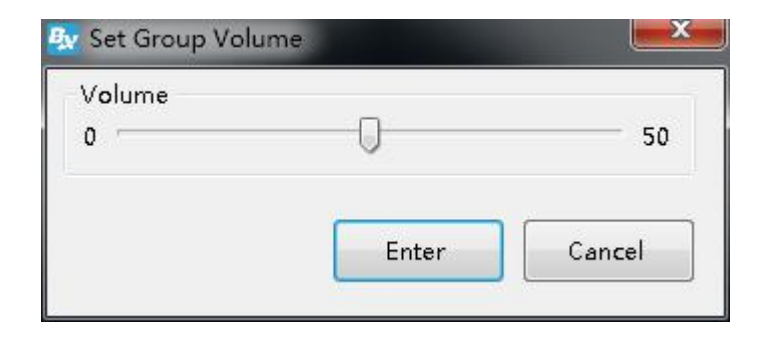

# **Brightness**

#### onbon 仰邦科技

Click the "Group" menu on the main menu bar and select the "Brightness" menu item in the drop-down menu to enter the "Brightness Selection Screen" dialog box. Select one of the screens separately, click "OK" after selecting the screen, enter the brightness adjustment interface, as shown in the figure below, after adjusting the brightness, click the "OK" button to enter the group sending interface, click the "Send" button Complete group adjustment brightness.

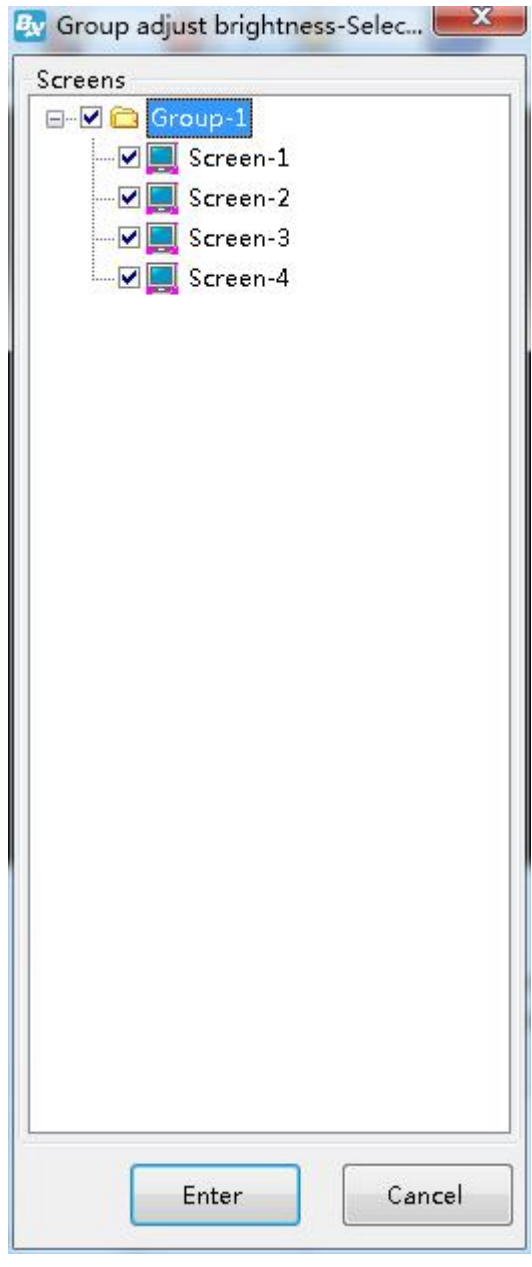

141

| iing brigh | tness | Manual brig | htness | Automatic brightne | 55      |            |       |
|------------|-------|-------------|--------|--------------------|---------|------------|-------|
|            |       |             |        |                    | Dark(1) | Light(255) |       |
| m          | 00    | *           | :      | 00 *               |         | 0          | 255   |
|            | 06    | *           | :      | 00 -               | r       | 0          | 255 👘 |
|            | 12    | *           | :      | 00 *               | P       | 0          | 255 * |
|            | 16    | *           | :      | 00 *               |         | 0          | 255 🗼 |
|            |       |             |        |                    |         |            |       |
|            |       |             |        |                    |         | Enter      | Close |

142

#### **Correction time**

Click the "Group" menu on the main menu bar, select the "School Time" menu item in the drop-down menu, and enter the "School Time Selection Screen" dialog box, as shown in the following figure, you can select all the screens under a group, You can also select one of the screens separately. After selecting the screen, click "OK" to enter the group sending interface. After clicking the "Send" button, you can complete the group timing.

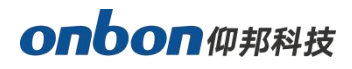

| 🐼 Group correction time-Select S💳🎽 | - |
|------------------------------------|---|
| Screens                            |   |
| 🖃 🖓 🔁 Group-1                      |   |
|                                    |   |
| 🔤 🖳 Screen-2                       |   |
| - 🗹 📃 Screen-3                     |   |
| 🔤 🖳 Screen-4                       |   |
|                                    |   |
|                                    |   |
|                                    |   |
|                                    |   |
|                                    |   |
|                                    |   |
|                                    |   |
|                                    |   |
|                                    |   |
|                                    |   |
|                                    |   |
|                                    |   |
|                                    |   |
|                                    |   |
|                                    |   |
|                                    |   |
|                                    |   |
|                                    |   |
|                                    |   |
|                                    |   |
|                                    |   |
| Enter Cancel                       |   |
|                                    |   |

143

# <u>Turn on</u>

。Click "group" --" group turn on" as shown in picture ,select all screen in one group or select one of the screen then click "OK" to the sending interface ,then click "send"

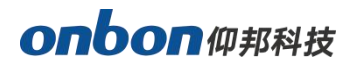

| 🐼 Group turn on-Select Screen | ×     |
|-------------------------------|-------|
| Screens                       | 11    |
| ⊡ 🗹 🛅 Group-1                 |       |
| 🔤 🗹 📃 Screen-1                |       |
|                               |       |
| 🔤 🗹 📃 Screen-3                |       |
| 🔤 🖳 Screen-4                  |       |
|                               |       |
|                               |       |
|                               |       |
|                               |       |
|                               |       |
|                               |       |
|                               |       |
|                               |       |
|                               |       |
|                               |       |
|                               |       |
|                               |       |
|                               |       |
|                               |       |
|                               |       |
|                               |       |
|                               |       |
|                               |       |
|                               |       |
|                               |       |
|                               |       |
| Enter C                       | ancel |
|                               |       |

144

# <u>Turn off</u>

Click "group" --" group turn off" as shown in picture, select all screen in one group or select one of the screen then click "OK" to the sending interface , then click "send"

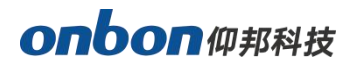

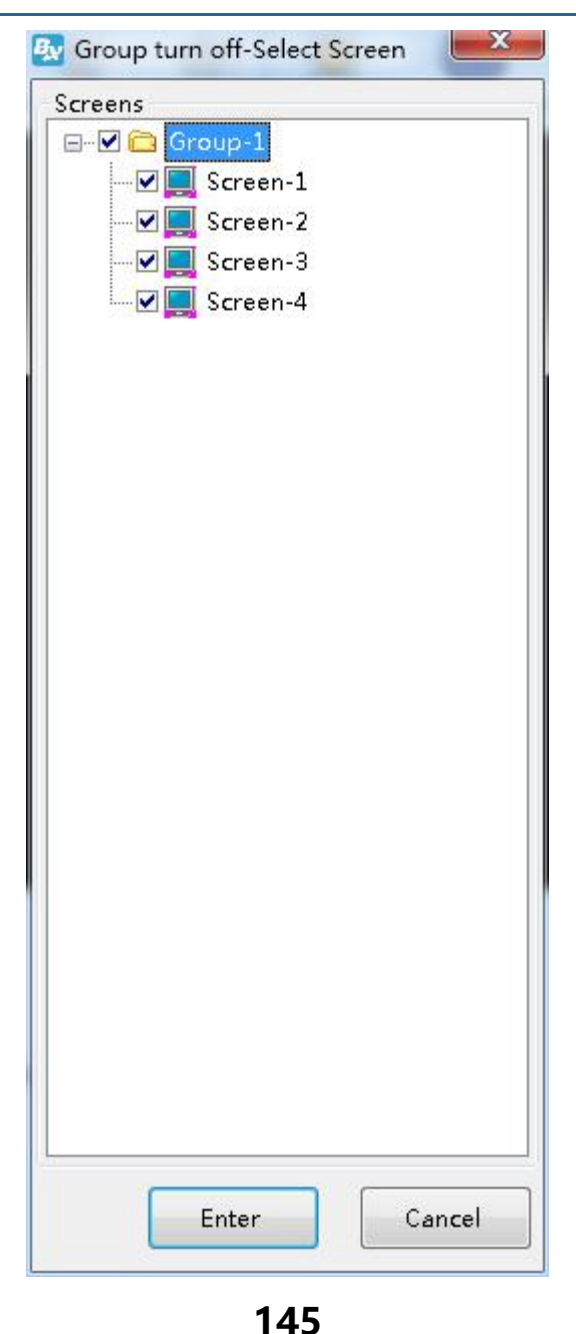

## **Time for switch**

Click "group" --" group time for switch" as shown in picture.select all screen in one group or select one of the screen then click "OK" as shown in the picture , after set the group time for switch ,then go to the group sending interface ,then click "send".

146

|  | turn on | turn off | A                                         |
|--|---------|----------|-------------------------------------------|
|  | 0:00:01 | 1:59:59  |                                           |
|  | turn on | turn off |                                           |
|  | 2:00:01 | 3:59:59  | Each two time group can not be<br>nested. |
|  | turn on | turn off |                                           |
|  | 4:00:01 | 5:59:59  |                                           |
|  | turn on | turn off |                                           |
|  | 6:00:01 | 7:59:59  | ]                                         |
|  |         |          |                                           |

147

# **Query firmware**

Click the "Group" menu on the main menu bar, select the "Query Controller Program" menu item in the drop-down menu, and enter the "Query Controller Program Selection Screen" dialog box, as shown below, you can select all groups You can also select one of the screens individually. After selecting the screen, click "OK" to enter the group sending interface. After clicking the "Send" button, you can complete the group query controller program.

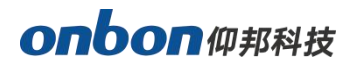

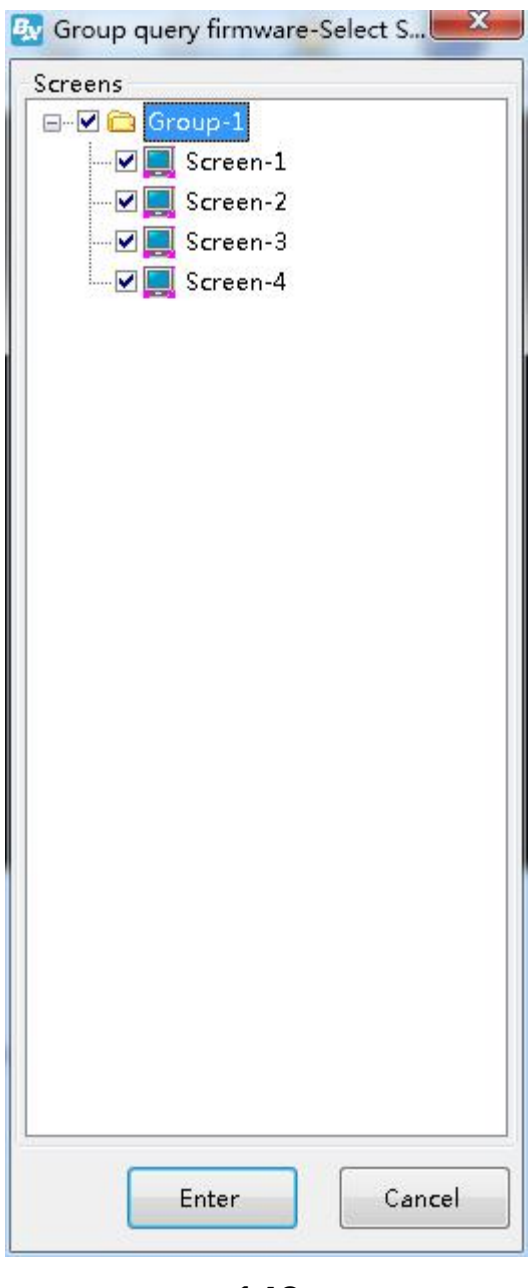

148

## Firmware update

Click the "Group" menu on the main menu bar, select the "Controller Firmware Maintenance" menu item in the drop-down menu, enter the "Controller Firmware Maintenance" dialog box, as shown in the following figure, you can complete the group settings and updates Controller firmware program, receiving card program and multi-function card program.

#### onbon 仰邦科技

| mware maintenance                 | Receiver card maintenance                                     | Multi function card firmware                           |
|-----------------------------------|---------------------------------------------------------------|--------------------------------------------------------|
| Check the firmware —<br>Version   | App version                                                   | FPGA version                                           |
| Firmware Update<br>Firmware Name  |                                                               |                                                        |
| Controller Type                   | Version                                                       | FPGA version                                           |
|                                   |                                                               | Group Setup Update                                     |
| Before u<br>version o<br>factory! | pdate controller, FPGA firmw<br>of the firmware, and please o | are, please confirm to match with the controller, FPGA |

149

# **Contact Us**

#### Shanghai ONBON Technology Inc. (Headquarters)

Address: 7 Floor, Tower 88, 1199#, North Qinzhou Road, Xuhui District, Shanghai City, China Tel Phone: 086-21-64955136 Fax: 086-21-64955136 Website: www.onbonbx.com

#### **ONBON (Jiangsu) Optoelectronic Industrial Co.,LTD**

Address: 1299#, Fuchun Jiang Road, Kunshan City, Jiangsu Province, China

#### **Sales Contacts**

Tel: 0086-15921814956 0086-15800379719 Email: onbon@onbonbx.com

#### Second Development

Tel: 0512-66589212 Email: dev@onbonbx.com

## iLEDCloud

Website: <a href="http://www.iledcloud.com/">http://www.iledcloud.com/</a>

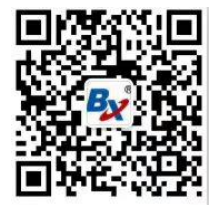

Public Wechat

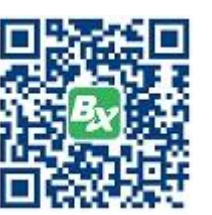

ONBON APP